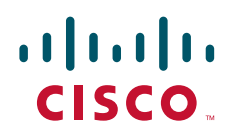

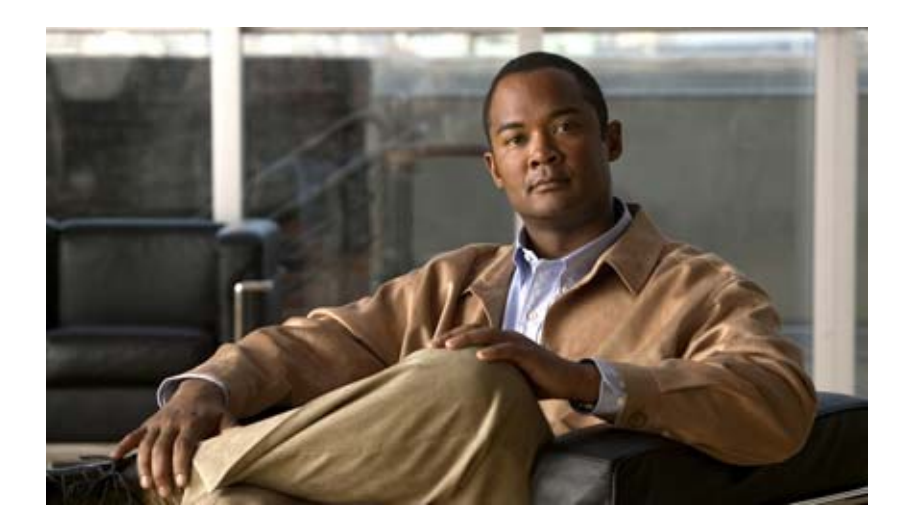

## **Cisco Virtual Network Management Center CLI** コンフィギュレーション ガイド リリース **1.3** 2012 年 1 月 27 日

Text Part Number: OL-25848-01-J

【注意】シスコ製品をご使用になる前に、安全上の注意 (www.cisco.com/jp/go/safety\_warning/)をご確認ください。

本書は、米国シスコ発行ドキュメントの参考和訳です。リンク情報 につきましては、日本語版掲載時点で、英語版にアップデートがあ り、リンク先のページが移動 / 変更されている場合がありますこと をご了承ください。 あくまでも参考和訳となりますので、正式な内容については米国サ

また、契約等の記述については、弊社販売パートナー、または、弊 社担当者にご確認ください。

イトのドキュメントを参照ください。

このマニュアルに記載されている仕様および製品に関する情報は、予告なしに変更されることがあります。このマニュアルに記載されている表現、情報、および推奨事項 は、すべて正確であると考えていますが、明示的であれ黙示的であれ、一切の保証の責任を負わないものとします。このマニュアルに記載されている製品の使用は、すべ てユーザ側の責任になります。

対象製品のソフトウェア ライセンスおよび限定保証は、製品に添付された『Information Packet』に記載されています。添付されていない場合には、代理店にご連絡ください。

The Cisco implementation of TCP header compression is an adaptation of a program developed by the University of California, Berkeley (UCB) as part of UCB's public domain version of the UNIX operating system. All rights reserved. Copyright © 1981, Regents of the University of California.

ここに記載されている他のいかなる保証にもよらず、各社のすべてのマニュアルおよびソフトウェアは、障害も含めて「現状のまま」として提供されます。シスコおよび これら各社は、商品性の保証、特定目的への準拠の保証、および権利を侵害しないことに関する保証、あるいは取引過程、使用、取引慣行によって発生する保証をはじめ とする、明示されたまたは黙示された一切の保証の責任を負わないものとします。

いかなる場合においても、シスコおよびその供給者は、このマニュアルの使用または使用できないことによって発生する利益の損失やデータの損傷をはじめとする、間接 的、派生的、偶発的、あるいは特殊な損害について、あらゆる可能性がシスコまたはその供給者に知らされていても、それらに対する責任を一切負わないものとします。

Cisco and the Cisco logo are trademarks or registered trademarks of Cisco and/or its affiliates in the U.S. and other countries. To view a list of Cisco trademarks, go to this URL: www.cisco.com/go/trademarks. Third-party trademarks mentioned are the property of their respective owners. The use of the word partner does not imply a partnership relationship between Cisco and any other company. (1110R)

このマニュアルで使用している IP アドレスは、実際のアドレスを示すものではありません。マニュアル内の例、コマンド出力、および図は、説明のみを目的として使用 されています。説明の中に実際のアドレスが使用されていたとしても、それは意図的なものではなく、偶然の一致によるものです。

Cisco Virtual Network Management Center CLI コンフィギュレーション ガイド リリース 1.3 © 2010-2012 Cisco Systems, Inc. All rights reserved.

Copyright © 2010–2012, シスコシステムズ合同会社. All rights reserved.

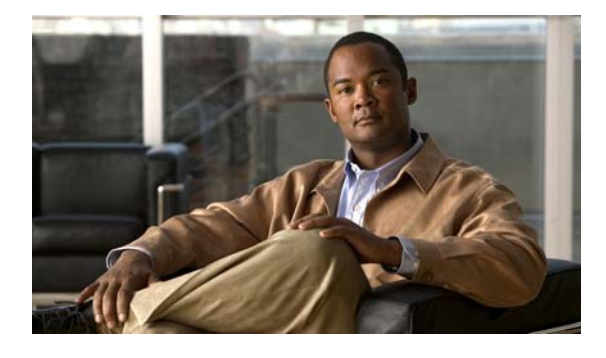

### CONTENTS

### はじめに ix

対象読者 ix マニュアルの構成 ix 表記法 x 関連資料 xi マニュアルの入手方法およびテクニカル サポート xii

#### CHAPTER **1**

概要 1-1 VNMC について 1-1 VNMC 1-1 システム要件 1-2 VNMC CLI に関する情報 1-2 VNMC CLI の概要 1-2 VNMC CLI の基本コマンド 1-5

### **CHAPTER 2** VNMCの管理 2-1

| VINING の冉起期 Z-1              |
|------------------------------|
| システムの更新 2-2                  |
| ホスト名の設定 2-3                  |
| VNMC の復元 2-4                 |
| サービスの使用 2-5                  |
| データベースの再初期化 2-6              |
| サービスの再起動 2-6                 |
| サービスの起動 2-7                  |
| サービスのステータスの表示 2-8            |
| サービスの停止 2-9                  |
| ファイルおよびアプリケーションの管理 2-10      |
| ファイルのコピー 2-10                |
| ファイルの削除 2-11                 |
| ブートフラッシュおよび揮発性ディレクトリの管理 2-12 |
| セキュリティの管理 2-14               |
| 共有シークレット パスワードの変更 2-14       |
| ネットワーク インターフェイスの管理 2-15      |

IP アドレスの設定 2-15 ゲートウェイ アドレスの設定 2-16 ネットマスクの設定 2-17 ターミナル セッション パラメータの設定 2-18 ターミナルの長さの設定 2-18 セッション タイムアウトの設定 2-19 ターミナルの幅の設定 2-20 システム情報の表示 2-20 プロバイダーの表示 2-21 CLI 情報の表示 2-22 クロックの表示 2-22 ネットワーク インターフェイスの表示 2-23 システム情報の表示 2-24 バージョン番号の表示 2-24 テクニカルサポート情報の表示 2-26 FSM の表示 2-27

CHAPTER 3

### ファイル バックアップと管理データのエクスポートおよびインポートの管理 3-1

Cisco VNMC ソフトウェアのバックアップ設定への復元 3-1

- ファイル バックアップの実行 3-3 ファイル バックアップの作成 3-3 ファイル バックアップの削除 3-4 ファイル バックアップの表示 3-5 ファイル バックアップのイネーブル化 3-5 ファイル バックアップのディセーブル化 3-6 ファイル バックアップの属性の使用 3-7 ファイル バックアップの説明属性の設定 3-8 ファイル バックアップに対するパスワード属性の設定 3-9 ファイル バックアップに対するプロトコル属性の設定 3-10 ファイル バックアップのリモート ファイル属性の設定 3-10 ファイル バックアップに対するタイプ属性の設定 3-11 ファイル バックアップのユーザ属性の設定 3-12 管理データのエクスポートおよびインポートの実行 3-13 管理データのエクスポート サービスの作成 3-14 管理データのエクスポート サービスの削除 3-15 管理データのエクスポート サービスの表示 3-15 管理データのエクスポート サービスのイネーブル化 3-16 管理データのエクスポート サービスのディセーブル化 3-17
  - 管理データのインポート サービスの作成 3-18

管理データのインポート サービスの削除 3-19 管理データのインポート サービスの表示 3-20 管理データのインポート サービスのイネーブル化 3-21 管理データのインポート サービスのディセーブル化 3-22 管理データの属性の使用 3-23 インポートに対するアクション属性の設定 3-23 エクスポートおよびインポートに対する説明属性の設定 3-24 エクスポートおよびインポートに対するパスワード属性の設定 3-26 エクスポートおよびインポートに対するプロトコル属性の設定 3-27 エクスポートおよびインポートに対するリモート ファイル プレフィックス属性の設 定 3-28 エクスポートおよびインポートに対するタイプ属性の設定 3-30 エクスポートおよびインポートに対するユーザ属性の設定 3-31

**CHAPTER 4** ログ、イベントおよび障害の管理 4-1

管理ログの使用 4-1

セキュリティ レベルおよびログ サイズの設定 4-1 管理ログ レベルのリセット 4-2 管理ログ パラメータの保存 4-3 管理ログの表示 4-4 障害の確認 4-6 監査ログの表示 4-7 イベントの表示 4-8

CHAPTER 5

₌R 5 デバイス プロファイルの管理 5-1

障害の表示 4-10

DNS サーバのホスト名の作成 5-1 NTP サーバのホスト名の作成 5-3 DNS サーバのホスト名の削除 5-4 ドメイン名の作成 5-5 NTP サーバのホスト名の削除 5-7 ドメイン名の設定 5-8 デバイス プロファイルの表示 5-10 コア ファイル ポリシーの設定 5-11 障害ポリシーの設定 5-12 ログ ポリシーの設定 5-13 syslog ポリシーの設定 5-15 時間帯の設定 5-16 DNS サーバの表示 5-17 ドメイン名の表示 5-19 NTP サーバの表示 5-20

#### CHAPTER 6

### ポリシーの管理 6-1

コア ファイル ポリシーの使用 6-1 コア ファイル ポリシーの作成 6-1 コア ファイル ポリシーの削除 6-2 コア ファイル ポリシーの表示 6-4 障害ポリシーの使用 6-5 障害ポリシーの作成 6-5 障害ポリシーの削除 6-7 障害ポリシーの表示 6-8 ログポリシーの使用 6-9 ログポリシーの作成 6-9 ログポリシーの削除 6-11 ログポリシーの表示 6-12 syslog ポリシーの使用 6-14 syslog ポリシーの作成 6-14 syslog ポリシーの削除 6-15 syslog ポリシーの表示 6-16

### снартев 7 コア ファイル ポリシー、障害ポリシー、ログ ポリシーの属性の設定 7-1

コア ファイル ポリシーの属性の設定 7-1 管理状態の設定 7-2 説明の設定 7-3 ホスト名の設定 7-5 パスの設定 7-6 ポートの設定 7-8 障害ポリシーの属性の設定 7-9 管理状態の設定 7-9 クリア処理の設定 7-11 説明の設定 7-12 フラッピング間隔の設定 7-14 保持間隔の設定 7-15 ログポリシーの属性の設定 7-17 バックアップ カウントの設定 7-17 説明の設定 7-18 レベルの設定 7-20

### サイズの設定 7-21

| CHAPTER | 8 |
|---------|---|

| syslog ポリシーの属性の設定 8-1     |
|---------------------------|
| syslog ポリシーへの説明の割り当て 8-1  |
| syslog アラートの送信 8-3        |
| コンソール属性の使用 <b>8-4</b>     |
| コンソール属性の作成 <b>8-4</b>     |
| コンソール属性のイネーブル化 <b>8-6</b> |
| コンソール属性のディセーブル化 8-7       |
| コンソール属性の設定 <b>8-9</b>     |
| ファイル属性の使用 <b>8-10</b>     |
| ファイルの作成 8-10              |
| ファイルのイネーブル化 8-12          |
| ファイルのディセーブル化 8-13         |
| ファイルの設定 <b>8-15</b>       |
| モニタ属性の使用 8-16             |
| モニタの作成 8-17               |
| モニタのイネーブル化 8-18           |
| モニタのディセーブル化 8-20          |
| モニタの設定 8-21               |
| リモート宛先属性の使用 <b>8-23</b>   |
| リモート宛先の作成 <b>8-23</b>     |
| リモート宛先のイネーブル化 8-24        |
| リモート宛先のディセーブル化 8-26       |
| リモート宛先の設定 <b>8-27</b>     |
|                           |

INDEX

Contents

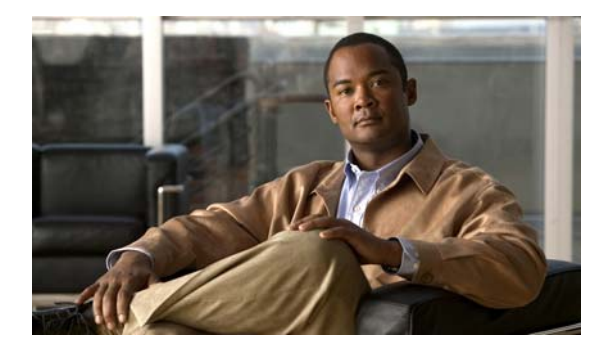

# はじめに

Cisco Virtual Network Management Center CLI コンフィギュレーション ガイド リリース 1.3 には、 Cisco バーチャル ネットワーク マネジメントセンター (VNMC) の設定手順が記載されています。 ここでは、次の内容について説明します。

- 「対象読者」(P.ix)
- 「マニュアルの構成」 (P.ix)
- 「表記法」(P.x)
- 「関連資料」(P.xi)
- 「マニュアルの入手方法およびテクニカル サポート」(P.xii)

対象読者

本書は、次の経験および知識を持つネットワーク管理者を対象としています。

- VMware vCenter
- VMware vSphere
- VMware ESX および ESXi
- 仮想化の知識
- 仮想マシン

(注)

VMware vNetwork 分散スイッチの知識はなくてもかまいません。

## マニュアルの構成

このマニュアルの構成は、次のとおりです。

| 章およびタイトル     | 説明                        |
|--------------|---------------------------|
| 第1章「概要」      | VNMC と、VNMC CLI の概要を示します。 |
| 第2章「VNMCの管理」 | VNMC の管理手順を示します。          |

| 章およびタイトル                                     | 説明                                         |
|----------------------------------------------|--------------------------------------------|
| 第3章「ファイル バックアップと管理デー<br>タのエクスポートおよびインポートの管理」 | ファイル バックアップ、エクスポート、およびイン<br>ポートの管理手順を示します。 |
| 第4章「ログ、イベントおよび障害の管理」                         | ログ、イベント、および障害の管理手順を示します。                   |
| 第5章「デバイスプロファイルの管理」                           | デバイス プロファイルの管理手順を示します。                     |
| 第6章「ポリシーの管理」                                 | ポリシーの管理手順を示します。                            |
| 第 7章「コア ファイル ポリシー、障害ポリ<br>シー、ログ ポリシーの属性の設定」  | コア ファイル、障害、およびログ ポリシーに対する<br>属性の設定手順を示します。 |
| 第 8 章「syslog ポリシーの属性の設定」                     | コア syslog ポリシーに対する属性の設定手順を示し<br>ます。        |

## 表記法

コマンドの説明では、次の表記法を使用しています。

| 太字                | コマンドおよびキーワードは太字で示しています。                                                      |
|-------------------|------------------------------------------------------------------------------|
| イタリック体            | ユーザが値を指定する引数は、イタリック体で示しています。                                                 |
| {}                | 波カッコの中の要素は、必須の選択要素です。                                                        |
| []                | 角カッコの中の要素は、省略可能です。                                                           |
| $x \mid y \mid z$ | いずれか1つを選択する要素は、縦線で区切って示されます。                                                 |
| string            | 引用符を付けない一組の文字。string の前後には引用符を使用しません。引用<br>符を使用すると、その引用符も含めて string とみなされます。 |

出力例では、次の表記法を使用しています。

| screen フォント            | デバイスが表示するターミナル セッションおよび情報は、screen フォントで<br>示しています。   |
|------------------------|------------------------------------------------------|
| 太字の screen フォン<br>ト    | ユーザが入力しなければならない情報は、太字の screen フォントで示してい<br>ます。       |
| イタリック体の<br>screen フォント | ユーザが値を指定する引数は、イタリック体の screen フォントで示していま<br>す。        |
| < >                    | パスワードのように出力されない文字は、山カッコ(<>)で囲んで示してい<br>ます。           |
| []                     | システム プロンプトに対するデフォルトの応答は、角カッコで囲んで示して<br>います。          |
| !、#                    | コードの先頭に感嘆符(!)またはポンド記号(#)がある場合には、コメント<br>行であることを示します。 |

このマニュアルでは、注釈および注意に次の表記法を使用しています。

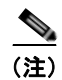

「*注釈*」です。役立つ情報やこのマニュアルに記載されていない参照資料を紹介しています。

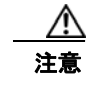

「*要注意*」の意味です。機器の損傷またはデータ損失を予防するための注意事項が記述されていま す。

## 関連資料

ここでは、Cisco Virtual Network Management Center および関連製品に利用可能なマニュアルについて説明します。

この項は、次の内容で構成されています。

- 「Cisco Virtual Network Management Center に関するマニュアル」(P.xi)
- 「Cisco Virtual Security Gateway に関するマニュアル」(P.xi)
- 「Cisco Nexus 1000V シリーズ スイッチのマニュアル」 (P.xii)

## Cisco Virtual Network Management Center に関するマニュアル

以下の Cisco Virtual Network Management Center に関するマニュアルは、Cisco.com の次の URL で入手できます。

http://www.cisco.com/en/US/products/ps11213/tsd\_products\_support\_series\_home.html

- [Release Notes for Cisco Virtual Network Management Center, Release 1.3]
- *[Cisco Virtual Security Gateway, Release 4.2(1)VSG1(3.1) and Cisco Virtual Network Management Center, Release 1.3 Installation and Upgrade Guide []*
- 『Cisco Virtual Network Management Center CLI コンフィギュレーション ガイド リリース 1.3』
- [Cisco Virtual Network Management Center GUI Configuration Guide, Release 1.3]
- *Cisco Virtual Network Management Center XML API Reference Guide, Release 1.3*

## Cisco Virtual Security Gateway に関するマニュアル

以下の Cisco Virtual Security Gateway for the Nexus 1000V シリーズ スイッチに関するマニュアルは、 Cisco.com の次の URL で入手できます。

http://www.cisco.com/en/US/products/ps11208/tsd\_products\_support\_model\_home.html

- *Cisco Virtual Security Gateway for Nexus 1000V Series Switch Release Notes, Release 4.2(1)VSG1(3.1) J*
- *Cisco Virtual Security Gateway, Release 4.2(1)VSG1(3.1) and Cisco Virtual Network Management Center, Release 1.3 Installation and Upgrade Guide Justice Statement Center, Release 1.3 Installation and Upgrade Guide Justice Statement Center, Release 1.3 Installation and Upgrade Center, Release 1.3 Installation and Upgrade Guide Justice Statement Center, Release 1.3 Installation and Upgrade Center, Release 1.3 Installation and Upgrade Center, Release 1.3 Installation and Upgrade Center, Release 1.3 Installation and Upgrade Center, Release 1.3 Installation and Upgrade Center, Release 1.3 Installation and Upgrade Center, Release 1.3 Installation and Upgrade Center, Release 1.3 Installation and Upgrade Center, Release 1.3 Inst*
- *Cisco Virtual Security Gateway for Nexus 1000V Series Switch License Configuration Guide, Release 4.2(1)VSG1(3.1) ]*
- *Cisco Virtual Security Gateway for Nexus 1000V Series Switch Configuration Guide, Release 4.2(1)VSG1(3.1) ]*

- *Cisco Virtual Security Gateway for Nexus 1000V Series Switch Command Reference, Release 4.2(1)VSG1(3.1) ]*
- *Cisco Virtual Security Gateway for Nexus 1000V Series Switch Troubleshooting Guide, Release 4.2(1)VSG1(3.1) P*

## Cisco Nexus 1000V シリーズ スイッチのマニュアル

Cisco Nexus 1000V シリーズ スイッチ のマニュアルは、次の URL で入手できます。 http://www.cisco.com/en/US/products/ps9902/tsd\_products\_support\_series\_home.html

## マニュアルの入手方法およびテクニカル サポート

マニュアルの入手方法、テクニカル サポート、その他の有用な情報について、次の URL で、毎月更新 される『What's New in Cisco Product Documentation』を参照してください。シスコの新規および改訂 版の技術マニュアルの一覧も示されています。

http://www.cisco.com/en/US/docs/general/whatsnew/whatsnew.html

『What's New in Cisco Product Documentation』は RSS フィードとして購読できます。また、リーダー アプリケーションを使用してコンテンツがデスクトップに直接配信されるように設定することもできま す。RSS フィードは無料のサービスです。シスコは現在、RSS バージョン 2.0 をサポートしています。

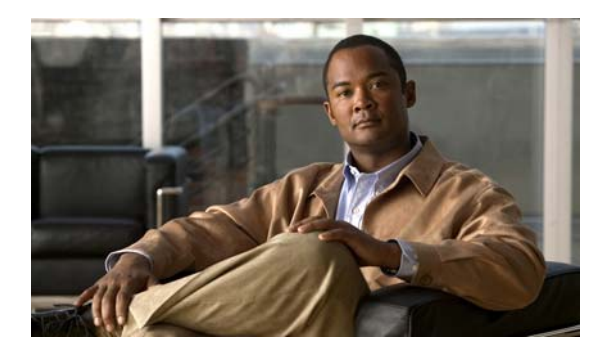

# CHAPTER

概要

この章では、Virtual Network Management Center (VNMC) および VNMC CLI に関する基本情報を 提供します。

この章の内容は、次のとおりです。

- 「VNMC について」 (P.1-1)
- 「VNMC CLI に関する情報」(P.1-2)

## VNMC について

ここには VNMC に関する情報が含まれます。

- **VNMC** (P.1-1)
- 「システム要件」(P.1-2)

### VNMC

VNMC は、Red Hat Enterprise Linux(RHEL)に基づく仮想アプライアンスであり、Cisco Nexus 1000V シリーズ スイッチに Cisco Virtual Security Gateway(VSG)の集中型のデバイスおよびセキュ リティ ポリシー管理を提供します。マルチテナント操作用に設計された VNMC は、仮想化されたデー タセンターとクラウド環境に、シームレスで、スケーラブルな自動化中心の管理を提供します。 VNMC で Web ベースの GUI、CLI および XML API を使用すると、データセンター全体に展開されて いる VSG を中央から管理することができます。

マルチテナンシーとは、ソフトウェアの単一のインスタンスが Software-as-a-Service (SaaS) サーバ で動作し、複数のクライアント組織またはテナントを処理するアーキテクチャの原理を指します。マル チテナンシーは、個別のソフトウェア インスタンスが異なるクライアント組織ごとに設定される複数 インスタンスのアーキテクチャと対比されます。マルチテナント アーキテクチャでは、各テナントが カスタマイズされた仮想アプリケーション インスタンスと連動するよう、ソフトウェア アプリケー ションは、データや構成を仮想的にパーティショニングするように設計されています。

VNMCは、各管理対象デバイスがサブコンポーネント別に表示される情報モデル主導のアーキテク チャに基づいて構築されています。このアーキテクチャにより、VNMCはマルチテナントインフラス トラクチャの保護の俊敏性を高め、簡略化します。

VNMC は管理 VLAN を介して vCenter、VSM および VSG と通信します。

### システム要件

次に、Cisco VNMC の要件を示します。

| 仮想アプライアンスの要件  | • 1.5 GHz の仮想 CPU                                                                          |
|---------------|--------------------------------------------------------------------------------------------|
|               | • 3 GB Ø RAM                                                                               |
|               | ・ 25 GB のハード ドライブ                                                                          |
|               | • 1個のネットワーク管理インターフェイス                                                                      |
| ハイパーバイザ要件     | <ul> <li>VMware ESX または ESXi VMware のある vShpere 4.0.1、</li> <li>4.0.2、または 4.1.0</li> </ul> |
|               | • VMware vCenter 4.0.1、4.0.2、または 4.1.0                                                     |
| プロトコル要件       | • HTTP/HTTPS                                                                               |
|               | • LDAP                                                                                     |
| オペレーティング システム | • Linux                                                                                    |

## **VNMC CLI** に関する情報

ここには VNMC CLI に関する情報が含まれます。

この項は、次の内容で構成されています。

- 「VNMC CLI の概要」(P.1-2)
- 「VNMC CLI の基本コマンド」(P.1-5)

### VNMC CLI の概要

CLIは、VNMCの重要なコンポーネントです。これを使用すると、次のタスクを実行できます。

- 再インストールせずに VNMC を VNMC の完全な状態に復元する。
- テクニカル サポート データを収集し、ファイルにコピーする。
- ホスト名を変更する。
- 管理インターフェイス IP 設定を変更する。
- VNMCのデバイスプロファイルを設定する。
- VNMC のシステム ポリシーを作成する。
- バックアップを作成し、サービスをエクスポート/インポートする。

VNMC は、6 個のサブ CLI を含みます。VNMC を管理するには、6 個のサブ CLI をすべて使用しま す。CLI は次のとおりです。

• 管理コントローラ:これは、デフォルトの CLI です。コマンド プロンプトは host-name# です。この CLI を使用して、次のタスクを実行します。

| Commit transaction buffer     |
|-------------------------------|
| Connect to another CLI        |
| Discard transaction buffer    |
| Exit from command interpreter |
| Changes the current mode      |
|                               |

٠

•

| show                   | Show system information                      |
|------------------------|----------------------------------------------|
| terminal               | Terminal                                     |
| top                    | Go to the top mode                           |
| where                  | Show information about the current mode      |
| host-name# :           | show                                         |
| cli                    | CLI Information                              |
| clock                  | Clock                                        |
| network-i              | nterface VM IP interface                     |
| system                 | Systems                                      |
| version                | Version of installed applications            |
| ローカル管理:こ               | これは、ローカリ管理の CLI です。コマンド プロンプトは               |
| host-name(local-       | mgmt)# です。この CLI を使用して、次のタスクを実行します。          |
| host-name(le           | ocal-mgmt)#                                  |
| connect                | Connect to Another CLI                       |
| сору                   | Copy a file                                  |
| delete                 | Delete a file                                |
| dir                    | Show content of dir                          |
| download               | Download an application from a remote system |
| exit                   | Exit from command interpreter                |
| install                | Install a downloaded application             |
| modity                 | Modify the shared secret on service registry |
| reboot                 | Perform system reboot                        |
| restore                | Restore the VM                               |
| service                | Control Services                             |
| terminal               | Terminal                                     |
| ton                    | Go to the top mode                           |
| COP                    |                                              |
| host-name(lo           | ocal-mgmt)# connect                          |
| local-mgm <sup>*</sup> | t Local-mgmt                                 |
| policy-mg:             | r Policy-mgr                                 |
| resource-              | mgr Resource-mgr                             |
| service-re             | eg Service-reg                               |
| vm-mgr                 | Vm-mgr                                       |
| host-name(le           | <pre>ocal-mgmt)# show</pre>                  |
| cli                    | CLI Information                              |
| clock                  | Clock                                        |
| download               | Downloaded applications                      |
| install                | Installed applications                       |
| process                | Process                                      |
| tech-suppo             | ort Show tech support                        |
| version                | Version of installed applications            |
| ポリシー マネージ              | ジャ:これは、ポリシー マネージャの CLI です。コマンド プロンプトは        |
| host-name(policy       | -mgr)# です。この CLI を使用して、次のタスクを実行します。          |
| host-name (p           | olicy-mar)#                                  |
| commit-bu:             | ffer Commit transaction buffer               |
| connect                | Connect to Another CLI                       |
| discard-b              | uffer Discard transaction buffer             |
| exit                   | Exit from command interpreter                |
| scope                  | Changes the current mode                     |
| show                   | Show system information                      |
| terminal               | Terminal                                     |
| top                    | Go to the top mode                           |
| where                  | Show information about the current mode      |
| haat                   |                                              |

host-name(policy-mgr)# connect
policy-mgr Policy-mgr
resource-mgr Resource-mgr

```
service-reg Service-reg
      vm-mgr
                  Vm-mgr
    host-name(policy-mgr) # scope
      monitoring Monitor the system
                 Organizations
      org
    host-name(policy-mgr) # show
              CLI Information
      cli
               Organizations
      orq
      timezone Set timezone
      version Version of installed applications
リソース マネージャ:これは、リソース マネージャの CLI です。コマンド プロンプトは
host-name(resource-mgr)# です。この CLI を使用して、次のタスクを実行します。
    host-name(resource-mgr) #
      commit-buffer Commit transaction buffer
      connect
                    Connect to Another CLI
      discard-buffer Discard transaction buffer
      exit
                     Exit from command interpreter
                    Changes the current mode
      scope
      show
                    Show system information
                    Terminal
      terminal
                     Go to the top mode
      top
                     Show information about the current mode
      where
    host-name(resource-mgr) # connect
      policy-mgr Policy-mgr
resource-mgr Resource-mgr
      policy-mgr
      service-reg Service-reg
                  Vm-mgr
      vm-mgr
    host-nameresource-mgr) # scope
      monitoring Monitor the system
    Tech-Docs(resource-mgr) # show
              CLI Information
      cli
      version Version of installed applications
サービル レジストリ:これは、サービル レジストリの CLI です。コマンド プロンプトは
host-name(service-reg)# です。この CLI を使用して、次のタスクを実行します。
    Tech-Docs(service-reg)#
      acknowledge Acknowledge
      commit-buffer Commit transaction buffer
      connect Connect to Another CLI
discard-buffer Discard transaction buffer
      exit
                    Exit from command interpreter
      scope
                    Changes the current mode
      show
                     Show system information
      terminal
                     Terminal
                    Go to the top mode
      top
                     Show information about the current mode
      where
```

host-name(service-reg)# connect
policy-mgr Policy-mgr
resource-mgr Resource-mgr
service-reg Service-reg
vm-mgr Vm-mgr
host-name(service-reg)# scope

monitoring Monitor the system

■ Cisco Virtual Network Management Center CLI コンフィギュレーション ガイド リリース 1.3

```
host-name(service-reg)# show
cli CLI Information
clients Show registered clients
controllers Show registered controllers
fault Fault
providers Show registered providers
version Version of installed applications
```

• 仮想マシンマネージャ:これは、仮想マシンマネージャの CLI です。コマンドプロンプトは host-name(vm-mgr)# です。この CLI を使用して、次のタスクを実行します。

| <pre>host-name(vm-mgr)</pre> | #                                       |
|------------------------------|-----------------------------------------|
| commit-buffer                | Commit transaction buffer               |
| connect                      | Connect to Another CLI                  |
| discard-buffer               | Discard transaction buffer              |
| exit                         | Exit from command interpreter           |
| scope                        | Changes the current mode                |
| show                         | Show system information                 |
| terminal                     | Terminal                                |
| top                          | Go to the top mode                      |
| where                        | Show information about the current mode |

### host-name(vm-mgr)# connect policy-mgr Policy-mgr resource-mgr Resource-mgr service-reg Service-reg vm-mgr Vm-mgr host-name(vm-mgr)# scope monitoring Monitor the system host-name(vm-mgr)# show cli CLI Information version Version of installed applications

### VNMC CLI の基本コマンド

VNMC CLI の基本的なコマンドは次のとおりです。

• commit-buffer:設定を保存します。

**commit-buffer** は、オプション キーワードの **verify-only** と一緒に使用できます。 **commit-buffer verify-only** を実行すると、設定は保存されず、確認のみされて保存されません。

- connect:他のCLIに接続します。
- discard-buffer:設定を削除します。
- enter:オブジェクトを作成し、モードを開始します。
- exit:モード、CLI、およびデフォルトCLIを終了します。
- scope:モードを開始します。
- **show**:情報を表示します。
- top: ロケーション管理コントローラ モードを開始します。
- where: VNMC CLI 内の現在の位置を示します。
- ?:モードで使用できるコマンドを表示します。
- >: show コマンドをファイルヘリダイレクトします。
- >>: show コマンドをアペンド モードでファイルにリダイレクトします。

• |: show コマンドの出力をフィルタにパイプします。

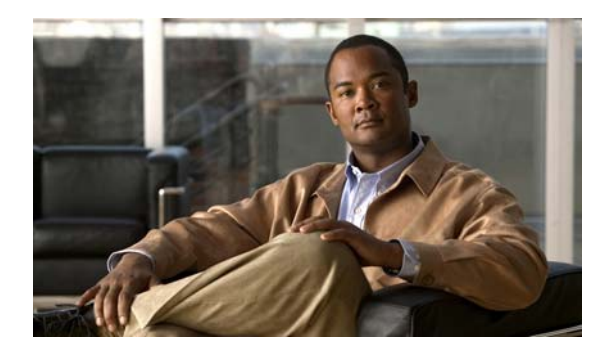

CHAPTER 2

# VNMC の管理

この章では、Virtual Network Management Center (VNMC)を管理する手順について説明します。 この章の内容は、次のとおりです。

- 「VNMC の再起動」(P.2-1)
- 「システムの更新」(P.2-2)
- 「ホスト名の設定」(P.2-3)
- 「VNMC の復元」(P.2-4)
- 「サービスの使用」(P.2-5)
- •「ファイルおよびアプリケーションの管理」(P.2-10)
- 「セキュリティの管理」(P.2-14)
- 「ターミナル セッション パラメータの設定」(P.2-18)
- 「システム情報の表示」(P.2-20)

## VNMC の再起動

VNMC をリブートできます。

はじめる前に

VNMC CLI の基本情報については、「VNMC CLI の基本コマンド」(P.1-5)を参照してください。

### CLI

ローカル管理

### 手順の概要

- 1. connect local-mgmt
- 2. reboot

| コマンド                                        | 目的                                                                                                    |
|---------------------------------------------|----------------------------------------------------------------------------------------------------|
| connect local-mgmt                          | ローカル管理 CLI を開始します。                                                                                                   |
| <b>Example:</b><br>vnmc# connect local-mgmt |                                                                                                    |
| reboot                                      | VNMC をリブートします。                                                                                                    |
| <b>Example:</b><br>vnmc(local-mgmt)# reboot |                                                                                                    |
|                                             | コマンド<br>connect local-mgmt<br>Example:<br>vnmc# connect local-mgmt<br>reboot<br>Example:<br>vnmc(local-mgmt)# reboot |

例

次に、VNMC をリブートする例を示します。

```
vnmc# connect local-mgmt
Cisco Virtual Network Management Center
TAC support: http://www.cisco.com/tac
Copyright (c) 2002-2010, Cisco Systems, Inc. All rights reserved.
The copyrights to certain works contained in this software are
owned by other third parties and used and distributed under
license. Certain components of this software are licensed under
the GNU General Public License (GPL) version 2.0 or the GNU
Lesser General Public License (LGPL) Version 2.1. A copy of each
such license is available at
http://www.opensource.org/licenses/gpl-2.0.php and
http://www.opensource.org/licenses/lgpl-2.1.php
vnmc(local-mgmt) # reboot
The VM will be rebooted. Are you sure? (yes/no): yes
Rebooting...
Broadcast message from root (pts/0) (Thu Sep 30 01:52:25 2010):
The system is going down for reboot NOW!
vnmc(local-mgmt)#
```

## システムの更新

システムを更新できます。

### はじめる前に

VNMC CLI の基本情報については、「VNMC CLI の基本コマンド」(P.1-5)を参照してください。

### CLI

ローカル管理

### 手順の概要

- 1. connect local-mgmt
- 2. update {bootflash: | ftp: | scp: | sftp: | tftp: | volatile:} <uri>

|        | コマンド                                                                          | 目的                 |
|--------|-------------------------------------------------------------------------------|--------------------|
| ステップ 1 | connect local-mgmt                                                            | ローカル管理 CLI を開始します。 |
|        | <b>Example:</b><br>vnmc# connect local-mgmt                                   |                    |
| ステップ 2 | update                                                                        | システムを更新します。        |
|        | <b>Example:</b><br>vnmc(local-mgmt) # update<br>bootflash:/VNMC.1.0.0.511.bin |                    |

例

次の例は、システムを更新する方法を示します。

```
vnmc# connect local-mgmt
Cisco Virtual Network Management Center
TAC support: http://www.cisco.com/tac
Copyright (c) 2002-2010, Cisco Systems, Inc. All rights reserved.
The copyrights to certain works contained in this software are
owned by other third parties and used and distributed under
license. Certain components of this software are licensed under
the GNU General Public License (GPL) version 2.0 or the GNU
Lesser General Public License (LGPL) Version 2.1. A copy of each
such license is available at
http://www.opensource.org/licenses/gpl-2.0.php and
http://www.opensource.org/licenses/lgpl-2.1.php
```

vnmc(local-mgmt) # update bootflash:/VNMC.1.0.0.511.bin

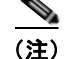

前の例で使用したファイル VNMC.1.0.0.511.bin はリリース済み.bin ファイルです。

## ホスト名の設定

ホスト名を設定できます。

### はじめる前に

VNMC CLI の基本情報については、「VNMC CLI の基本コマンド」(P.1-5)を参照してください。

ホスト名を変更すると、変更の影響をユーザに警告することを目的に、新しい証明書が生成されます。 VM Manager 拡張ファイルを再びエクスポートし、vCenter にインストールする必要があります。証明 書がインストールされているすべての Web ブラウザ クライアントに、新しい証明書のプロンプトが表 示されます。

### CLI

管理コントローラ

### 手順の概要

1. scope system

2. set hostname

### 手順の詳細

|        | コマンド                                                    | 目的              |
|--------|---------------------------------------------------------|-----------------|
| ステップ 1 | scope system                                            | システム モードを開始します。 |
|        | <b>Example:</b><br>vnmc# scope system                   |                 |
| ステップ 2 | set hostname                                            | ホスト名を設定します。     |
|        | <b>Example:</b><br>vnmc /system # set hostname testHost |                 |
| ステップ 3 | commit-buffer                                           | 設定をコミット(保存)します。 |
|        | <b>Example:</b><br>vnmc /system* # commit-buffer        |                 |

### 例

```
次に、ホスト名を設定する例を示します。
```

```
vnmc# scope system
vnmc /system # set hostname testHost
vnmc /system* # commit-buffer
vnmc /system #
```

## VNMC の復元

VNMC を復元できます。

### はじめる前に

VNMC CLI の基本情報については、「VNMC CLI の基本コマンド」(P.1-5)を参照してください。

### CLI

ローカル管理

### 手順の概要

- 1. connect local-mgmt
- 2. restore {ftp: | scp: | sftp: | tftp: } <uri-remote-file>

|        | コマンド                                                                                                    | 目的                 |
|--------|----------------------------------------------------------------------------------------------------|--------------------|
| ステップ 1 | connect local-mgmt                                                                                                    | ローカル管理 CLI を開始します。 |
|        | <b>Example:</b><br>vnmc# connect local-mgmt                                                                           |                    |
| ステップ 2 | restore                                                                                                    | VNMC を復元します。       |
|        | <pre>Example:<br/>vnmc(local-mgmt)# restore<br/>scp://jsmith@171.71.171.100/ws/jsmith-s<br/>jc/483fullstatesftp</pre> |                    |

#### 例

次に、VNMC を復元する例を示します。

```
vnmc# connect local-mgmt
Cisco Virtual Network Management Center
TAC support: http://www.cisco.com/tac
Copyright (c) 2002-2010, Cisco Systems, Inc. All rights reserved.
The copyrights to certain works contained in this software are
owned by other third parties and used and distributed under
license. Certain components of this software are licensed under
the GNU General Public License (GPL) version 2.0 or the GNU
Lesser General Public License (LGPL) Version 2.1. A copy of each
such license is available at
http://www.opensource.org/licenses/gpl-2.0.php and
http://www.opensource.org/licenses/lgpl-2.1.php
vnmc(local-mgmt)# restore scp://jsmith@171.71.171.100/ws/jsmith-sjc/483fullstatesftp
Enter password:
Stopping services
Extracting files
Configuring network
NOTE - the IP address you're restoring from differs from your current IP, you might lose
network connectivity
vnmc(local-mgmt)#
```

## サービスの使用

データベースを再初期化して、サービスを開始および停止できます。

この項は、次の内容で構成されています。

- 「データベースの再初期化」(P.2-6)
- 「サービスの再起動」(P.2-6)
- 「サービスの起動」(P.2-7)
- 「サービスのステータスの表示」(P.2-8)
- 「サービスの停止」(P.2-9)

### データベースの再初期化

データベースを再初期化できます。

はじめる前に

VNMC CLI の基本情報については、「VNMC CLI の基本コマンド」(P.1-5)を参照してください。

CLI

ローカル管理

#### 手順の概要

- 1. connect local-mgmt
- 2. service reinit

### 手順の詳細

|        | コマンド                                                | 目的                 |
|--------|-----------------------------------------------------|--------------------|
| ステップ 1 | connect local-mgmt                                  | ローカル管理 CLI を開始します。 |
|        | <b>Example:</b><br>vnmc# connect local-mgmt         |                    |
| ステップ 2 | service reinit                                      | データベースを再初期化します。    |
|        | <b>Example:</b><br>vnmc(local-mgmt)# service reinit |                    |

#### 例

次に、データベースを再初期化する例を示します。

```
vnmc# connect local-mgmt
Cisco Virtual Network Management Center
TAC support: http://www.cisco.com/tac
Copyright (c) 2002-2010, Cisco Systems, Inc. All rights reserved.
The copyrights to certain works contained in this software are
owned by other third parties and used and distributed under
license. Certain components of this software are licensed under
the GNU General Public License (GPL) version 2.0 or the GNU
Lesser General Public License (LGPL) Version 2.1. A copy of each
such license is available at
http://www.opensource.org/licenses/gpl-2.0.php and
http://www.opensource.org/licenses/lgpl-2.1.php
vnmc(local-mgmt) # service reinit
The VNMC databases will be reinitialized. Are you sure? (yes/no): yes
Shutting down pmon:
                                                           [ OK
                                                                  ]
                                                           [ OK ]
Starting pmon:
vnmc(local-mgmt)#
```

### サービスの再起動

サービスを再起動できます。

■ Cisco Virtual Network Management Center CLI コンフィギュレーション ガイド リリース 1.3

### はじめる前に

VNMC CLI の基本情報については、「VNMC CLI の基本コマンド」(P.1-5) を参照してください。

### CLI

ローカル管理

### 手順の概要

- 1. connect local-mgmt
- 2. service restart

### 手順の詳細

|        | コマンド                                                      | 目的                 |
|--------|-----------------------------------------------------------|--------------------|
| ステップ 1 | connect local-mgmt                                        | ローカル管理 CLI を開始します。 |
|        | <b>Example:</b><br>vnmc# connect local-mgmt               |                    |
| ステップ 2 | service restart                                           | サービスを再起動します。       |
|        | <pre>Example:<br/>vnmc(local-mgmt)# service restart</pre> |                    |

#### 例

次に、サービスを再起動する例を示します。

```
vnmc# connect local-mgmt
Cisco Virtual Network Management Center
TAC support: http://www.cisco.com/tac
Copyright (c) 2002-2010, Cisco Systems, Inc. All rights reserved.
The copyrights to certain works contained in this software are
owned by other third parties and used and distributed under
license. Certain components of this software are licensed under
the GNU General Public License (GPL) version 2.0 or the GNU
Lesser General Public License (LGPL) Version 2.1. A copy of each
such license is available at
http://www.opensource.org/licenses/gpl-2.0.php and
http://www.opensource.org/licenses/lgpl-2.1.php
vnmc(local-mgmt)# service restart
Shutting down pmon:
                                                           [ OK ]
Starting pmon:
                                                           [ OK ]
vnmc(local-mgmt)#
```

### サービスの起動

サービスを起動できます。

はじめる前に

VNMC CLI の基本情報については、「VNMC CLI の基本コマンド」(P.1-5) を参照してください。

### CLI

ローカル管理

### 手順の概要

- 1. connect local-mgmt
- 2. service start

### 手順の詳細

|        | コマンド                                                    | 目的                 |
|--------|---------------------------------------------------------|--------------------|
| ステップ 1 | connect local-mgmt                                      | ローカル管理 CLI を開始します。 |
|        | <b>Example:</b><br>vnmc# connect local-mgmt             |                    |
| ステップ 2 | service start                                           | サービスを起動します。        |
|        | <pre>Example:<br/>vnmc(local-mgmt)# service start</pre> |                    |

### 例

次に、サービスを起動する例を示します。

```
vnmc# connect local-mgmt
Cisco Virtual Network Management Center
TAC support: http://www.cisco.com/tac
Copyright (c) 2002-2010, Cisco Systems, Inc. All rights reserved.
The copyrights to certain works contained in this software are
owned by other third parties and used and distributed under
license. Certain components of this software are licensed under
the GNU General Public License (GPL) version 2.0 or the GNU
Lesser General Public License (LGPL) Version 2.1. A copy of each
such license is available at
http://www.opensource.org/licenses/gpl-2.0.php and
http://www.opensource.org/licenses/lgpl-2.1.php
vnmc(local-mgmt) # service start
                                                           [ OK ]
Starting pmon:
vnmc(local-mgmt)#
```

### サービスのステータスの表示

サービスのステータスを表示できます。

### はじめる前に

VNMC CLI の基本情報については、「VNMC CLI の基本コマンド」(P.1-5)を参照してください。

### CLI

ローカル管理

■ Cisco Virtual Network Management Center CLI コンフィギュレーション ガイド リリース 1.3

### 手順の概要

- 1. connect local-mgmt
- 2. service status

### 手順の詳細

|        | コマンド                                                     | 目的                    |
|--------|----------------------------------------------------------|-----------------------|
| ステップ 1 | connect local-mgmt                                       | ローカル管理 CLI を開始します。    |
|        | <b>Example:</b><br>vnmc# connect local-mgmt              |                       |
| ステップ 2 | service status                                           | すべてのサービスのステータスを表示します。 |
|        | <pre>Example:<br/>vnmc(local-mgmt)# service status</pre> |                       |

例

```
vnmc# connect local-mgmt
Cisco Virtual Network Management Center
TAC support: http://www.cisco.com/tac
Copyright (c) 2002-2010, Cisco Systems, Inc. All rights reserved.
The copyrights to certain works contained in this software are
owned by other third parties and used and distributed under
license. Certain components of this software are licensed under
the GNU General Public License (GPL) version 2.0 or the GNU
Lesser General Public License (LGPL) Version 2.1. A copy of each
such license is available at
http://www.opensource.org/licenses/gpl-2.0.php and
http://www.opensource.org/licenses/lgpl-2.1.php
vnmc(local-mgmt)# service status
```

| SERVICE NAME              | STATE   | RETRY (MAX) | CORE |
|---------------------------|---------|-------------|------|
|                           |         |             |      |
| pmon                      | running | N/A         | N/A  |
| core-svc_cor_dme          | running | 0(4)        | no   |
| service-reg-svc_reg_dme   | running | 0(4)        | no   |
| core-svc_cor_secAG        | running | 0(4)        | no   |
| resource-mgr-svc_res_dme  | running | 0(4)        | no   |
| policy-mgr-svc_pol_dme    | running | 0(4)        | no   |
| sam_cores_mon.sh          | running | 0(4)        | no   |
| vm-mgr-svc_vmm_dme        | running | 0(4)        | no   |
| core-svc_cor_controllerAG | running | 0(4)        | no   |
| vm-mgr-svc_vmm_vmAG       | running | 0(4)        | no   |
| core-httpd.sh             | running | 0(4)        | no   |
| core-svc_cor_sessionmgrAG | running | 0(4)        | no   |
| vnmc(local-mgmt)#         |         |             |      |

### サービスの停止

サービスを停止できます。

はじめる前に

VNMC CLI の基本情報については、「VNMC CLI の基本コマンド」(P.1-5)を参照してください。

#### ■ ファイルおよびアプリケーションの管理

### CLI

ローカル管理

### 手順の概要

- 1. connect local-mgmt
- 2. service stop

### 手順の詳細

|        | コマンド                                                   | 目的                 |
|--------|--------------------------------------------------------|--------------------|
| ステップ 1 | connect local-mgmt                                     | ローカル管理 CLI を開始します。 |
|        | <b>Example:</b><br>vnmc# connect local-mgmt            |                    |
| ステップ 2 | service stop                                           | サービスを停止します。        |
|        | <pre>Example:<br/>vnmc(local-mgmt)# service stop</pre> |                    |

例

次に、サービスを停止する例を示します。

```
vnmc# connect local-mgmt
Cisco Virtual Network Management Center
TAC support: http://www.cisco.com/tac
Copyright (c) 2002-2010, Cisco Systems, Inc. All rights reserved.
The copyrights to certain works contained in this software are
owned by other third parties and used and distributed under
license. Certain components of this software are licensed under
the GNU General Public License (GPL) version 2.0 or the GNU
Lesser General Public License (LGPL) Version 2.1. A copy of each
such license is available at
http://www.opensource.org/licenses/gpl-2.0.php and
http://www.opensource.org/licenses/lgpl-2.1.php
vnmc(local-mgmt) # service stop
                                                           [ OK ]
Shutting down pmon:
vnmcs(local-mgmt)#
```

## ファイルおよびアプリケーションの管理

この項は、次の内容で構成されています。

- 「ファイルのコピー」(P.2-10)
- 「ファイルの削除」(P.2-11)
- 「ブートフラッシュおよび揮発性ディレクトリの管理」(P.2-12)

ファイルのコピー

ファイルをコピーできます。

■ Cisco Virtual Network Management Center CLI コンフィギュレーション ガイド リリース 1.3

### はじめる前に

VNMC CLI の基本情報については、「VNMC CLI の基本コマンド」(P.1-5) を参照してください。

### CLI

ローカル管理

### 手順の概要

- 1. connect local-mgmt
- 2. copy {bootflash: | ftp: | scp: | stfp: | tftp: | volatile:} <uri-source-file> {bootflash: | ftp: | scp: | stfp: | tftp: | volatile:} <uri-destination-file>

#### 手順の詳細

|        | コマンド                                                                                                    | 目的                 |
|--------|----------------------------------------------------------------------------------------------------|--------------------|
| ステップ 1 | connect local-mgmt                                                                                             | ローカル管理 CLI を開始します。 |
|        | <b>Example:</b><br>vnmc# connect local-mgmt                                                                    |                    |
| ステップ 2 | сору                                                                                                    | ファイルをコピーします。       |
|        | Example:<br>vnmc(local-mgmt)# copy<br>scp://jsmith@171.71.171.100/ws/jsmith-s<br>jc/VNMC-dplug.bin bootflash:/ |                    |

### 例

次に、ファイルをコピーする例を示します。

```
vnmc# connect local-mgmt
Cisco Virtual Network Management Center
TAC support: http://www.cisco.com/tac
Copyright (c) 2002-2010, Cisco Systems, Inc. All rights reserved.
The copyrights to certain works contained in this software are
owned by other third parties and used and distributed under
license. Certain components of this software are licensed under
the GNU General Public License (GPL) version 2.0 or the GNU
Lesser General Public License (LGPL) Version 2.1. A copy of each
such license is available at
http://www.opensource.org/licenses/gpl-2.0.php and
http://www.opensource.org/licenses/lgpl-2.1.php
vnmc(local-mgmt)# copy scp://jsmith@171.71.171.100/ws/jsmith-sjc/VNMC-dplug.bin
bootflash:/
```

Password: vnmc(local-mgmt)#

### ファイルの削除

ファイルを削除できます。

#### ■ ファイルおよびアプリケーションの管理

### はじめる前に

VNMC CLI の基本情報については、「VNMC CLI の基本コマンド」(P.1-5)を参照してください。

### CLI

ローカル管理

### 手順の概要

- 1. connect local-mgmt
- 2. delete {bootflash: | volatile:} <uri-file>

### 手順の詳細

|        | コマンド                                                                     | 目的                 |
|--------|--------------------------------------------------------------------------|--------------------|
| ステップ 1 | connect local-mgmt                                                       | ローカル管理 CLI を開始します。 |
|        | <b>Example:</b><br>vnmc# connect local-mgmt                              |                    |
| ステップ 2 | delete                                                                   | ファイルを削除します。        |
|        | <b>Example:</b><br>vnmc(local-mgmt)# delete<br>bootflash:/VNMC-dplug.bin |                    |

### 例

次に、ファイルを削除する例を示します。

```
vnmc# connect local-mgmt
Cisco Virtual Network Management Center
TAC support: http://www.cisco.com/tac
Copyright (c) 2002-2010, Cisco Systems, Inc. All rights reserved.
The copyrights to certain works contained in this software are
owned by other third parties and used and distributed under
license. Certain components of this software are licensed under
the GNU General Public License (GPL) version 2.0 or the GNU % \left( \mathcal{G}_{1}^{2}\right) =0
Lesser General Public License (LGPL) Version 2.1. A copy of each
such license is available at
http://www.opensource.org/licenses/gpl-2.0.php and
http://www.opensource.org/licenses/lgpl-2.1.php
vnmc(local-mgmt)# delete bootflash:/VNMC-dplug.bin
Delete bootflash:///VNMC-dplug.bin? (yes/no): yes
Deleted
vnmc(local-mgmt)#
```

### ブートフラッシュおよび揮発性ディレクトリの管理

ブートフラッシュおよび揮発性ディレクトリを管理できます。

### はじめる前に

VNMC CLI の基本情報については、「VNMC CLI の基本コマンド」(P.1-5)を参照してください。

Cisco Virtual Network Management Center CLI コンフィギュレーション ガイド リリース 1.3

### CLI

ローカル管理

### 手順の概要

1. connect local-mgmt

**2.** dir {bootflash: | volatile:}

### 手順の詳細

|        | コマンド                                                | 目的                 |
|--------|-----------------------------------------------------|--------------------|
| ステップ 1 | connect local-mgmt                                  | ローカル管理 CLI を開始します。 |
|        | <b>Example:</b><br>vnmc# connect local-mgmt         |                    |
| ステップ 2 | dir                                                 | •                  |
|        | <b>Example:</b><br>vnmc(local-mgmt)# dir bootflash: |                    |

例

次に、ブートフラッシュディレクトリをモニタする例を示します。

```
vnmc# connect local-mgmt
Cisco Virtual Network Management Center
TAC support: http://www.cisco.com/tac
Copyright (c) 2002-2010, Cisco Systems, Inc. All rights reserved.
The copyrights to certain works contained in this software are
owned by other third parties and used and distributed under
license. Certain components of this software are licensed under
the GNU General Public License (GPL) version 2.0 or the GNU
Lesser General Public License (LGPL) Version 2.1. A copy of each
such license is available at
http://www.opensource.org/licenses/gpl-2.0.php and
http://www.opensource.org/licenses/lgpl-2.1.php
vnmc(local-mgmt)# dir bootflash:
```

```
23M Oct 19 15:06 core-1.0.0-419.i386.rpm
           11M Oct 19 15:06 core-gui-1.0.0-419.i386.rpm
           19M Oct 19 15:06 identifier-mgr-1.0.0-419.i386.rpm
           1.9M Oct 19 15:06 identifier-mgr-gui-1.0.0-419.i386.rpm
           20M Oct 19 15:06 policy-mgr-1.0.0-419.i386.rpm
           4.3M Oct 19 15:06 policy-mgr-gui-1.0.0-419.i386.rpm
           20M Oct 19 15:06 resource-mgr-1.0.0-419.i386.rpm
           3.8M Oct 19 15:06 resource-mgr-gui-1.0.0-419.i386.rpm
            20M Oct 19 15:06 service-reg-1.0.0-419.i386.rpm
           1.6M Oct 19 15:06 service-reg-gui-1.0.0-419.i386.rpm
           19M Oct 19 15:06 ucsmSim-1.0.0-419.i386.rpm
          1.6M Oct 19 15:06 ucsmSim-gui-1.0.0-419.i386.rpm
            20M Oct 19 15:06 vm-mgr-1.0.0-419.i386.rpm
           21M Oct 19 15:06 vsmPA-1.0.0-419.i386.rpm
           2.1M Oct 19 15:06 vsmPA-gui-1.0.0-419.i386.rpm
            21M Oct 19 15:06 vsnPA-1.0.0-419.i386.rpm
           2.1M Oct 19 15:06 vsnPA-gui-1.0.0-419.i386.rpm
Usage for bootflash://
18187836 bytes used
```

```
2020580 bytes free
20208416 bytes total
vnmc(local-mgmt)#
```

(注) 1.2から1.3へのアップグレードは、32文字と等しい文字長のユーザが存在する場合、許可されません。
 すべてのユーザは、アップグレード前に最大31文字に小さくする必要があります。
 プロセスは次のとおりです。
 user1が32文字の場合、次の手順を実行します。
 1.最大31文字で新しいuser2を作成します。
 2.user1に割り当てられているものと同じロールおよびロケールをuser2に割り当てます。
 3.user1を削除します。

## セキュリティの管理

この項は、次の内容で構成されています。

• 「共有シークレットパスワードの変更」(P.2-14)

### 共有シークレット パスワードの変更

### はじめる前に

VNMC CLI の基本情報については、「VNMC CLI の基本コマンド」(P.1-5)を参照してください。

### CLI

ローカル管理

### 手順の概要

- 1. connect local-mgmt
- 2. modify shared-secret

### 手順の詳細

|        | コマンド                                                      | 目的                    |
|--------|-----------------------------------------------------------|-----------------------|
| ステップ 1 | connect local-mgmt                                        | ローカル管理 CLI を開始します。    |
|        | <b>Example:</b><br>vnmc# connect local-mgmt               |                       |
| ステップ 2 | modify shared-secret                                      | 共有シークレット パスワードを変更します。 |
|        | <b>Example:</b><br>vnmc(local-mgmt)# modify shared-secret | パスワードには少なくとも8文字必要です。  |

例

```
次に、共有シークレットパスワードを変更する例を示します。
```

```
vnmc# connect local-mgmt
```

```
Cisco Virtual Network Management Center

TAC support: http://www.cisco.com/tac

Copyright (c) 2002-2010, Cisco Systems, Inc. All rights reserved.

The copyrights to certain works contained in this software are

owned by other third parties and used and distributed under

license. Certain components of this software are licensed under

the GNU General Public License (GPL) version 2.0 or the GNU

Lesser General Public License (LGPL) Version 2.1. A copy of each

such license is available at

http://www.opensource.org/licenses/gpl-2.0.php and

http://www.opensource.org/licenses/lgpl-2.1.php

vnmc(local-mgmt)# modify shared-secret

Enter the Shared Secret :

Confirm Shared Secret :

vnmc(local-mgmt)#
```

## ネットワーク インターフェイスの管理

この項では、仮想マシン ネットワーク インターフェイスの管理手順を示します。

この項の内容は、次のとおりです。

- 「IP アドレスの設定」(P.2-15)
- 「ゲートウェイアドレスの設定」(P.2-16)
- 「ネットマスクの設定」(P.2-17)
- 「次に、インターフェイス ID、IP アドレス、ゲートウェイ、およびネットマスクをリスト形式で表示する例を示します。」(P.2-23)

### IP アドレスの設定

はじめる前に

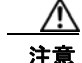

この変更は、いったんコミットすると、現在の CLI セッションから切断される場合があります。

VNMC CLI の基本情報については、「VNMC CLI の基本コマンド」(P.1-5)を参照してください。

CLI

管理コントローラ

#### 手順の概要

- 1. scope network-interface mgmt
- **2.** set net ip *<ip-address>*
- 3. commit-buffer

|        | コマンド                                                                       | 目的                        |
|--------|----------------------------------------------------------------------------|---------------------------|
| ステップ 1 | scope network-interface mgmt                                               | ネットワークインターフェイス モードを開始します。 |
|        | <b>Example:</b><br>vnmc# scope network-interface mgmt                      |                           |
| ステップ 2 | set net ip                                                                 | IP アドレスを設定します。            |
|        | <b>Example:</b><br>vnmc /network-interface # set net ip<br>209.165.200.230 | 引数の形式は A.B.C.D です。        |
| ステップ 3 | commit-buffer                                                              | 設定をコミット(保存)します。           |
|        | <b>Example:</b><br>vnmc /network-interface* #<br>commit-buffer             |                           |

#### 例

次に、IPアドレスを 209.165.200.230 に設定する例を示します。

```
vnmc# scope network-interface mgmt
vnmc /network-interface # set net ip 209.165.200.230
Warning: When committed, this change may disconnect the current CLI session.
vnmc /network-interface* # commit-buffer
vnmc /network-interface#
```

## ゲートウェイ アドレスの設定

### はじめる前に

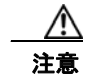

このプロパティをリセットするときに、何を実行していたかを明らかにしておく必要があります。 いったんリセットすると、ネットワーク内のトラフィックがリセットされます。

VNMC CLI の基本情報については、「VNMC CLI の基本コマンド」(P.1-5)を参照してください。

### CLI

管理コントローラ

#### 手順の概要

- 1. scope network-interface mgmt
- 2. set net gw <gateway-address>
- 3. commit-buffer

|        | コマンド                                                                       | 目的                        |
|--------|----------------------------------------------------------------------------|---------------------------|
| ステップ 1 | scope network-interface mgmt                                               | ネットワークインターフェイス モードを開始します。 |
|        | <b>Example:</b><br>vnmc# scope network-interface                           |                           |
| ステップ 2 | set net gw                                                                 | ゲートウェイ アドレスを設定します。        |
|        | <b>Example:</b><br>vnmc /network-interface # set net gw<br>209.165.200.225 | 引数の形式は A.B.C.D です。        |
| ステップ 3 | commit-buffer                                                              | 設定をコミット(保存)します。           |
|        | <b>Example:</b><br>vnmc /network-interface* #<br>commit-buffer             |                           |

#### 例

次に、ゲートウェイアドレスを209.165.200.225に設定する例を示します。

```
vnmc# scope network-interface mgmt
vnmc /network-interface # set net gw 209.165.200.225
Warning: When committed, this change may disconnect the current CLI session.
vnmc /network-interface* # commit-buffer
vnmc /network-interface #
```

### ネットマスクの設定

### はじめる前に

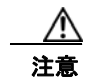

この変更は、いったんコミットすると、現在の CLI セッションから切断される場合があります。

VNMC CLI の基本情報については、「VNMC CLI の基本コマンド」(P.1-5)を参照してください。

CLI

管理コントローラ

#### 手順の概要

- 1. scope network-interface mgmt
- 2. set net netmask < netmask >
- 3. commit-buffer

|        | コマンド                                                                            | 目的                        |
|--------|---------------------------------------------------------------------------------|---------------------------|
| ステップ 1 | scope network-interface mgmt                                                    | ネットワークインターフェイス モードを開始します。 |
|        | <pre>Example:<br/>vnmc# scope network-interface</pre>                           |                           |
| ステップ 2 | set net netmask                                                                 | ネットマスクを設定します。             |
|        | <b>Example:</b><br>vnmc /network-interface # set net<br>netmask 255.255.255.254 | 引数の形式は A.B.C.D です。        |
| ステップ 3 | commit-buffer                                                                   | 設定をコミット(保存)します。           |
|        | <pre>Example:<br/>vnmc /network-interface* #<br/>commit-buffer</pre>            |                           |

#### 例

次に、ネットマスクを255.255.255.0に設定する例を示します。

```
vnmc# scope network-interface mgmt
vnmc /network-interface # set net netmask 255.255.255.0
Warning: When committed, this change may disconnect the current CLI session.
vnmc /network-interface* # commit-buffer
vnmc /network-interface#
```

## ターミナル セッション パラメータの設定

ターミナル セッション パラメータを設定できます。

この項は、次の内容で構成されています。

- 「ターミナルの長さの設定」(P.2-18)
- 「セッションタイムアウトの設定」(P.2-19)
- 「ターミナルの幅の設定」(P.2-20)

### ターミナルの長さの設定

show コマンドの実行中にコンピュータ画面に表示する文字の行数を設定できます。

はじめる前に

VNMC CLI の基本情報については、「VNMC CLI の基本コマンド」(P.1-5)を参照してください。

### CLI

管理コントローラ
## 手順の概要

1. terminal length

### 手順の詳細

|        | コマンド                        | 目的                   |  |
|--------|-----------------------------|----------------------|--|
| ステップ 1 | terminal length             | 表示する行数を設定します。        |  |
|        | Example:                    | 有効な値の範囲は 0 ~ 511 です。 |  |
|        | VIIIIC CETIIITIAT TENGEN 40 |                      |  |

# 例

次に、表示する行数を 46 に設定する例を示します。 vnmc# terminal length 46 vnmc#

# セッション タイムアウトの設定

ターミナル セッション タイムアウトを設定できます。

# はじめる前に

VNMC CLI の基本情報については、「VNMC CLI の基本コマンド」(P.1-5)を参照してください。

# CLI

管理コントローラ

# 手順の概要

1. terminal session-timeout

# 手順の詳細

|        | コマンド                               | 目的                        |
|--------|------------------------------------|---------------------------|
| ステップ 1 | terminal session-timeout           | ターミナル セッション タイムアウトを設定します。 |
|        | Example:                           | 有効な値の範囲は0~525600です。       |
|        | vnmc# terminal session-timeout 100 |                           |

# 例

次に、ターミナル セッション タイムアウトを 100 分に設定する例を示します。

vnmc# terminal session-timeout 100 vnmc#

# ターミナルの幅の設定

show コマンドの実行中にコンピュータ画面に表示する文字の列数を設定できます。

はじめる前に

VNMC CLI の基本情報については、「VNMC CLI の基本コマンド」(P.1-5)を参照してください。

# CLI

管理コントローラ

#### 手順の概要

1. terminal width

#### 手順の詳細

|        | コマンド                    | 目的                    |
|--------|-------------------------|-----------------------|
| ステップ 1 | terminal width          | 表示する列数を設定します。         |
|        | Example:                | 有効な値の範囲は 24 ~ 511 です。 |
|        | vnmc# terminal width 46 |                       |

#### 例

次に、表示する列数を 46 に設定する例を示します。 vnmc# terminal width 46 vnmc#

# システム情報の表示

システム情報を表示できます。

この項は、次の内容で構成されています。

- 「プロバイダーの表示」(P.2-21)
- 「CLI 情報の表示」(P.2-22)
- 「クロックの表示」(P.2-22)
- 「ネットワーク インターフェイスの表示」(P.2-23)
- 「システム情報の表示」(P.2-24)
- 「バージョン番号の表示」(P.2-24)
- 「テクニカルサポート情報の表示」(P.2-26)
- 「FSM の表示」(P.2-27)

# プロバイダーの表示

VNMC プロバイダーを表示できます。

はじめる前に

VNMC CLI の基本情報については、「VNMC CLI の基本コマンド」(P.1-5)を参照してください。

CLI

サービル レジストリ

#### 手順の概要

- 1. connect service-reg
- 2. show providers

# 手順の詳細

|        | コマンド                                                | 目的                     |
|--------|-----------------------------------------------------|------------------------|
| ステップ 1 | connect service-reg                                 | サービス レジストリ CLI を開始します。 |
|        | <b>Example:</b><br>vnmc# connect service-reg        |                        |
| ステップ 2 | show providers                                      | プロバイダーを表示します。          |
|        | <b>Example:</b><br>vnmc(policy-mgr)# show providers |                        |

#### 例

次に、プロバイダーを表示する例を示します。

```
vnmc# connect service-reg
vnmc(service-reg) # show providers
```

```
Registered Providers:
ID: 1001
Registered Provider IP: 209.165.200.230
Registered Provider Name: vnmc
Registered Provider Type: Policy Mgr
```

ID: 1002 Registered Provider IP: 209.165.200.230 Registered Provider Name: vnmc Registered Provider Type: Resource Mgr

ID: 1004 Registered Provider IP: 209.165.200.230 Registered Provider Name: vnmc Registered Provider Type: Vm Mgr

# CLI 情報の表示

VNMC CLI に関する情報を表示できます。

# はじめる前に

VNMC CLI の基本情報については、「VNMC CLI の基本コマンド」(P.1-5)を参照してください。

# CLI

管理コントローラ

### 手順の概要

1. show cli [command-status | history | mode-info | shell-type]

# 手順の詳細

|        | コマンド           | 目的            |
|--------|----------------|---------------|
| ステップ 1 | show cli       | CLI 情報を表示します。 |
|        | Example:       |               |
|        | vnmc# show cli |               |

#### 例

次に、CLIモードの情報を表示する例を示します。 vnmc# **show cli mode-info** Mode: / Mode Data: vnmc#

# クロックの表示

システムクロックを表示できます。

# はじめる前に

VNMC CLI の基本情報については、「VNMC CLI の基本コマンド」(P.1-5)を参照してください。

# CLI

管理コントローラ ローカル管理

# 手順の概要

1. show clock

|        | コマンド             | 目的          |
|--------|------------------|-------------|
| ステップ 1 | show clock       | クロックを表示します。 |
|        | Example:         |             |
|        | vnmc# show clock |             |

例

次に、クロックを表示する例を示します。

vnmc# show clock Thu Nov 18 00:58:07 UTC 2010 vnmc#

# ネットワーク インターフェイスの表示

# はじめる前に

VNMC CLI の基本情報については、「VNMC CLI の基本コマンド」(P.1-5) を参照してください。

# CLI

管理コントローラ

### 手順の概要

1. show network-interface [detail | fsm | mgmt]

### 手順の詳細

|        | コマンド                              | 目的                     |
|--------|-----------------------------------|------------------------|
| ステップ 1 | show network-interface            | ネットワーク インターフェイスを表示します。 |
|        | Example:                          |                        |
|        | vnmc# show network-interface mgmt |                        |

例

次に、インターフェイス ID、IP アドレス、ゲートウェイ、およびネットマスクを表形式で表示する例 を示します。

#### vnmc# show network-interface mgmt

次に、インターフェイス ID、IP アドレス、ゲートウェイ、およびネットマスクをリスト形式で表示す る例を示します。

```
vnmc# show network-interface detail
VM IP interface:
    ID: Mgmt
    OOB IP Addr: 10.193.33.218
    OOB Gateway: 10.193.33.1
    OOB Netmask: 255.255.255.0
    Current Task:
vnmc#
```

# システム情報の表示

システム情報を表示できます。

# はじめる前に

VNMC CLI の基本情報については、「VNMC CLI の基本コマンド」(P.1-5)を参照してください。

# CLI

管理コントローラ

#### 手順の概要

1. show system [detail | fsm]

#### 手順の詳細

|        | コマンド                                 | 目的            |
|--------|--------------------------------------|---------------|
| ステップ 1 | show system                          | システム情報を表示します。 |
|        | <b>Example:</b><br>vnmc# show system |               |

#### 例

次に、システムの詳細情報を表示する例を示します。

```
vnmc# show system detail
```

```
Systems:
Hostname: vnmc
Address: 10.193.33.218
Current Task:
vnmc#
```

# バージョン番号の表示

アプリケーションのバージョン番号を表示できます。

# はじめる前に

VNMC CLI の基本情報については、「VNMC CLI の基本コマンド」(P.1-5)を参照してください。

Cisco Virtual Network Management Center CLI コンフィギュレーション ガイド リリース 1.3

CLI

# 手順の概要

1. (任意) connect local-mgmt

# 2. show version

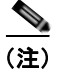

手順 1 は任意です。ローカル管理 CLI で、この show コマンドを実行することもできます。

# 手順の詳細(local-mgmt)

| コマンド                                  | 目的                                                                                                    |
|---------------------------------------|----------------------------------------------------------------------------------------------------|
| connect local-mgmt                    | ローカル管理 CLI を開始します。                                                                                           |
| <b>Example:</b><br>vnmc# local-mgmt   |                                                                                                    |
| show version                          | バージョン番号を表示します。                                                                                               |
| <b>Example:</b><br>vnmc# show version |                                                                                                    |
|                                       | コマンド<br>connect local-mgmt<br>Example:<br>vnmc# local-mgmt<br>show version<br>Example:<br>vnmc# show version |

# 手順の詳細(#)

|        | コマンド                           | 目的             |
|--------|--------------------------------|----------------|
| ステップ 3 | show version                   | バージョン番号を表示します。 |
|        | Example:<br>vnmc# show version |                |

# 例

次に、管理コントローラ CLI でバージョン番号を表示する例を示します。

| vnmc# show version |                  |            |            |
|--------------------|------------------|------------|------------|
| Name               | Package          | Version    | GUI        |
|                    |                  |            |            |
| core               | Base System      | 1.0(0.504) | 1.0(0.504) |
| service-reg        | Service Registry | 1.0(0.504) | 1.0(0.504) |
| policy-mgr         | Policy Manager   | 1.0(0.504) | 1.0(0.504) |
| resource-mgr       | Resource Manager | 1.0(0.504) | 1.0(0.504) |
| vm-mgr             | VM manager       | 1.0(0.504) | none       |
| vnmc#              |                  |            |            |

# テクニカルサポート情報の表示

テクニカル サポート情報を表示できます。

はじめる前に

VNMC CLI の基本情報については、「VNMC CLI の基本コマンド」(P.1-5)を参照してください。

CLI

ローカル管理

#### 手順の概要

- 1. connect local-mgmt
- 2. show tech-support

### 手順の詳細

|        | コマンド                                        | 目的                  |
|--------|---------------------------------------------|---------------------|
| ステップ 1 | connect local-mgmt                          | ローカル管理 CLI を開始します。  |
|        | <b>Example:</b><br>vnmc# connect local-mgmt |                     |
| ステップ 1 | show tech-support                           | テクニカル サポート情報を表示します。 |
|        | <b>Example:</b><br>vnmc# show tech-support  |                     |

#### 例

次に、テクニカル サポート情報を表示する例を示します。

```
vnmc# connect local-mgmt
Cisco Virtual Network Management Center
TAC support: http://www.cisco.com/tac
Copyright (c) 2002-2010, Cisco Systems, Inc. All rights reserved.
The copyrights to certain works contained in this software are
owned by other third parties and used and distributed under
license. Certain components of this software are licensed under
the GNU General Public License (GPL) version 2.0 or the GNU
Lesser General Public License (LGPL) Version 2.1. A copy of each
such license is available at
http://www.opensource.org/licenses/gpl-2.0.php and
http://www.opensource.org/licenses/lgpl-2.1.php
```

```
vnmc(local-mgmt)# show tech-support
Initiating tech-support information on VNMC-Tech-Docs.Cisco.com
All tech-support tasks are completed.
The detailed tech-support information is located at volatile:///20101130121144-V
NMC-Tech-Docs.Cisco.com-techsupport.tgz
vnmc(local-mgmt)#
```

# FSM の表示

FSM を表示できます。FSM とは、有限状態マシンのことです。FSM を使用して、設定またはインベントリ タスクの進捗状況やステータスを追跡します。

#### はじめる前に

VNMC CLI の基本情報については、「VNMC CLI の基本コマンド」(P.1-5)を参照してください。

# CLI

ローカル管理

## 手順の概要

- 1. scope system
- 2. show fsm [status | task]

### 手順の詳細

|        | コマンド                                              | 目的              |
|--------|---------------------------------------------------|-----------------|
| ステップ 1 | scope system                                      | システム モードを開始します。 |
|        | <b>Example:</b><br>vnmc# scope system             |                 |
| ステップ 1 | show fsm                                          | FSM を表示します。     |
|        | <b>Example:</b><br>vnmc /system # show fsm status |                 |

例

次に、FSM のステータスを表示する例を示します。

vnmc# scope system vnmc /system # show fsm status

```
FSM 1:
    Remote Result: Not Applicable
    Remote Error Code: None
    Remote Error Description:
    Status: 0
    Previous Status: 0
    Timestamp: Never
    Try: 0
    Progress (%): 100
    Current Task:
vnmc /system #
```

■ システム情報の表示

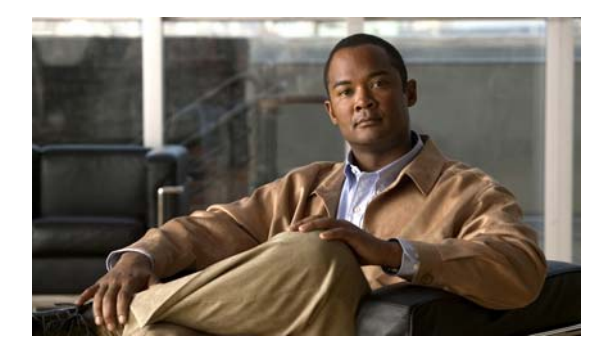

CHAPTER 3

# ファイル バックアップと管理データのエクス ポートおよびインポートの管理

この章では、ファイル バックアップと管理データの管理手順を示します。

- この章の内容は、次のとおりです。
- •「Cisco VNMC ソフトウェアのバックアップ設定への復元」(P.3-1)
- 「ファイル バックアップの実行」(P.3-3)
- 「管理データのエクスポートおよびインポートの実行」(P.3-13)

# Cisco VNMC ソフトウェアのバックアップ設定への復元

バックアップ設定には、設定および関連付けの詳細などすべてのバックアップが含まれます。これは、 バイナリ バックアップです。

Cisco VNMC ソフトウェアをバックアップ設定に復元するには、次の手順を実行します。

ステップ1 Cisco VNMC 仮想マシン (VM) をインストールします。

詳細については、『Cisco Virtual Security Gateway, Release 4.2(1)VSG1(1)』および『Cisco Virtual Network Management Center, Release 1.0.1 Installation Guide』を参照してください。

ステップ2 Cisco VSG ポリシー エージェントをアンインストールします。

このタスク用に Cisco VSG コンソールにセキュア シェルを接続します。この手順により、トラフィックの中断は発生しません。

```
vsg# conf t
vsg (config)# vnm-policy-agent
vsg (config-vnm-policy-agent)# no policy-agent-image
(注) 復元する Cisco VNMC に関連するすべての Cisco VSG に対して次の手順を実行します。
```

**ステップ 3** VSM ポリシー エージェントをアンインストールします。

このタスク用に VSM コンソールにセキュア シェルを接続します。この手順により、トラフィックの中断は発生しません。

vsm# conf t
vsm (config)# vnm-policy-agent
vsm (config-vnm-policy-agent)# no policy-agent-image

▲ (注) 復元する Cisco VNMC に関連するすべての Cisco VSM に対して次の手順を実行します。

ステップ4 Cisco VNMC データベースを復元します。

このタスク用に Cisco VNMC CLI にセキュア シェルを接続します。Cisco VNMC バックアップの場所 により、ファイル転送プロトコル (FTP)、セキュア コピー (SCP)、Trivial File Transfer Protocol (TFTP)、またはセキュア ファイル転送プロトコル (SFTP)を使用して復元します。

```
vnmc# connect local-mgmt
```

vnmc(local-mgmt)# restore scp:[//[username@]server][/path]

- **ステップ 5** Cisco VNMC GUI で、[Administration] > [Service Registry] > [Clients] を選択し、[Work] ペインで次の手順に進みます。
  - a. 登録されている各 VSM に動作ステータスが lost-visibility として表示されるまで待機します。
  - b. 各 VSM を選択し、[Delete Client] アイコンをクリックします。
- **ステップ 6** Cisco VNMC GUI で [Resource Management] > [Resources] > [Virtual Supervisor Modules] を選択し、 削除した VSM が表示されていないことを確認します。
- **ステップ7** VSM ポリシー エージェントを再インストールします。

(注)

VSM ポリシー エージェントをアップグレードする必要がある場合は、ここで新しいソフト ウェアをインストールします。

```
VSM# conf t
VSM (config)# vnm-policy-agent
VSM (config-vnm-policy-agent)# policy-agent-image bootflash:vnmc-vsmpa.1.0.1g.bin
```

- **ステップ8** すべての VSM がサービス レジストリに登録され、[Resource Management] > [Resources] > [Virtual Supervisor Modules] に表示されるまで待機します。
- **ステップ 9** Cisco VSG ポリシー エージェントを再インストールします。

(注) Cisco VSG ポリシー エージェントをアップグレードする必要がある場合は、ここで新しいソフ トウェアをインストールします。

```
VSG# conf t
VSG (config)# vnm-policy-agent
VSG (config-vnm-policy-agent)# policy-agent-image bootflash:vnmc-vsgpa.1.0.1g.bin
```

ステップ 10 復元プロセスが完了したら、次の状態を確認します。

(注)

復元プロセスはセットアップ環境によっては数分かかる場合があります。

- a. Cisco VSG CLI で、設定が以前の状態に復元されていることを確認します。
- **b.** Cisco VNMC GUI で、オブジェクトおよびポリシーが以前の状態に復元されていることを確認します。

# ファイル バックアップの実行

この項は、次の内容で構成されています。

- 「ファイル バックアップの作成」(P.3-3)
- 「ファイル バックアップの削除」(P.3-4)
- 「ファイル バックアップの表示」(P.3-5)
- 「ファイル バックアップのイネーブル化」(P.3-5)
- 「ファイル バックアップのディセーブル化」(P.3-6)
- 「ファイル バックアップの属性の使用」(P.3-7)

# ファイル バックアップの作成

ファイル バックアップを作成できます。

# はじめる前に

VNMC CLI の基本情報については、「VNMC CLI の基本コマンド」(P.1-5)を参照してください。

# CLI

管理コントローラ

## 手順の概要

1. scope system

- 2. create backup {ftp:<//user@location/file> | scp:<//user@location/file> | sftp:<//user@location/file> | tftp:<//server:port/path>} full-state {disabled | enabled}
- 3. commit-buffer

# 手順の詳細

|        | コマンド                                                                                                   | 目的                 |
|--------|----------------------------------------------------------------------------------------------------|--------------------|
| ステップ 1 | scope system                                                                                           | システム モードを開始します。    |
|        | <b>Example:</b><br>vnmc# scope system                                                                  |                    |
| ステップ 2 | create backup                                                                                          | ファイル バックアップを作成します。 |
|        | <pre>Example:<br/>vnmc /system # create backup<br/>ftp://de@test/testfile full-state<br/>enabled</pre> |                    |
| ステップ 3 | commit-buffer                                                                                          | 設定をコミット(保存)します。    |
|        | <b>Example:</b><br>vnmc /system/backup* # commit-buffer                                                |                    |

# 例

```
次に、ファイル バックアップを作成する例を示します。
vnmc# scope system
vnmc /system # create backup ftp://de@test/testfile full-state enabled
Password:
vnmc /system/backup* # commit-buffer
vnmc /system/backup #
```

# ファイル バックアップの削除

ファイルバックアップを削除できます。

# はじめる前に

VNMC CLI の基本情報については、「VNMC CLI の基本コマンド」(P.1-5)を参照してください。

# CLI

管理コントローラ

#### 手順の概要

- 1. scope system
- 2. delete backup <hostname or IP address>
- 3. commit-buffer

# 手順の詳細

|        | コマンド                                                            | 目的                 |
|--------|-----------------------------------------------------------------|--------------------|
| ステップ 1 | scope system                                                    | システム モードを開始します。    |
|        | <b>Example:</b><br>vnmc# scope system                           |                    |
| ステップ 2 | delete backup                                                   | ファイル バックアップを削除します。 |
|        | <b>Example:</b><br>vnmc /system # delete backup<br>testhostname |                    |
| ステップ 3 | commit-buffer                                                   | 設定をコミット(保存)します。    |
|        | <b>Example:</b><br>vnmc /system* # commit-buffer                |                    |

例

次に、ファイル バックアップを削除する例を示します。

```
vnmc# scope system
vnmc /system # delete backup testfile
vnmc /system* # commit-buffer
vnmc /system #
```

# ファイル バックアップの表示

ファイル バックアップのリストを表示できます。

はじめる前に

VNMC CLI の基本情報については、「VNMC CLI の基本コマンド」(P.1-5)を参照してください。

CLI

管理コントローラ

# 手順の概要

- 1. scope system
- 2. show backup

# 手順の詳細

|        | コマンド                                          | 目的                     |
|--------|-----------------------------------------------|------------------------|
| ステップ 1 | scope system                                  | システム モードを開始します。        |
|        | <b>Example:</b><br>vnmc# scope system         |                        |
| ステップ 2 | show backup                                   | ファイル バックアップのリストを表示します。 |
|        | <b>Example:</b><br>vnmc /system # show backup |                        |

#### 例

次に、ファイルバックアップのリストを表示する例を示します。

vnmc# scope system
vnmc /system # show backup

| Back | up:         |      |       |         |          |                |       |             |
|------|-------------|------|-------|---------|----------|----------------|-------|-------------|
|      | Hostname    | Туре |       | User    | Protocol | Administrative | State | Description |
|      |             |      |       |         |          |                |       |             |
|      | test        | Full | State | testOne | Ftp      | Ensabled       |       |             |
|      | testTwo     | Full | State | testTwo | Ftp      | Enabled        |       |             |
| vnmc | : /system # |      |       |         |          |                |       |             |

# ファイル バックアップのイネーブル化

ファイル バックアップをイネーブルにできます。

# はじめる前に

VNMC CLI の基本情報については、「VNMC CLI の基本コマンド」(P.1-5)を参照してください。

# CLI

管理コントローラ

## 手順の概要

- 1. scope system
- 2. scope backup <hostname>
- 3. enable
- 4. commit-buffer

# 手順の詳細

| -   | コマンド                                                           | 目的                |
|-----|----------------------------------------------------------------|-------------------|
| ື 1 | scope system                                                   | システム モードを開始します。   |
|     | <b>Example:</b><br>vnmc# scope system                          |                   |
| プ 2 | scope backup                                                   | バックアップ モードを開始します。 |
|     | <b>Example:</b><br>vnmc /system # scope backup<br>testhostname |                   |
| 3   | enable                                                         | バックアップをイネーブルにします。 |
|     | <b>Example:</b><br>vnmc /system/backup # enable                |                   |
| -   | commit-buffer                                                  | 設定をコミット(保存)します。   |
|     | <b>Example:</b><br>vnmc /system/backup* # commit-buffer        |                   |

# 例

次に、ファイル バックアップをイネーブルにする例を示します。

```
vnmc# scope system
vnmc /system # scope backup testhostname
vnmc /system/backup # enable
```

```
Password:
vnmc /system/backup* # commit-buffer
vnmc /system/backup #
```

# ファイル バックアップのディセーブル化

ファイル バックアップをディセーブルにできます。

# はじめる前に

VNMC CLI の基本情報については、「VNMC CLI の基本コマンド」(P.1-5)を参照してください。

CLI

# 手順の概要

- 1. scope system
- 2. scope backup <hostname>
- 3. disable
- 4. commit-buffer

# 手順の詳細

|        | コマンド                                                           | 目的                 |
|--------|----------------------------------------------------------------|--------------------|
| ステップ 1 | scope system                                                   | システム モードを開始します。    |
|        | <b>Example:</b><br>vnmc# scope system                          |                    |
| ステップ 2 | scope backup                                                   | バックアップ モードを開始します。  |
|        | <b>Example:</b><br>vnmc /system # scope backup<br>testhostname |                    |
| ステップ 3 | disable                                                        | バックアップをディセーブルにします。 |
|        | <b>Example:</b><br>vnmc /system/backup # disable               |                    |
| ステップ 4 | commit-buffer                                                  | 設定をコミット(保存)します。    |
|        | <b>Example:</b><br>vnmc /system/backup* # commit-buffer        |                    |

# 例

次に、ファイル バックアップをディセーブルにする例を示します。

```
vnmc# scope system
vnmc /system # scope backup testhostname
vnmc /system/backup # disable
```

```
Password:
vnmc /system/backup* # commit-buffer
vnmc /system/backup #
```

# ファイル バックアップの属性の使用

ここでは、次の内容について説明します。

- 「ファイル バックアップの説明属性の設定」(P.3-8)
- 「ファイル バックアップに対するパスワード属性の設定」(P.3-9)
- 「ファイル バックアップに対するプロトコル属性の設定」(P.3-10)
- 「ファイル バックアップのリモート ファイル属性の設定」(P.3-10)

- 「ファイル バックアップに対するタイプ属性の設定」(P.3-11)
- 「ファイル バックアップのユーザ属性の設定」(P.3-12)

# ファイル バックアップの説明属性の設定

説明属性を設定できます。

#### はじめる前に

VNMC CLI の基本情報については、「VNMC CLI の基本コマンド」(P.1-5)を参照してください。

# CLI

管理コントローラ

#### 手順の概要

- 1. scope system
- **2.** scope backup *<hostname>*
- **3.** set descr *< description>*
- 4. commit-buffer

# 手順の詳細

| 目的                |
|-------------------|
| システム モードを開始します。   |
|                   |
|                   |
| バックアップ モードを開始します。 |
|                   |
|                   |
|                   |
| 説明属性を設定します。       |
|                   |
|                   |
| 設定をコミット(保存)します。   |
|                   |
|                   |
|                   |

例

次に、説明属性を設定する例を示します。

```
vnmc# scope system
vnmc /system # scope backup testhostname
vnmc /system/backup # set descr testAll
vnmc /system/backup* # commit-buffer
vnmc /system/backup #
```

# ファイル バックアップに対するパスワード属性の設定

パスワード属性を設定できます。

## はじめる前に

VNMC CLI の基本情報については、「VNMC CLI の基本コマンド」(P.1-5)を参照してください。

# CLI

管理コントローラ

#### 手順の概要

- 1. scope system
- 2. scope backup <hostname>
- 3. set password
- 4. commit-buffer

#### 手順の詳細

| コマンド                                                           | 目的                |
|----------------------------------------------------------------|-------------------|
| scope system                                                   | システム モードを開始します。   |
| Example:                                                       |                   |
| vnmc# scope system                                             |                   |
| scope backup                                                   | バックアップ モードを開始します。 |
| <b>Example:</b><br>vnmc /system # scope backup<br>testhostname |                   |
| set password                                                   | パスワード属性を設定します。    |
| <b>Example:</b><br>vnmc /system/backup # set password          |                   |
| commit-buffer                                                  | 設定をコミット(保存)します。   |
| <b>Example:</b><br>vnmc /system/backup* # commit-buffer        |                   |

# 例

次に、パスワード属性を設定する例を示します。

```
vnmc# scope system
vnmc /system # scope backup testhostname
vnmc /system/backup # set password
```

Password: vnmc /system/backup #

# ファイル バックアップに対するプロトコル属性の設定

プロトコル属性を設定できます。

# はじめる前に

VNMC CLI の基本情報については、「VNMC CLI の基本コマンド」(P.1-5)を参照してください。

# CLI

管理コントローラ

#### 手順の概要

- 1. scope system
- **2. scope backup** *<hostname>*
- 3. set protocol
- 4. commit-buffer

#### 手順の詳細

|        | コマンド                                                           | 目的                |
|--------|----------------------------------------------------------------|-------------------|
| ステップ 1 | scope system                                                   | システム モードを開始します。   |
|        | Example:<br>vnmc# scope_system                                 |                   |
| ステップ 2 | scope backup                                                   | バックアップ モードを開始します。 |
|        | <b>Example:</b><br>vnmc /system # scope backup<br>testhostname |                   |
| ステップ 3 | set protocol                                                   | プロトコル属性を設定します。    |
|        | <b>Example:</b><br>vnmc /system/backup # set protocol tftp     |                   |
| ステップ 4 | commit-buffer                                                  | 設定をコミット(保存)します。   |
|        | <b>Example:</b><br>vnmc /system/backup* # commit-buffer        |                   |

#### 例

次に、プロトコル属性を設定する例を示します。

```
vnmc# scope system
vnmc /system # scope backup testhostname
vnmc /system/backup # set protocol tftp
vnmc /system/backup* # commit-buffer
vnmc /system/backup #
```

# ファイル バックアップのリモート ファイル属性の設定

リモートファイルプレフィックス属性を設定できます。

Cisco Virtual Network Management Center CLI コンフィギュレーション ガイド リリース 1.3

# はじめる前に

VNMC CLI の基本情報については、「VNMC CLI の基本コマンド」(P.1-5)を参照してください。

# CLI

管理コントローラ

#### 手順の概要

- 1. scope system
- **2.** scope backup *<hostname>*
- 3. set remote-file
- 4. commit-buffer

### 手順の詳細

|        | コマンド                                                           | 目的                         |
|--------|----------------------------------------------------------------|----------------------------|
| ステップ 1 | scope system                                                   | システム モードを開始します。            |
|        | <b>Example:</b><br>vnmc# scope system                          |                            |
| ステップ 2 | scope backup                                                   | バックアップ モードを開始します。          |
|        | <b>Example:</b><br>vnmc /system # scope backup<br>testhostname |                            |
| ステップ 3 | set remote-file                                                | リモート ファイル プレフィックス属性を設定します。 |
|        | <b>Example:</b><br>vnmc /system/backup # set remote-file a     |                            |
| ステップ 4 | commit-buffer                                                  | 設定をコミット(保存)します。            |
|        | <b>Example:</b><br>vnmc /system/backup* # commit-buffer        |                            |

### 例

次に、リモートファイルプレフィックス属性を設定する例を示します。

```
vnmc# scope system
vnmc /system # scope backup testhostname
vnmc /system/backup # set remote-file-prefix /directory/file_a
vnmc /system/backup* # commit-buffer
vnmc /system/backup #
```

# ファイル バックアップに対するタイプ属性の設定

タイプ属性を設定できます。

# はじめる前に

VNMC CLI の基本情報については、「VNMC CLI の基本コマンド」(P.1-5)を参照してください。

# CLI

管理コントローラ

## 手順の概要

- 1. scope system
- 2. scope backup <hostname>
- 3. set type
- 4. commit-buffer

# 手順の詳細

|        | コマンド                                                            | 目的                |
|--------|-----------------------------------------------------------------|-------------------|
| ステップ 1 | scope system                                                    | システム モードを開始します。   |
|        | <b>Example:</b><br>vnmc# scope system                           |                   |
| ステップ 2 | scope backup                                                    | バックアップ モードを開始します。 |
|        | <b>Example:</b><br>vnmc /system # scope backup testfile         |                   |
| ステップ 3 | set type                                                        | タイプ属性を設定します。      |
|        | <b>Example:</b><br>vnmc /system/backup # set type<br>full-state |                   |
| ステップ 4 | commit-buffer                                                   | 設定をコミット(保存)します。   |
|        | <b>Example:</b><br>vnmc /system/backup* # commit-buffer         |                   |

# 例

次に、タイプ属性を設定する例を示します。

```
vnmc# scope system
vnmc /system # scope backup test
vnmc /system/backup # set type full-state
vnmc /system/backup* # commit-buffer
vnmc /system/backup #
```

# ファイル バックアップのユーザ属性の設定

ユーザ属性を設定できます。

# はじめる前に

VNMC CLI の基本情報については、「VNMC CLI の基本コマンド」(P.1-5)を参照してください。

# CLI

管理コントローラ

Cisco Virtual Network Management Center CLI コンフィギュレーション ガイド リリース 1.3

#### 手順の概要

- 1. scope system
- 2. scope backup <hostname>
- 3. set user
- 4. commit-buffer

# 手順の詳細

|        | コマンド                                                           | 目的                |
|--------|----------------------------------------------------------------|-------------------|
| ステップ 1 | scope system                                                   | システム モードを開始します。   |
|        | <b>Example:</b><br>vnmc# scope system                          |                   |
| ステップ 2 | scope backup                                                   | バックアップ モードを開始します。 |
|        | <b>Example:</b><br>vnmc /system # scope backup<br>testhostname |                   |
| ステップ 3 | set user                                                       | ユーザ属性を設定します。      |
|        | <pre>Example:<br/>vnmc /system/backup # set user techs</pre>   |                   |
| ステップ 4 | commit-buffer                                                  | 設定をコミット(保存)します。   |
|        | <pre>Example:<br/>vnmc /system/backup* # commit-buffer</pre>   |                   |

#### 例

次に、ユーザ属性を設定する例を示します。

```
vnmc# scope system
vnmc /system # scope backup testhostname
vnmc /system/backup # set user techs
vnmc /system/backup* # commit-buffer
vnmc /system/backup #
```

# 管理データのエクスポートおよびインポートの実行

データ エクスポートには設定だけが含まれます。

この項は、次の内容で構成されています。

- 「管理データのエクスポート サービスの作成」(P.3-14)
- 「管理データのエクスポート サービスの削除」(P.3-15)
- 「管理データのエクスポートサービスの表示」(P.3-15)
- 「管理データのエクスポートサービスのイネーブル化」(P.3-16)
- 「管理データのエクスポートサービスのディセーブル化」(P.3-17)
- 「管理データのインポート サービスの作成」(P.3-18)

- 「管理データのインポート サービスの削除」(P.3-19)
- 「管理データのインポートサービスの表示」(P.3-20)
- 「管理データのインポートサービスのイネーブル化」(P.3-21)
- 「管理データの属性の使用」(P.3-23)

# 管理データのエクスポート サービスの作成

VNMC 管理データのエクスポート サービスを作成できます。

### はじめる前に

VNMC CLI の基本情報については、「VNMC CLI の基本コマンド」(P.1-5)を参照してください。

# CLI

```
管理コントローラ
```

#### 手順の概要

- 1. scope system
- 2. create export {ftp:<//user@location/file> | scp:<//user@location/file> | sftp:<//user@location/file> | tftp:<//server:port/path>} {config-all | config-logical | config-system} {disabled | enabled}
- 3. commit-buffer

### 手順の詳細

|        | コマンド                                                                                     | 目的                       |
|--------|------------------------------------------------------------------------------------------|--------------------------|
| ステップ 1 | scope system                                                                             | システム モードを開始します。          |
|        | <b>Example:</b><br>vnmc# scope system                                                    |                          |
| ステップ 2 | create export                                                                            | 管理データのエクスポート サービスをイネーブルに |
|        | <b>Example:</b><br>vnmc /system # create export<br>ftp://de@test/PA12 config-all enabled | します。                     |
| ステップ 3 | commit-buffer                                                                            | 設定をコミット(保存)します。          |
|        | <b>Example:</b><br>vnmc /system* # commit-buffer                                         |                          |

#### 例

次に、管理データのエクスポート サービスを作成する例を示します。

vnmc# scope system
vnmc /system # create export ftp://de@test/PA12 config-all enabled
Password:
vnmc /system/export\* # commit-buffer

Cisco Virtual Network Management Center CLI コンフィギュレーション ガイド リリース 1.3

# 管理データのエクスポート サービスの削除

管理データのエクスポートサービスを削除できます。

はじめる前に

VNMC CLI の基本情報については、「VNMC CLI の基本コマンド」(P.1-5)を参照してください。

# CLI

管理コントローラ

# 手順の概要

- 1. scope system
- **2.** delete export *<hostname* or *IP* address*>*
- 3. commit-buffer

#### 手順の詳細

|        | コマンド                                                          | 目的                 |
|--------|---------------------------------------------------------------|--------------------|
| ステップ 1 | scope system                                                  | システム モードを開始します。    |
|        | <b>Example:</b><br>vnmc# scope system                         |                    |
| ステップ 2 | delete export                                                 | エクスポート サービスを削除します。 |
|        | <pre>Example:<br/>vnmc /system # delete export hostname</pre> |                    |
| ステップ 3 | commit-buffer                                                 | 設定をコミット(保存)します。    |
|        | <b>Example:</b><br>vnmc /system* # commit-buffer              |                    |

### 例

次に、管理データのエクスポートサービスを削除する例を示します。

| vnmc# | scope system                |   |
|-------|-----------------------------|---|
| vnmc  | /system # delete export PA1 | 2 |
| vnmc  | /system* # commit-buffer    |   |
| vnmc  | /system #                   |   |

# 管理データのエクスポート サービスの表示

エクスポートサービスのリストを表示できます。

はじめる前に

VNMC CLI の基本情報については、「VNMC CLI の基本コマンド」(P.1-5)を参照してください。

Cisco Virtual Network Management Center CLI コンフィギュレーション ガイド リリース 1.3

第3章 ファイル バックアップと管理データのエクスポートおよびインポートの管理

# CLI

管理コントローラ

### 手順の概要

1. scope system

2. show export

### 手順の詳細

|        | コマンド                                          | 目的                     |
|--------|-----------------------------------------------|------------------------|
| ステップ 1 | scope system                                  | システム モードを開始します。        |
|        | <b>Example:</b><br>vnmc# scope system         |                        |
| ステップ 2 | show export                                   | エクスポート サービスのリストを表示します。 |
|        | <b>Example:</b><br>vnmc /system # show export |                        |

# 例

次に、エクスポートサービスのリストを表示する例を示します。

vnmc# scope system
vnmc /system # show export

| Management Data | a Export: |          |                  |                |       |             |
|-----------------|-----------|----------|------------------|----------------|-------|-------------|
| Hostname        | User      | Protocol | Data Export Type | Administrative | State | Description |
|                 |           |          |                  |                |       |             |
| PA11            | test      | Ftp      | Config System    | Enabled        |       |             |
| PA13            | test      | Ftp      | Config All       | Enabled        |       |             |
| vnmc /system #  |           |          |                  |                |       |             |

# 管理データのエクスポート サービスのイネーブル化

管理データのエクスポートサービスをイネーブルにできます。

# はじめる前に

VNMC CLI の基本情報については、「VNMC CLI の基本コマンド」(P.1-5)を参照してください。

# CLI

管理コントローラ

### 手順の概要

- 1. scope system
- **2.** scope export <hostname or IP address>
- 3. enable

#### 4. commit-buffer

# 手順の詳細

|        | コマンド                                                    | 目的                               |
|--------|---------------------------------------------------------|----------------------------------|
| ステップ 1 | scope system                                            | システム モードを開始します。                  |
|        | <b>Example:</b><br>vnmc# scope system                   |                                  |
| ステップ 2 | scope export                                            | エクスポート モードを開始します。                |
|        | <b>Example:</b><br>vnmc /system # scope export hostname |                                  |
| ステップ 3 | enable                                                  | 管理データのエクスポート サービスをイネーブルに<br>L キナ |
|        | <b>Example:</b><br>vnmc /system/export # enable         |                                  |
| ステップ 4 | commit-buffer                                           | 設定をコミット(保存)します。                  |
|        | <b>Example:</b><br>vnmc /system/export* # commit-buffer |                                  |

#### 例

次に、管理データのエクスポートサービスをイネーブルにする例を示します。

vnmc# scope system vnmc /system # scope export hostname vnmc /system/export # enable

Password: vnmc /system/export\* # commit-buffer vnmc /system/export #

# 管理データのエクスポート サービスのディセーブル化

管理データのエクスポートサービスをディセーブルにできます。

# はじめる前に

VNMC CLI の基本情報については、「VNMC CLI の基本コマンド」(P.1-5)を参照してください。

CLI

管理コントローラ

#### 手順の概要

- 1. scope system
- 2. scope export <hostname or IP address>
- 3. disable
- 4. commit-buffer

|        | コマンド                                                    | 目的                       |
|--------|---------------------------------------------------------|--------------------------|
| ステップ 1 | scope system                                            | システム モードを開始します。          |
|        | <b>Example:</b><br>vnmc# scope system                   |                          |
| ステップ 2 | scope export                                            | エクスポートモードを開始します。         |
|        | <b>Example:</b><br>vnmc /system # scope export hostname |                          |
| ステップ 3 | disable                                                 | 管理データのエクスポート サービスをディセーブル |
|        | <b>Example:</b><br>vnmc /system/export # disable        | にします。                    |
| ステップ 4 | commit-buffer                                           | 設定をコミット(保存)します。          |
|        | <b>Example:</b><br>vnmc /system/export* # commit-buffer |                          |

# 例

次に、管理データのエクスポートサービスをイネーブルにする例を示します。

```
vnmc# scope system
vnmc /system # scope export hostname
vnmc /system/export # disable
```

```
Password:
vnmc /system/export* # commit-buffer
vnmc /system/export #
```

# 管理データのインポート サービスの作成

VNMC 管理データのインポート サービスを作成できます。

# はじめる前に

VNMC CLI の基本情報については、「VNMC CLI の基本コマンド」(P.1-5)を参照してください。

# CLI

管理コントローラ

# 手順の概要

- 1. scope system
- 2. create import {ftp: | scp: | sftp: | tftp:} {merge} {disabled | enabled}
- 3. commit-buffer

|        | コマンド                                                                          | 目的                       |
|--------|-------------------------------------------------------------------------------|--------------------------|
| ステップ 1 | scope system                                                                  | システム モードを開始します。          |
|        | <b>Example:</b><br>vnmc# scope system                                         |                          |
| ステップ 2 | create import                                                                 | 管理データのインポート サービスをイネーブルにし |
|        | <b>Example:</b><br>vnmc /system # create import<br>ftp://de@test/PA13 enabled | ます。                      |
| ステップ 3 | commit-buffer                                                                 | 設定をコミット(保存)します。          |
|        | <b>Example:</b><br>vnmc /system* # commit-buffer                              |                          |

#### 例

次に、管理データのインポートサービスを作成する例を示します。

```
vnmc# scope system
vnmc /system # create import ftp://de@test/PA13 enabled
```

```
Password:
vnmc /system/import* # commit-buffer
vnmc /system/import #
```

# 管理データのインポート サービスの削除

管理データのインポートサービスを削除できます。

# はじめる前に

VNMC CLI の基本情報については、「VNMC CLI の基本コマンド」(P.1-5) を参照してください。

# CLI

管理コントローラ

## 手順の概要

- 1. scope system
- 2. delete import <hostname or IP address>
- 3. commit-buffer

|        | コマンド                                                     | 目的                |
|--------|----------------------------------------------------------|-------------------|
| ステップ 1 | scope system                                             | システム モードを開始します。   |
|        | <b>Example:</b><br>vnmc# scope system                    |                   |
| ステップ 2 | delete import                                            | インポート サービスを削除します。 |
|        | <b>Example:</b><br>vnmc /system # delete import hostname |                   |
| ステップ 3 | commit-buffer                                            | 設定をコミット(保存)します。   |
|        | <b>Example:</b><br>vnmc /system* # commit-buffer         |                   |

#### 例

次に、インポートサービスを削除する例を示します。

```
vnmc# scope system
vnmc /system # delete import hostname
vnmc /system* # commit-buffer
vnmc /system #
```

# 管理データのインポート サービスの表示

インポートサービスのリストを表示できます。

# はじめる前に

VNMC CLI の基本情報については、「VNMC CLI の基本コマンド」(P.1-5)を参照してください。

# CLI

管理コントローラ

# 手順の概要

- 1. scope system
- 2. show import

|        | コマンド                                          | 目的                    |
|--------|-----------------------------------------------|-----------------------|
| ステップ 1 | scope system                                  | システム モードを開始します。       |
|        | <b>Example:</b><br>vnmc# scope system         |                       |
| ステップ 2 | show import                                   | インポート サービスのリストを表示します。 |
|        | <b>Example:</b><br>vnmc /system # show import |                       |

例

次に、インポートサービスのリストを表示する例を示します。

| vnmc# scope system<br>vnmc /system # show import |           |          |       |        |        |                |       |             |
|--------------------------------------------------|-----------|----------|-------|--------|--------|----------------|-------|-------------|
| Management Dat                                   | a Import: |          |       |        |        |                |       |             |
| Hostname                                         | User      | Protocol | Data  | Import | Action | Administrative | State | Description |
|                                                  |           |          |       |        |        |                |       |             |
| PA12                                             | test      | Ftp      | Repla | ace    |        | Enabled        |       |             |
| PA14                                             | test      | Ftp      | Repla | ace    |        | Enabled        |       |             |
| vnmc /system #                                   |           |          |       |        |        |                |       |             |

# 管理データのインポート サービスのイネーブル化

管理データのインポートサービスをイネーブルにできます。

# はじめる前に

VNMC CLI の基本情報については、「VNMC CLI の基本コマンド」(P.1-5)を参照してください。

CLI

管理コントローラ

手順の概要

- 1. scope system
- 2. scope import <hostname or IP address>
- 3. enable
- 4. commit-buffer

|        | コマンド                                                    | 目的                             |
|--------|---------------------------------------------------------|--------------------------------|
| ステップ 1 | scope system                                            | システム モードを開始します。                |
|        | <b>Example:</b><br>vnmc# scope system                   |                                |
| ステップ 2 | scope import                                            | インポート モードを開始します。               |
|        | <b>Example:</b><br>vnmc /system # scope import hostname |                                |
| ステップ 3 | enable                                                  | 管理データのインポート サービスをイネーブルにし<br>ます |
|        | <b>Example:</b><br>vnmc /system/import # enable         | 6 ) 0                          |
| ステップ 4 | commit-buffer                                           | 設定をコミット(保存)します。                |
|        | <b>Example:</b><br>vnmc /system/import* # commit-buffer |                                |

# 例

次に、管理データのインポートサービスをイネーブルにする例を示します。

```
vnmc# scope system
vnmc /system # scope import hostname
vnmc /system/import # enable
```

```
Password:
vnmc /system/import* # commit-buffer
vnmc /system/import #
```

# 管理データのインポート サービスのディセーブル化

管理データのインポートサービスをディセーブルにできます。

# はじめる前に

VNMC CLI の基本情報については、「VNMC CLI の基本コマンド」(P.1-5)を参照してください。

# CLI

管理コントローラ

### 手順の概要

- 1. scope system
- 2. scope import <hostname or IP address>
- 3. disable
- 4. commit-buffer

|        | コマンド                                                    | 目的                       |
|--------|---------------------------------------------------------|--------------------------|
| ステップ 1 | scope system                                            | システム モードを開始します。          |
|        | Example:                                                |                          |
| ステップ 2 | scope import                                            | インポート モードを開始します。         |
|        | <b>Example:</b><br>vnmc /system # scope import hostname |                          |
| ステップ 3 | disable                                                 | 管理データのインポート サービスをディセーブルに |
|        | <b>Example:</b><br>vnmc /system/import # disable        | します。                     |
| ステップ 4 | commit-buffer                                           | 設定をコミット(保存)します。          |
|        | <b>Example:</b><br>vnmc /system/import* # commit-buffer |                          |

例

次に、管理データのインポートサービスをディセーブルにする例を示します。

```
vnmc# scope system
vnmc /system # scope import hostname
vnmc /system/import # disable
```

```
Password:
vnmc /system/import* # commit-buffer
vnmc /system/import #
```

# 管理データの属性の使用

この項は、次の内容で構成されています。

- 「インポートに対するアクション属性の設定」(P.3-23)
- 「エクスポートおよびインポートに対する説明属性の設定」(P.3-24)
- •「エクスポートおよびインポートに対するパスワード属性の設定」(P.3-26)
- 「エクスポートおよびインポートに対するプロトコル属性の設定」(P.3-27)
- 「エクスポートおよびインポートに対するリモートファイルプレフィックス属性の設定」(P.3-28)
- 「エクスポートおよびインポートに対するタイプ属性の設定」(P.3-30)
- 「エクスポートおよびインポートに対するユーザ属性の設定」(P.3-31)

# インポートに対するアクション属性の設定

アクション属性を設定できます。

## はじめる前に

VNMC CLI の基本情報については、「VNMC CLI の基本コマンド」(P.1-5)を参照してください。

# CLI

管理コントローラ

## 手順の概要

- 1. scope system
- **2.** scope import <hostname or IP address>
- 3. set action
- 4. commit-buffer

# 手順の詳細

|        | コマンド                                                           | 目的              |
|--------|----------------------------------------------------------------|-----------------|
| ステップ 1 | scope system                                                   | システム モードを開始します。 |
|        | <b>Example:</b><br>vnmc# scope system                          |                 |
| ステップ 2 | scope import                                                   | インポートモードを開始します。 |
|        | <b>Example:</b><br>vnmc /system # scope import hostname        |                 |
| ステップ 3 | set action                                                     | アクション属性を設定します。  |
|        | <pre>Example:<br/>vnmc /system/import # set action merge</pre> |                 |
| ステップ 4 | commit-buffer                                                  | 設定をコミット(保存)します。 |
|        | <pre>Example:<br/>vnmc /system/import* # commit-buffer</pre>   |                 |

### 例

次に、アクション属性を設定する例を示します。

```
vnmc# scope system
vnmc /system # scope import hostname
vnmc /system/import # set action merge
vnmc /system/import* # commit-buffer
vnmc /system/import #
```

# エクスポートおよびインポートに対する説明属性の設定

説明属性を設定できます。

# はじめる前に

VNMC CLI の基本情報については、「VNMC CLI の基本コマンド」(P.1-5)を参照してください。

# CLI

管理コントローラ

Cisco Virtual Network Management Center CLI コンフィギュレーション ガイド リリース 1.3

# 手順の概要

- 1. scope system
- 2. scope export <hostname or IP address> | scope import <hostname or IP address>
- **3.** set descr *< description>*
- 4. commit-buffer

# 手順の詳細(エクスポート モード)

|        | コマンド                                                     | 目的               |
|--------|----------------------------------------------------------|------------------|
| ステップ 1 | scope system                                             | システム モードを開始します。  |
|        | <b>Example:</b><br>vnmc# scope system                    |                  |
| ステップ 2 | scope export                                             | エクスポートモードを開始します。 |
|        | <b>Example:</b><br>vnmc /system # scope export hostname  |                  |
| ステップ 3 | set descr                                                | 説明属性を設定します。      |
|        | <b>Example:</b><br>vnmc /system/export # set descr testA |                  |
| ステップ 4 | commit-buffer                                            | 設定をコミット(保存)します。  |
|        | <b>Example:</b><br>vnmc /system/export* # commit-buffer  |                  |

# 手順の詳細(インポート モード)

| コマンド                                                     | 目的               |
|----------------------------------------------------------|------------------|
| scope system                                             | システム モードを開始します。  |
| <b>Example:</b><br>vnmc# scope system                    |                  |
| scope import                                             | インポート モードを開始します。 |
| <b>Example:</b><br>vnmc /system # scope import hostname  |                  |
| set descr                                                | 説明属性を設定します。      |
| <b>Example:</b><br>vnmc /system/import # set descr testA |                  |
| commit-buffer                                            | 設定をコミット(保存)します。  |
| <b>Example:</b><br>vnmc /system/import* # commit-buffer  |                  |

例

次に、エクスポートモードで説明属性を設定する例を示します。

vnmc# scope system

```
vnmc /system # scope export hostname
vnmc /system/backup # set descr testA
vnmc /system/backup* # commit-buffer
vnmc /system/backup* #
```

# エクスポートおよびインポートに対するパスワード属性の設定

パスワード属性を設定できます。

# はじめる前に

VNMC CLI の基本情報については、「VNMC CLI の基本コマンド」(P.1-5)を参照してください。

# CLI

管理コントローラ

## 手順の概要

- 1. scope system
- **2.** scope export <hostname or IP address> | scope import <hostname or IP address>
- 3. set password
- 4. commit-buffer

# 手順の詳細(エクスポート モード)

| コマンド                                 | 目的               |  |
|--------------------------------------|------------------|--|
| scope system                         | システム モードを開始します。  |  |
| Example:                             |                  |  |
| VIIIIC# SCOPE SYSTEM                 |                  |  |
| scope export                         | エクスポートモードを開始します。 |  |
| Example:                             |                  |  |
| vnmc /system # scope expor PA12      |                  |  |
| set password                         | パスワード属性を設定します。   |  |
| Example:                             |                  |  |
| vnmc /system/export # set password   |                  |  |
| commit-buffer                        | 設定をコミット(保存)します。  |  |
| Example:                             |                  |  |
| vnmc /system/export* # commit-buffer |                  |  |
#### 手順の詳細(インポート モード)

|        | コマンド                                                         | 目的               |
|--------|--------------------------------------------------------------|------------------|
| ステップ 1 | scope system                                                 | システム モードを開始します。  |
|        | <b>Example:</b><br>vnmc# scope system                        |                  |
| ステップ 2 | scope import                                                 | インポート モードを開始します。 |
|        | <pre>Example:<br/>vnmc /system # scope import hostname</pre> |                  |
| ステップ 3 | set password                                                 | パスワード属性を設定します。   |
|        | <pre>Example:<br/>vnmc /system/import # set password</pre>   |                  |
| ステップ 4 | commit-buffer                                                | 設定をコミット(保存)します。  |
|        | <b>Example:</b><br>vnmc /system/import* # commit-buffer      |                  |

#### 例

次に、インポートモードでパスワード属性を設定する例を示します。

vnmc# scope system
vnmc /system # scope import hostname
vnmc /system/import # set password

Password: vnmc /system/import #

### エクスポートおよびインポートに対するプロトコル属性の設定

プロトコル属性を設定できます。

#### はじめる前に

VNMC CLI の基本情報については、「VNMC CLI の基本コマンド」(P.1-5)を参照してください。

#### CLI

管理コントローラ

#### 手順の概要

- 1. scope system
- **2.** scope export <hostname or IP address> | scope import <hostname or IP address>
- 3. set protocol
- 4. commit-buffer

#### 手順の詳細(エクスポート モード)

|        | コマンド                                                      | 目的               |
|--------|-----------------------------------------------------------|------------------|
| ステップ 1 | scope system                                              | システム モードを開始します。  |
|        | <b>Example:</b><br>vnmc# scope system                     |                  |
| ステップ 2 | scope export                                              | エクスポートモードを開始します。 |
|        | <b>Example:</b><br>vnmc /system # scope export hostname   |                  |
| ステップ 3 | set protocol                                              | パスワード属性を設定します。   |
|        | <b>Example:</b><br>vnmc /system/export # set protocol ftp |                  |
| ステップ 4 | commit-buffer                                             | 設定をコミット(保存)します。  |
|        | <b>Example:</b><br>vnmc /system/export* # commit-buffer   |                  |

手順の詳細(インポート モード)

|        | コマンド                                                      | 目的               |
|--------|-----------------------------------------------------------|------------------|
| ステップ 1 | scope system                                              | システム モードを開始します。  |
|        | <b>Example:</b><br>vnmc# scope system                     |                  |
| ステップ 2 | scope import                                              | インポート モードを開始します。 |
|        | <b>Example:</b><br>vnmc /system # scope import hostname   |                  |
| ステップ 3 | set protocol                                              | プロトコル属性を設定します。   |
|        | <b>Example:</b><br>vnmc /system/import # set protocol ftp |                  |
| ステップ 4 | commit-buffer                                             | 設定をコミット(保存)します。  |
|        | <b>Example:</b><br>vnmc /system/import* # commit-buffer   |                  |

例

次に、インポート モードでプロトコル属性を設定する例を示します。

```
vnmc# scope system
vnmc /system # scope import hostname
vnmc /system/import # set protocol ftp
vnmc /system/import* # commit-buffer
vnmc /system/import #
```

### エクスポートおよびインポートに対するリモート ファイル プレフィックス属性の設定

プロトコルを設定できます。

■ Cisco Virtual Network Management Center CLI コンフィギュレーション ガイド リリース 1.3

#### はじめる前に

VNMC CLI の基本情報については、「VNMC CLI の基本コマンド」(P.1-5)を参照してください。

CLI

#### 手順の概要

- 1. scope system
- 2. scope export <hostname or IP address> | scope import <hostname or IP address>
- **3**. set remote-file-prefix
- 4. commit-buffer

#### 手順の詳細(エクスポート モード)

| コマンド                                 | 目的                         |  |
|--------------------------------------|----------------------------|--|
| scope system                         | システム モードを開始します。            |  |
| Example:                             |                            |  |
| vnmc# scope system                   |                            |  |
| scope export                         | エクスポートモードを開始します。           |  |
| Example:                             |                            |  |
| vnmc /system # scope export hostname |                            |  |
| set remote-file-prefix               | リモート ファイル プレフィックス属性を設定します。 |  |
| Example:                             |                            |  |
| vnmc /system/export # set            |                            |  |
| remote-file-prefix test              |                            |  |
| commit-buffer                        | 設定をコミット(保存)します。            |  |
| Example:                             |                            |  |

#### 手順の詳細(インポート モード)

|        | コマンド                                                    | 目的               |
|--------|---------------------------------------------------------|------------------|
| ステップ 1 | scope system                                            | システム モードを開始します。  |
|        | <b>Example:</b><br>vnmc# scope system                   |                  |
| ステップ 2 | scope import                                            | インポート モードを開始します。 |
|        | <b>Example:</b><br>vnmc /system # scope import hostname |                  |
|        |                                                         |                  |

|        | コマンド                                                                   | 目的                        |
|--------|------------------------------------------------------------------------|---------------------------|
| ステップ 3 | set remote-file-index                                                  | リモート ファイル インデックス属性を設定します。 |
|        | <b>Example:</b><br>vnmc /system/import # set<br>remote-file-index test |                           |
| ステップ 4 | commit-buffer                                                          | 設定をコミット(保存)します。           |
|        | <b>Example:</b><br>vnmc /system/import* # commit-buffer                |                           |

```
例
```

次に、エクスポート モードでリモート ファイル プレフィックス属性を設定する例を示します。

```
vnmc# scope system
vnmc /system # scope export hostname
vnmc /system/export # set remote-file-prefix test
vnmc /system/export* # commit-buffer
vnmc /system/export #
```

### エクスポートおよびインポートに対するタイプ属性の設定

タイプ属性を設定できます。

#### はじめる前に

VNMC CLI の基本情報については、「VNMC CLI の基本コマンド」(P.1-5)を参照してください。

#### CLI

管理コントローラ

#### 手順の概要

- 1. scope system
- 2. scope backup <hostname> | scope export <hostname or IP address>
- 3. set type
- 4. commit-buffer

#### 手順の詳細(エクスポート モード)

|        | コマンド                                                         | 目的                |
|--------|--------------------------------------------------------------|-------------------|
| ステップ 1 | scope system                                                 | システム モードを開始します。   |
|        | <b>Example:</b><br>vnmc# scope system                        |                   |
| ステップ 2 | scope export                                                 | エクスポート モードを開始します。 |
|        | <pre>Example:<br/>vnmc /system # scope export hostname</pre> |                   |

|        | コマンド                                                            | 目的              |  |
|--------|-----------------------------------------------------------------|-----------------|--|
| ステップ 3 | set type                                                        | タイプ属性を設定します。    |  |
|        | <b>Example:</b><br>vnmc /system/export # set type<br>full-state |                 |  |
| ステップ 4 | commit-buffer                                                   | 設定をコミット(保存)します。 |  |
|        | <b>Example:</b><br>vnmc /system/export* # commit-buffer         |                 |  |

#### 手順の詳細(インポート モード)

|        | コマンド                                                            | 目的               |
|--------|-----------------------------------------------------------------|------------------|
| ステップ 1 | scope system                                                    | システム モードを開始します。  |
|        | <b>Example:</b><br>vnmc# scope system                           |                  |
| ステップ 2 | scope import                                                    | インポート モードを開始します。 |
|        | <b>Example:</b><br>vnmc /system # scope import hostname         |                  |
| ステップ 3 | set type                                                        | タイプ属性を設定します。     |
|        | <b>Example:</b><br>vnmc /system/import # set type<br>full-state |                  |
| ステップ 4 | commit-buffer                                                   | 設定をコミット(保存)します。  |
|        | <b>Example:</b><br>vnmc /system/import* # commit-buffer         |                  |

#### 例

次に、エクスポートモードでタイプ属性を設定する例を示します。

```
vnmc# scope system
vnmc /system # scope export hostname
vnmc /system/backup # set type full-state
vnmc /system/backup* # commit-buffer
vnmc /system/backup #
```

### エクスポートおよびインポートに対するユーザ属性の設定

ユーザ属性を設定できます。

#### はじめる前に

VNMC CLI の基本情報については、「VNMC CLI の基本コマンド」(P.1-5)を参照してください。

#### CLI

管理コントローラ

- 1. scope system
- 2. scope export <hostname or IP address> | scope import <hostname or IP address>
- 3. set user
- 4. commit-buffer

手順の詳細(エクスポート モード)

|        | コマンド                                                         | 目的               |
|--------|--------------------------------------------------------------|------------------|
| ステップ 1 | scope system                                                 | システム モードを開始します。  |
|        | <b>Example:</b><br>vnmc# scope system                        |                  |
| ステップ 2 | scope export                                                 | エクスポートモードを開始します。 |
|        | <b>Example:</b><br>vnmc /system # scope export hostname      |                  |
| ステップ 3 | set user                                                     | ユーザ属性を設定します。     |
|        | <pre>Example:<br/>vnmc /system/export # set user techs</pre> |                  |
| ステップ 4 | commit-buffer                                                | 設定をコミット(保存)します。  |
|        | <pre>Example:<br/>vnmc /system/export* # commit-buffer</pre> |                  |

#### 手順の詳細(インポート モード)

| コマンド                                                    | 目的              |
|---------------------------------------------------------|-----------------|
| scope system                                            | システムモードを開始します。  |
| <b>Example:</b><br>vnmc# scope system                   |                 |
| scope import                                            | インポートモードを開始します。 |
| <b>Example:</b><br>vnmc /system # scope import hostname |                 |
| set user                                                | ユーザ属性を設定します。    |
| <b>Example:</b><br>vnmc /system/import # set user techs |                 |
| commit-buffer                                           | 設定をコミット(保存)します。 |
| <b>Example:</b><br>vnmc /system/import* # commit-buffer |                 |

例

次に、インポートモードでユーザ属性を設定する例を示します。

vnmc# scope system

vnmc /system # scope import hostname vnmc /system/import # set user techs vnmc /system/import\* # commit-buffer vnmc /system/import # ■ 管理データのエクスポートおよびインポートの実行

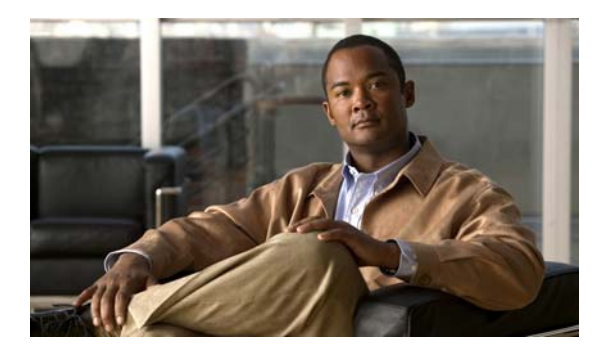

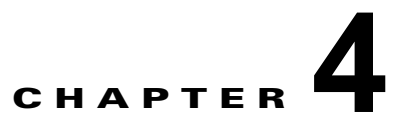

# ログ、イベントおよび障害の管理

この章では VNMC 管理ロギングを管理する手順について説明します。

この章の内容は、次のとおりです。

- 「管理ログの使用」(P.4-1)
- 「障害の確認」(P.4-6)
- 「監査ログの表示」(P.4-7)
- 「イベントの表示」(P.4-8)
- 「障害の表示」(P.4-10)

## 管理ログの使用

この項は、次の内容で構成されています。

- 「セキュリティ レベルおよびログ サイズの設定」(P.4-1)
- 「管理ログレベルのリセット」(P.4-2)
- 「管理ログパラメータの保存」(P.4-3)
- 「管理ログの表示」(P.4-4)

### セキュリティ レベルおよびログ サイズの設定

重大度レベルとログ サイズを設定できます。

#### はじめる前に

VNMC CLI の基本情報については、「VNMC CLI の基本コマンド」(P.1-5)を参照してください。

CLI

```
管理コントローラ
ポリシー マネージャ
リソース マネージャ
サービル レジストリ
仮想マシン マネージャ
```

**1.** (任意) connect {policy-mgr | resource-mgr | service-reg | vm-mgr}

<u>》</u> (注)

手順1は任意です。管理コントローラ CLI で、set コマンドを実行することもできます。

- 2. scope monitoring
- 3. scope sysdebug
- 4. scope mgmt-logging
- 5. set {all | file | module}

次に、リソース マネージャ CLI ですべてのロギング ファイルに critical 重大度レベルを割り当てる例 を示します。

```
vnmc# connect resource-mgr
Cisco Virtual Network Management Center
TAC support: http://www.cisco.com/tac
Copyright (c) 2002-2010, Cisco Systems, Inc. All rights reserved.
The copyrights to certain works contained in this software are
owned by other third parties and used and distributed under
license. Certain components of this software are licensed under
the GNU General Public License (GPL) version 2.0 or the GNU
Lesser General Public License (LGPL) Version 2.1. A copy of each
such license is available at
http://www.opensource.org/licenses/gpl-2.0.php and
http://www.opensource.org/licenses/lgpl-2.1.php
```

```
vnmc(resource-mgr) # scope monitoring
vnmc(resource-mgr) /monitoring # scope sysdebug
vnmc(resource-mgr) /monitoring/sysdebug # scope mgmt-logging
vnmc(resource-mgr) /monitoring/sysdebug/mgmt-logging # set all crit
vnmc(resource-mgr) /monitoring/sysdebug/mgmt-logging #
```

### 管理ログ レベルのリセット

管理ログレベルをリセットできます。

#### はじめる前に

VNMC CLI の基本情報については、「VNMC CLI の基本コマンド」(P.1-5)を参照してください。

#### CLI

```
管理コントローラ
ポリシー マネージャ
リソース マネージャ
サービル レジストリ
仮想マシン マネージャ
```

**1.** (任意) connect {policy-mgr | resource-mgr | service-reg | vm-mgr}

#### <u>》</u> (注)

手順1は任意です。管理コントローラ CLI で、reset コマンドを実行することもできます。

- 2. scope monitoring
- 3. scope sysdebug
- 4. scope mgmt-logging
- 5. reset

例

次に、リソース マネージャ CLI でリセットする例を示します。

```
vnmc# connect resource-mgr
Cisco Virtual Network Management Center
TAC support: http://www.cisco.com/tac
Copyright (c) 2002-2010, Cisco Systems, Inc. All rights reserved.
The copyrights to certain works contained in this software are
owned by other third parties and used and distributed under
license. Certain components of this software are licensed under
the GNU General Public License (GPL) version 2.0 or the GNU
Lesser General Public License (LGPL) Version 2.1. A copy of each
such license is available at
http://www.opensource.org/licenses/gpl-2.0.php and
http://www.opensource.org/licenses/lgpl-2.1.php
vnmc(resource-mgr)# scope monitoring
```

vnmc(resource-mgr) /monitoring # scope sysdebug vnmc(resource-mgr) /monitoring/sysdebug # scope mgmt-logging vnmc(resource-mgr) /monitoring/sysdebug/mgmt-logging # reset vnmc(resource-mgr) /monitoring/sysdebug/mgmt-logging #

### 管理ログ パラメータの保存

管理ログ パラメータを保存できます。

#### はじめる前に

VNMC CLI の基本情報については、「VNMC CLI の基本コマンド」(P.1-5)を参照してください。

CLI

管理コントローラ ポリシー マネージャ リソース マネージャ サービル レジストリ 仮想マシン マネージャ

**1.** (任意) connect {policy-mgr | resource-mgr | service-reg | vm-mgr}

#### <u>》</u> (注)

手順1は任意です。管理コントローラ CLI で、save コマンドを実行することもできます。

- 2. scope monitoring
- 3. scope sysdebug
- 4. scope mgmt-logging
- 5. save

例

次に、リソースマネージャ CLI で保存する例を示します。

```
vnmc# connect resource-mgr
Cisco Virtual Network Management Center
TAC support: http://www.cisco.com/tac
Copyright (c) 2002-2010, Cisco Systems, Inc. All rights reserved.
The copyrights to certain works contained in this software are
owned by other third parties and used and distributed under
license. Certain components of this software are licensed under
the GNU General Public License (GPL) version 2.0 or the GNU
Lesser General Public License (LGPL) Version 2.1. A copy of each
such license is available at
http://www.opensource.org/licenses/gpl-2.0.php and
http://www.opensource.org/licenses/lgpl-2.1.php
```

```
vnmc(resource-mgr)# scope monitoring
vnmc(resource-mgr) /monitoring # scope sysdebug
vnmc(resource-mgr) /monitoring/sysdebug # scope mgmt-logging
vnmc(resource-mgr) /monitoring/sysdebug/mgmt-logging # save
vnmc(resource-mgr) /monitoring/sysdebug/mgmt-logging #
```

### 管理ログの表示

管理ログを表示できます。

#### はじめる前に

VNMC CLI の基本情報については、「VNMC CLI の基本コマンド」(P.1-5)を参照してください。

#### CLI

管理コントローラ ポリシー マネージャ リソース マネージャ サービル レジストリ 仮想マシン マネージャ

例

**1.** (任意) connect {policy-mgr | resource-mgr | service-reg | vm-mgr}

#### <u>》</u> (注)

手順1は任意です。管理コントローラ CLI で、show コマンドを実行することもできます。

- 2. scope monitoring
- 3. scope sysdebug
- 4. scope mgmt-logging
- 5. show

次に、リソースマネージャ CLI ですべてのログ ファイルを表示する例を示します。

```
vnmc# connect resource-mgr
Cisco Virtual Network Management Center
TAC support: http://www.cisco.com/tac
Copyright (c) 2002-2010, Cisco Systems, Inc. All rights reserved.
The copyrights to certain works contained in this software are
owned by other third parties and used and distributed under
license. Certain components of this software are licensed under
the GNU General Public License (GPL) version 2.0 or the GNU
Lesser General Public License (LGPL) Version 2.1. A copy of each
such license is available at
http://www.opensource.org/licenses/gpl-2.0.php and
http://www.opensource.org/licenses/lgpl-2.1.php
```

```
vnmc(resource-mgr)# scope monitoring
vnmc(resource-mgr) /monitoring # scope sysdebug
vnmc(resource-mgr) /monitoring/sysdebug # scope mgmt-logging
vnmc(resource-mgr) /monitoring/sysdebug/mgmt-logging # show
```

10000000

Log File Size Limit:

```
Level Default Level
Name
----- -----
                     Crit Debugl
agdriver
                    Crit Debug1
ape
app_sam_cim
                    Crit Debug1
app_sam_dme Crit Debug1
app_sam_ucsmAG Crit Debug1
app_unittest_testsvc Crit
                           Debug1
auth
                     Crit Debug1
                    Crit Debugl
autocond
                     Crit
bio stream
                            Debug1
                   Crit
                           Debug1
callhome
                    Crit Debug1
catalog
char_stream Crit Debugi
core_transactor Crit Debugi
core_utils Crit Debugi
                    Crit
                           Debug1
doer
event
                   Crit Debug1
event_____Crit___Debugi
event_channel Crit____Debugi
exception_handling Crit
                            Debug1
fault
                     Crit
                            Debug1
filter
                     Crit
                           Debug1
fsm
                     Crit Debug1
http_client
                     Crit Debug1
```

| log                  | Crit           | Debug1              |   |
|----------------------|----------------|---------------------|---|
| meta                 | Crit           | Debugl              |   |
| method               | Crit           | Debug1              |   |
| mgmt                 | Crit           | Debug1              |   |
| mgmtif               | Crit           | Debug1              |   |
| mit_init             | Crit           | Debug1              |   |
| mo                   | Crit           | Debug1              |   |
| mo qualifier         | Crit           | Debug1              |   |
| mod_nuova            | Crit           | Debug1              |   |
| net                  | Crit           | Debug1              |   |
| org                  | Crit           | Debugl              |   |
| OS                   | Crit           | Debug1              |   |
| pam_proxy            | Crit           | Debug1              |   |
| pool                 | Crit           | Debugl              |   |
| proc_app             | Crit           | Debug1              |   |
| prt                  | Crit           | Debug1              |   |
| sam_extXMLApi_       | Crit           | Debug1              |   |
| sam_sec              | Crit           | Debug1              |   |
| sam_sessionmgrAC     | G Crit         | Debug1              |   |
| sam_ucssh            | Crit           | Debug1              |   |
| smbios               | Crit           | Debug1              |   |
| snmp                 | Crit           | Debug1              |   |
| solprot              | Crit           | Debug1              |   |
| stats                | Crit           | Debug1              |   |
| sysdebug             | Crit           | Debug1              |   |
| top                  | Crit           | Debug1              |   |
| tx                   | Crit           | Debugl              |   |
| xml_parser           | Crit           | Debug1              |   |
| vnmc(resource-mgr) / | /monitoring/sy | sdebug/mgmt-logging | # |

# 障害の確認

障害を確認できます。

#### はじめる前に

VNMC CLI の基本情報については、「VNMC CLI の基本コマンド」(P.1-5)を参照してください。

#### CLI

```
管理コントローラ
ポリシー マネージャ
リソース マネージャ
サービル レジストリ
仮想マシン マネージャ
```

#### 手順の概要

1. (任意) connect {policy-mgr | resource-mgr | service-reg | vm-mgr}

#### <u>》</u> (注)

手順1は任意です。acknowledge コマンドは、管理コントローラ CLI で実行できます。

1. scope monitoring

- 2. acknowledge fault
- 3. commit-buffer

例

次に、管理コントローラ CLI で障害の確認応答を行う例を示します。

```
vnmc# scope monitoring
vnmc /monitoring # acknowledge fault 10194
vnmc /monitoring* # commit-buffer
vnmc /monitoring #
```

## 監査ログの表示

監査ログのリストを表示できます。

#### はじめる前に

VNMC CLI の基本情報については、「VNMC CLI の基本コマンド」(P.1-5)を参照してください。

#### CLI

```
管理コントローラ
ポリシー マネージャ
リソース マネージャ
サービル レジストリ
仮想マシン マネージャ
```

#### 手順の概要

**1.** (任意) connect {policy-mgr | resource-mgr | service-reg | vm-mgr}

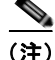

手順1は任意です。この show コマンドは、管理コントローラ CLI で実行できます。

#### 2. scope monitoring

3. show audit-logs

例

次に、ポリシーマネージャ CLI で監査ログのリストを表示する例を示します。

```
vnmc# connect policy-mgr
Cisco Virtual Network Management Center
TAC support: http://www.cisco.com/tac
Copyright (c) 2002-2010, Cisco Systems, Inc. All rights reserved.
The copyrights to certain works contained in this software are
owned by other third parties and used and distributed under
license. Certain components of this software are licensed under
the GNU General Public License (GPL) version 2.0 or the GNU
Lesser General Public License (LGPL) Version 2.1. A copy of each
such license is available at
http://www.opensource.org/licenses/gpl-2.0.php and
```

vnmc(resource-mgr) # scope monitoring vnmc(policy-mgr) /monitoring # show audit-logs Audit trail logs: Creation Time ID User Action Description \_\_\_\_\_ \_\_\_\_ 2010-11-29T14:56:29.195 10615 Modification admin sysdebug mgmt log control module 2010-11-29T14:56:29.195 10616 Modification admin sysdebug mgmt log control module 2010-11-29T14:56:29.195 10617 Modification admin sysdebug mgmt log control module 2010-11-29T14:56:29.194 10607 Modification admin sysdebug mgmt log control module 2010-11-29T14:56:29.194 admin 10608 Modification sysdebug mgmt log control module 2010-11-29T14:56:29.194 10609 Modification admin sysdebug mgmt log control module 2010-11-29T14:56:29.194 10610 Modification admin sysdebug mgmt log control module 2010-11-29T14:56:29.194 admin 10611 Modification sysdebug mgmt log control module 2010-11-29T14:56:29.194 10612 Modification admin sysdebug mgmt log control module 2010-11-29T14:56:29.194 10613 Modification sysdebug mgmt log admin control module 2010-11-29T14:56:29.194 admin 10614 Modification sysdebug mgmt log vnmc(policy-mgr) /monitoring #

http://www.opensource.org/licenses/lgpl-2.1.php

## イベントの表示

イベントのリストを表示できます。

#### はじめる前に

```
VNMC CLI の基本情報については、「VNMC CLI の基本コマンド」(P.1-5) を参照してください。
```

CLI

```
管理コントローラ
ポリシー マネージャ
リソース マネージャ
サービル レジストリ
仮想マシン マネージャ
```

#### **1.** (任意) connect {policy-mgr | resource-mgr | service-reg | vm-mgr}

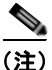

手順1は任意です。この show コマンドは、管理コントローラ CLI で実行できます。

- 2. scope monitoring
- 3. show events

例

次に、ポリシーマネージャ CLI でイベントのリストを表示する例を示します。

#### vnmc# connect policy-mgr Cisco Virtual Network Management Center TAC support: http://www.cisco.com/tac Copyright (c) 2002-2010, Cisco Systems, Inc. All rights reserved. The copyrights to certain works contained in this software are owned by other third parties and used and distributed under license. Certain components of this software are licensed under the GNU General Public License (GPL) version 2.0 or the GNU Lesser General Public License (LGPL) Version 2.1. A copy of each such license is available at http://www.opensource.org/licenses/gpl-2.0.php and http://www.opensource.org/licenses/lgpl-2.1.php

vnmc(resource-mgr) # scope monitoring vnmc(policy-mgr) /monitoring # show event

Creation Time ID Code Description \_\_\_\_\_ \_\_\_\_ \_\_\_\_\_ 2010-11-22T12:09:26.369 10161 E4194467 [FSM:END]: Resolve Mgmt Controller Fs m(FSM:sam:dme:ObserveObservedResolveControllerFsm) 2010-11-22T12:09:26.368 10160 E4194465 [FSM:STAGE:END]: Resolve Mgmt Control ler FSM Execute(FSM-STAGE:sam:dme:ObserveObservedResolveControllerFsm:Execute) 2010-11-22T12:09:26.367 10158 E4194465 [FSM:STAGE:STALE-SUCCESS]: Resolve Mg mt Controller FSM Execute (FSM-STAGE:sam:dme:ObserveObservedResolveControllerFsm: Execute) 2010-11-22T12:09:26.018 10156 E4194465 [FSM:STAGE:ASYNC]: Resolve Mgmt Contr oller FSM Execute (FSM-STAGE:sam:dme:ObserveObservedResolveControllerFsm:Execute) 2010-11-22T12:09:26.017 10153 E4194447 [FSM:END]: Service Registration Fsm(F SM:sam:dme:ExtpolEpRegisterFsm) 2010-11-22T12:09:26.017 10154 E4194464 [FSM:BEGIN]: Resolve Mgmt Controller Fsm(FSM:sam:dme:ObserveObservedResolveControllerFsm) 2010-11-22T12:09:26.017 10155 E4194464 [FSM:STAGE:END]: (FSM-STAGE:sam:dme:O bserveObservedResolveControllerFsm:begin) 2010-11-22T12:09:26.014 10148 E4194445 [FSM:STAGE:END]: Register FSM Execute (FSM-STAGE: sam: dme: ExtpolEpRegisterFsm: Execute) 2010-11-22T12:09:25.991 10144 E4194445 [FSM:STAGE:STALE-SUCCESS]: Register F SM Execute(FSM-STAGE:sam:dme:ExtpolEpRegisterFsm:Execute) 2010-11-22T12:09:25.558 10143 E4194445 [FSM:STAGE:ASYNC]: Register FSM Execu te(FSM-STAGE:sam:dme:ExtpolEpRegisterFsm:Execute) 2010-11-22T12:09:25.557 10141 E4194444 [FSM:BEGIN]: Service Registration Fsm (FSM:sam:dme:ExtpolEpRegisterFsm) 10142 E4194444 [FSM:STAGE:END]: (FSM-STAGE:sam:dme:E 2010-11-22T12:09:25.557 xtpolEpRegisterFsm:begin) vnmc(policy-mgr) /monitoring #

### 障害の表示

障害のリストを表示できます。

#### はじめる前に

VNMC CLI の基本情報については、「VNMC CLI の基本コマンド」(P.1-5)を参照してください。

#### CLI

```
管理コントローラ
ポリシー マネージャ
リソース マネージャ
サービル レジストリ
仮想マシン マネージャ
```

#### 手順の概要

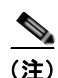

1. (任意) connect {policy-mgr | resource-mgr | service-reg | vm-mgr}

手順1は任意です。管理コントローラ CLI で、show コマンドを実行することもできます。

- 2. scope monitoring
- 3. show fault

#### 例

次の例は、障害のリストを表示する方法を示します。

```
vnmc# connect policy-mgr
Cisco Virtual Network Management Center
TAC support: http://www.cisco.com/tac
Copyright (c) 2002-2010, Cisco Systems, Inc. All rights reserved.
The copyrights to certain works contained in this software are
owned by other third parties and used and distributed under
license. Certain components of this software are licensed under
the GNU General Public License (GPL) version 2.0 or the GNU
Lesser General Public License (LGPL) Version 2.1. A copy of each
such license is available at
http://www.opensource.org/licenses/gpl-2.0.php and
http://www.opensource.org/licenses/lgpl-2.1.php
```

### vnmc# scope monitoring vnmc /monitoring # show fault

Severity Code Last Transition Time ID Description Critical F999556 2010-11-24T18:38:17.345 20133 [FSM:FAILED]: internal system backup(FSM:sam:dme:MgmtBackupBackup) Warning F16516 2010-11-24T18:38:17.344 20131 [FSM:STAGE:FAILED]: internal system backup(FSM-STAGE:sam:dme:MgmtBackupBackup:upload) Warning F77956 2010-11-24T18:38:17.344 20129 [FSM:STAGE:REMOTE-ERROR]: Result: end-point-failed Code: unspecified Message: Permission denied (sam:dme:MgmtBackupBackup:upload)

vnmc /monitoring #

■ 障害の表示

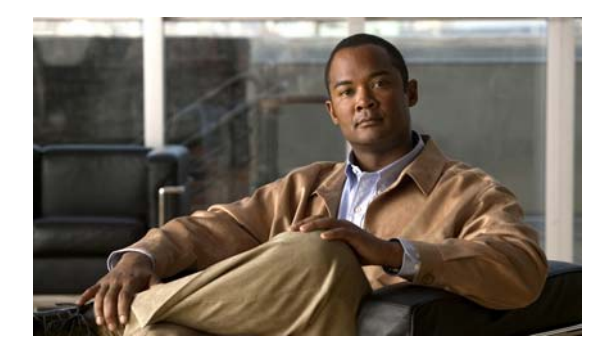

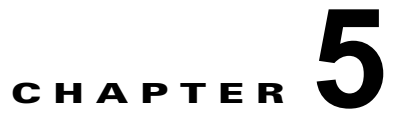

# デバイス プロファイルの管理

この章では、デバイス プロファイルを管理する手順について説明します。

この章の内容は、次のとおりです。

- 「DNS サーバのホスト名の作成」(P.5-1)
- 「NTP サーバのホスト名の作成」(P.5-3)
- 「DNS サーバのホスト名の削除」(P.5-4)
- 「NTP サーバのホスト名の削除」(P.5-7)
- 「デバイス プロファイルの表示」(P.5-10)
- 「コアファイルポリシーの設定」(P.5-11)
- 「障害ポリシーの設定」(P.5-12)
- 「ログポリシーの設定」(P.5-13)
- 「syslog ポリシーの設定」(P.5-15)
- 「時間帯の設定」(P.5-16)
- 「DNS サーバの表示」(P.5-17)
- 「ドメイン名の表示」(P.5-19)
- 「NTP サーバの表示」(P.5-20)

## DNS サーバのホスト名の作成

ドメイン ネーム サーバ (DNS) のホスト名を作成できます。

はじめる前に

VNMC CLI の基本情報については、「VNMC CLI の基本コマンド」(P.1-5)を参照してください。

CLI

ポリシー マネージャ

#### 手順の概要

- 1. connect policy-mgr
- 2. scope org

- 3. scope deviceprofile <profile-name>
- 4. create dns <*ip-address*>
- 5. commit-buffer

#### 手順の詳細

|        | コマンド                                                                                  | 目的                                |
|--------|---------------------------------------------------------------------------------------|-----------------------------------|
| ステップ 1 | connect policy-mgr                                                                    | ポリシー マネージャ CLI を開始します。            |
|        | <b>Example:</b><br>vnmc# connect policy-mgr                                           |                                   |
| ステップ 2 | scope org                                                                             | 組織モードを開始します。                      |
|        | <b>Example:</b><br>vnmc(policy-mgr)# scope org                                        |                                   |
| ステップ 3 | scope deviceprofile                                                                   | デバイス プロファイル モードを開始します。            |
|        | <b>Example</b><br>vnmc(policy-mgr) /org # scope<br>deviceprofile DP0                  |                                   |
| ステップ 4 | create dns                                                                            | DNS ホスト名を作成します。                   |
|        | <b>Example</b><br>vnmc(policy-mgr) /org/deviceprofile #<br>create dns 209.165.200.225 | a.b.c.d 形式の IP アドレスとしてホスト名を指定します。 |
| ステップ 5 | commit-buffer                                                                         | 設定をコミット(保存)します。                   |
|        | <b>Example</b><br>vnmc(policy-mgr) /org/deviceprofile* #<br>commit-buffer             |                                   |

#### 例

次に、DNS ホスト名を作成する例を示します。

```
vnmc# connect policy-mgr
Cisco Virtual Network Management Center
TAC support: http://www.cisco.com/tac
Copyright (c) 2002-2010, Cisco Systems, Inc. All rights reserved.
The copyrights to certain works contained in this software are
owned by other third parties and used and distributed under
license. Certain components of this software are licensed under
the GNU General Public License (GPL) version 2.0 or the GNU
Lesser General Public License (LGPL) Version 2.1. A copy of each
such license is available at
http://www.opensource.org/licenses/gpl-2.0.php and
http://www.opensource.org/licenses/lgpl-2.1.php
```

```
vnmc(policy-mgr) # scope org
vnmc(policy-mgr) /org # scope deviceprofile DP0
vnmc(policy-mgr) /org/deviceprofile # create dns 209.165.200.225
vnmc(policy-mgr) /org/deviceprofile* # commit-buffer
vnmc(policy-mgr) /org/deviceprofile #
```

## NTP サーバのホスト名の作成

ネットワーク タイム プロトコル (NTP) サーバのホスト名を作成できます。

はじめる前に

VNMC CLI の基本情報については、「VNMC CLI の基本コマンド」(P.1-5) を参照してください。

CLI

ポリシー マネージャ

#### 手順の概要

- 1. connect policy-mgr
- 2. scope org
- **3.** scope deviceprofile <profile-name>
- 4. create ntp-server <server-name>
- 5. commit-buffer

#### 手順の詳細

| コマンド                                                                                             | 目的                     |
|--------------------------------------------------------------------------------------------------|------------------------|
| connect policy-mgr                                                                               | ポリシー マネージャ CLI を開始します。 |
| <b>Example:</b><br>vnmc# connect policy-mgr                                                      |                        |
| scope org                                                                                        | 組織モードを開始します。           |
| <b>Example:</b><br>vnmc(policy-mgr)# scope org                                                   |                        |
| scope deviceprofile                                                                              | デバイス プロファイル モードを開始します。 |
| <b>Example</b><br>vnmc(policy-mgr) /org # scope<br>deviceprofile DP0                             |                        |
| create ntp-server                                                                                | NTP サーバのホスト名を作成します。    |
| <b>Example</b><br>vnmc(policy-mgr) /org/deviceprofile #<br>create ntp-server networkTim <b>e</b> |                        |
| commit-buffer                                                                                    | 設定をコミット(保存)します。        |
| <b>Example</b><br>vnmc(policy-mgr) /org/deviceprofile* #<br>commit-buffer                        |                        |

例

次に、NTP サーバのホスト名を作成する例を示します。

vnmc# connect policy-mgr

Cisco Virtual Network Management Center TAC support: http://www.cisco.com/tac Copyright (c) 2002-2010, Cisco Systems, Inc. All rights reserved. The copyrights to certain works contained in this software are owned by other third parties and used and distributed under license. Certain components of this software are licensed under the GNU General Public License (GPL) version 2.0 or the GNU Lesser General Public License (LGPL) Version 2.1. A copy of each such license is available at http://www.opensource.org/licenses/gpl-2.0.php and http://www.opensource.org/licenses/lgpl-2.1.php

```
vnmc(policy-mgr)# scope org
vnmc(policy-mgr) /org # scope deviceprofile DP0
vnmc(policy-mgr) /org/deviceprofile # create ntp-server networkTime
vnmc(policy-mgr) /org/deviceprofile* # commit-buffer
vnmc(policy-mgr) /org/deviceprofile #
```

## DNS サーバのホスト名の削除

ドメイン ネーム サーバ (DNS) のホスト名を削除できます。

#### はじめる前に

VNMC CLI の基本情報については、「VNMC CLI の基本コマンド」(P.1-5)を参照してください。

CLI

ポリシー マネージャ

#### 手順の概要

- 1. connect policy-mgr
- 2. scope org
- 3. scope deviceprofile <profile-name>
- **4. delete dns** *<ip-address>*
- 5. commit-buffer

#### 手順の詳細

| コマンド                                           | 目的                                                                                                    |
|------------------------------------------------|----------------------------------------------------------------------------------------------------|
| connect policy-mgr                             | ポリシー マネージャ CLI を開始します。                                                                                                    |
| <b>Example:</b><br>vnmc# connect policy-mgr    |                                                                                                    |
| scope org                                      | 組織モードを開始します。                                                                                                    |
| <b>Example:</b><br>vnmc(policy-mgr)# scope org |                                                                                                    |
|                                                | コマンド<br>connect policy-mgr<br>Example:<br>vnmc# connect policy-mgr<br>scope org<br>Example:<br>vnmc(policy-mgr)# scope org |

|        | コマンド                                                                                  | 目的                     |
|--------|---------------------------------------------------------------------------------------|------------------------|
| ステップ 3 | scope deviceprofile DP0                                                               | デバイス プロファイル モードを開始します。 |
|        | <b>Example</b><br>vnmc(policy-mgr) /org # scope<br>deviceprofile                      |                        |
| ステップ 4 | delete dns                                                                            | DNS ホスト名を削除します。        |
|        | <b>Example</b><br>vnmc(policy-mgr) /org/deviceprofile #<br>delete dns 209.165.200.225 |                        |
| ステップ 5 | commit-buffer                                                                         | 設定をコミット(保存)します。        |
|        | <b>Example</b><br>vnmc(policy-mgr) /org/deviceprofile* #<br>commit-buffer             |                        |

例

次に、DNS サーバのホスト名を削除する例を示します。

```
vnmc# connect policy-mgr
Cisco Virtual Network Management Center
TAC support: http://www.cisco.com/tac
Copyright (c) 2002-2010, Cisco Systems, Inc. All rights reserved.
The copyrights to certain works contained in this software are
owned by other third parties and used and distributed under
license. Certain components of this software are licensed under
the GNU General Public License (GPL) version 2.0 or the GNU
Lesser General Public License (LGPL) Version 2.1. A copy of each
such license is available at
http://www.opensource.org/licenses/gpl-2.0.php and
http://www.opensource.org/licenses/lgpl-2.1.php
vnmc(policy-mgr)# scope org
```

```
vnmc(policy-mgr) /org # scope deviceprofile DP0
vnmc(policy-mgr) /org/deviceprofile # delete dns 209.165.200.225
vnmc(policy-mgr) /org/deviceprofile* # commit-buffer
vnmc(policy-mgr) /org/deviceprofile #
```

## ドメイン名の作成

ドメイン名を作成できます。

はじめる前に

VNMC CLI の基本情報については、「VNMC CLI の基本コマンド」(P.1-5)を参照してください。

CLI

ポリシー マネージャ

手順の概要

- 1. connect policy-mgr
- 2. scope org

- **3.** scope deviceprofile <profile-name>
- 4. scope domain-name <domain-name>
- **5.** set domain *< domain-name>*
- 6. commit-buffer

#### 手順の詳細

|        | コマンド                                                                             | 目的                     |
|--------|----------------------------------------------------------------------------------|------------------------|
| ステップ 1 | connect policy-mgr                                                               | ポリシー マネージャ CLI を開始します。 |
|        | <b>Example:</b><br>vnmc# connect policy-mgr                                      |                        |
| ステップ 2 | scope org                                                                        | 組織モードを開始します。           |
|        | <b>Example:</b><br>vnmc(policy-mgr)# scope org                                   |                        |
| ステップ 3 | scope deviceprofile                                                              | デバイス プロファイル モードを開始します。 |
|        | <b>Example</b><br>vnmc(policy-mgr) /org # scope<br>deviceprofile DP0             |                        |
| ステップ 4 | scope domain-name                                                                | ドメイン モードを開始します。        |
|        | <b>Example</b><br>vnmc(policy-mgr) /org/deviceprofile #<br>scope domain-name DN0 |                        |
| ステップ 5 | set domain                                                                       | ドメイン名を作成します。           |
|        | <b>Example</b><br>vnmc(policy-mgr) /org/deviceprofile #<br>set domain EaTest     |                        |
| ステップ 6 | commit-buffer                                                                    | 設定をコミット(保存)します。        |
|        | <b>Example</b><br>vnmc(policy-mgr) /org/deviceprofile* #<br>commit-buffer        |                        |

#### 次に、ドメイン名を作成する例を示します。

```
VNMC-Tech-Docs# connect policy-mgr
Cisco Virtual Network Management Center
TAC support: http://www.cisco.com/tac
Copyright (c) 2002-2010, Cisco Systems, Inc. All rights reserved.
The copyrights to certain works contained in this software are
owned by other third parties and used and distributed under
license. Certain components of this software are licensed under
the GNU General Public License (GPL) version 2.0 or the GNU
Lesser General Public License (LGPL) Version 2.1. A copy of each
such license is available at
http://www.opensource.org/licenses/gpl-2.0.php and
http://www.opensource.org/licenses/lgpl-2.1.php
```

vnmc(policy-mgr) # scope org
vnmc(policy-mgr) /org # scope deviceprofile DP0

例

```
vnmc(policy-mgr) /org/deviceprofile # scope domain-name DN0
vnmc(policy-mgr) /org/deviceprofile/domain-name # set domain EaTest
vnmc(policy-mgr) /org/deviceprofile/domain-name* # commit-buffer
vnmc(policy-mgr) /org/deviceprofile/domain-name* #
```

# NTP サーバのホスト名の削除

ネットワーク タイム プロトコル (NTP) サーバのホスト名を削除できます。

#### はじめる前に

VNMC CLI の基本情報については、「VNMC CLI の基本コマンド」(P.1-5)を参照してください。

#### CLI

ポリシー マネージャ

#### 手順の概要

- 1. connect policy-mgr
- 2. scope org
- **3.** scope deviceprofile <profile-name>
- 4. delete ntp-server <server-name>
- 5. commit-buffer

#### 手順の詳細

|        | コマンド                                                                                     | 目的                     |
|--------|------------------------------------------------------------------------------------------|------------------------|
| ステップ 1 | connect policy-mgr                                                                       | ポリシー マネージャ CLI を開始します。 |
|        | <b>Example:</b><br>vnmc# connect policy-mgr                                              |                        |
| ステップ 2 | scope org                                                                                | 組織モードを開始します。           |
|        | <b>Example:</b><br>vnmc(policy-mgr)# scope org                                           |                        |
| ステップ 3 | scope deviceprofile                                                                      | デバイス プロファイル モードを開始します。 |
|        | <b>Example</b><br>vnmc(policy-mgr) /org # scope<br>deviceprofile DP0                     |                        |
| ステップ 4 | delete ntp-server                                                                        | NTP サーバのホスト名を削除します。    |
|        | <b>Example</b><br>vnmc(policy-mgr) /org/deviceprofile #<br>delete ntp-server networkTime |                        |
| ステップ 5 | commit-buffer                                                                            | 設定をコミット(保存)します。        |
|        | <b>Example</b><br>vnmc(policy-mgr) /org/deviceprofile* #<br>commit-buffer                |                        |

例

```
次に、NTP サーバのホスト名を削除する例を示します。

vnmc# connect policy-mgr

Cisco Virtual Network Management Center

TAC support: http://www.cisco.com/tac

Copyright (c) 2002-2010, Cisco Systems, Inc. All rights reserved.

The copyrights to certain works contained in this software are

owned by other third parties and used and distributed under

license. Certain components of this software are licensed under

the GNU General Public License (GPL) version 2.0 or the GNU

Lesser General Public License (LGPL) Version 2.1. A copy of each

such license is available at

http://www.opensource.org/licenses/gpl-2.0.php and

http://www.opensource.org/licenses/lgpl-2.1.php

vnmc(policy-mgr) # scope org

vnmc(policy-mgr) /org # scope deviceprofile DP0
```

```
vnmc(policy-mgr) /org/deviceprofile # delete ntp-server networkTime
vnmc(policy-mgr) /org/deviceprofile* # commit-buffer
vnmc(policy-mgr) /org/deviceprofile #
```

## ドメイン名の設定

ドメイン名を設定できます。

はじめる前に

VNMC CLI の基本情報については、「VNMC CLI の基本コマンド」(P.1-5)を参照してください。

CLI

```
ポリシー マネージャ
```

#### 手順の概要

- 1. connect policy-mgr
- 2. scope org
- **3.** scope deviceprofile <profile-name>
- 4. scope domain-name <domain-name>
- 5. set domain <domain-name>
- 6. commit-buffer

#### 手順の詳細

|        | コマンド                                                                                         | 目的                     |
|--------|----------------------------------------------------------------------------------------------|------------------------|
| ステップ 1 | connect policy-mgr                                                                           | ポリシー マネージャ CLI を開始します。 |
|        | <b>Example:</b><br>vnmc# connect policy-mgr                                                  |                        |
| ステップ 2 | scope org                                                                                    | 組織モードを開始します。           |
|        | <b>Example:</b><br>vnmc(policy-mgr)# scope org                                               |                        |
| ステップ 3 | scope deviceprofile                                                                          | デバイス プロファイル モードを開始します。 |
|        | <b>Example</b><br>vnmc(policy-mgr) /org # scope<br>deviceprofile DP0                         |                        |
| ステップ 4 | scope domain-name                                                                            | ドメイン名モードを開始します。        |
|        | <b>Example</b><br>vnmc(policy-mgr) /org/deviceprofile #<br>scope domain-name DN0             |                        |
| ステップ 5 | set domain                                                                                   | ドメイン名を設定します。           |
|        | <b>Example</b><br>vnmc(policy-mgr)<br>/org/deviceprofile/domain-name # set<br>domain testOne |                        |
| ステップ 6 | commit-buffer                                                                                | 設定をコミット(保存)します。        |
|        | <b>Example</b><br>vnmc(policy-mgr) /org/deviceprofile* #<br>commit-buffer                    |                        |

#### 例

次に、ドメイン名を設定する例を示します。

```
vnmc# connect policy-mgr
Cisco Virtual Network Management Center
TAC support: http://www.cisco.com/tac
Copyright (c) 2002-2010, Cisco Systems, Inc. All rights reserved.
The copyrights to certain works contained in this software are
owned by other third parties and used and distributed under
license. Certain components of this software are licensed under
the GNU General Public License (GPL) version 2.0 or the GNU
Lesser General Public License (LGPL) Version 2.1. A copy of each
such license is available at
http://www.opensource.org/licenses/gpl-2.0.php and
http://www.opensource.org/licenses/lgpl-2.1.php
vnmc(policy-mgr)# scope org
```

```
vnmc(policy-mgr) / org # scope deviceprofile DP0
vnmc(policy-mgr) / org/deviceprofile # scope domain-name DN0
vnmc(policy-mgr) / org/deviceprofile/domain-name # set domain testOne
vnmc(policy-mgr) / org/deviceprofile/domain-name # commit-buffer
vnmc(policy-mgr) / org/deviceprofile/domain-name #
```

# デバイス プロファイルの表示

デバイス プロファイルを表示できます。

はじめる前に

VNMC CLI の基本情報については、「VNMC CLI の基本コマンド」(P.1-5)を参照してください。

#### CLI

ポリシー マネージャ

#### 手順の概要

- 1. connect policy-mgr
- 2. scope org
- 3. show deviceprofile

#### 手順の詳細

|        | コマンド                                                          | 目的                     |
|--------|---------------------------------------------------------------|------------------------|
| ステップ 1 | connect policy-mgr                                            | ポリシー マネージャ CLI を開始します。 |
|        | <b>Example:</b><br>vnmc# connect policy-mgr                   |                        |
| ステップ 2 | scope org                                                     | 組織モードを開始します。           |
|        | <b>Example:</b><br>vnmc(policy-mgr)# scope org                |                        |
| ステップ 3 | show deviceprofile                                            | デバイス プロファイルを表示します。     |
|        | <pre>Example vnmc(policy-mgr) /org # show deviceprofile</pre> |                        |

例

次に、デバイス プロファイルを表示する例を示します。

```
vnmc# connect policy-mgr
```

```
Cisco Virtual Network Management Center
TAC support: http://www.cisco.com/tac
Copyright (c) 2002-2010, Cisco Systems, Inc. All rights reserved.
The copyrights to certain works contained in this software are
owned by other third parties and used and distributed under
license. Certain components of this software are licensed under
the GNU General Public License (GPL) version 2.0 or the GNU
Lesser General Public License (LGPL) Version 2.1. A copy of each
such license is available at
http://www.opensource.org/licenses/gpl-2.0.php and
http://www.opensource.org/licenses/lgpl-2.1.php
```

vnmc(policy-mgr) # scope org
vnmc(policy-mgr) /org # show deviceprofile

Name: default Core File Policy: Fault Policy: default Log File Policy: default Syslog Policy: vnmc(policy-mgr) /org #

# コア ファイル ポリシーの設定

コア ファイル ポリシーを設定できます。

はじめる前に

VNMC CLI の基本情報については、「VNMC CLI の基本コマンド」(P.1-5)を参照してください。

CLI

ポリシー マネージャ

#### 手順の概要

- 1. connect policy-mgr
- 2. scope org
- **3.** scope deviceprofile <profile-name>
- 4. set corefile <policy-name>
- 5. commit-buffer

#### 手順の詳細

|        | コマンド                                                                 | 目的                     |
|--------|----------------------------------------------------------------------|------------------------|
| ステップ 1 | connect policy-mgr                                                   | ポリシー マネージャ CLI を開始します。 |
|        | <b>Example:</b><br>vnmc# connect policy-mgr                          |                        |
| ステップ 2 | scope org                                                            | 組織モードを開始します。           |
|        | <b>Example:</b><br>vnmc(policy-mgr)# scope org                       |                        |
| ステップ 3 | scope deviceprofile                                                  | デバイス プロファイル モードを開始します。 |
|        | <b>Example</b><br>vnmc(policy-mgr) /org # scope<br>deviceprofile DP0 |                        |

|        | コマンド                                                                               | 目的                  |
|--------|------------------------------------------------------------------------------------|---------------------|
| ステップ 4 | set corefile                                                                       | コア ファイル ポリシーを設定します。 |
|        | <b>Example</b><br>vnmc(policy-mgr) /org/deviceprofile #<br>set corefile EaCorePA13 |                     |
| ステップ 5 | commit-buffer                                                                      | 設定をコミット(保存)します。     |
|        | <pre>Example vnmc(policy-mgr) /org/deviceprofile* # commit-buffer</pre>            |                     |

例

次に、コアファイルポリシーを設定する例を示します。

#### vnmc# connect policy-mgr

```
Cisco Virtual Network Management Center
TAC support: http://www.cisco.com/tac
Copyright (c) 2002-2010, Cisco Systems, Inc. All rights reserved.
The copyrights to certain works contained in this software are
owned by other third parties and used and distributed under
license. Certain components of this software are licensed under
the GNU General Public License (GPL) version 2.0 or the GNU
Lesser General Public License (LGPL) Version 2.1. A copy of each
such license is available at
http://www.opensource.org/licenses/gpl-2.0.php and
http://www.opensource.org/licenses/lgpl-2.1.php
```

```
vnmc(policy-mgr) # scope org
vnmc(policy-mgr) /org # scope deviceprofile default
vnmc(policy-mgr) /org/deviceprofile # set corefile EaCorePA13
vnmc(policy-mgr) /org/deviceprofile* # commit-buffer
vnmc(policy-mgr) /org/deviceprofile #
```

## 障害ポリシーの設定

障害ポリシーを設定できます。

はじめる前に

VNMC CLI の基本情報については、「VNMC CLI の基本コマンド」(P.1-5)を参照してください。

CLI

```
ポリシー マネージャ
```

#### 手順の概要

- 1. connect policy-mgr
- 2. scope org
- **3.** scope deviceprofile <profile-name>
- 4. set faultpolicy <policy-name>
- 5. commit-buffer

#### 手順の詳細

|        | コマンド                                                                                   | 目的                     |
|--------|----------------------------------------------------------------------------------------|------------------------|
| ステップ 1 | connect policy-mgr                                                                     | ポリシー マネージャ CLI を開始します。 |
|        | <b>Example:</b><br>vnmc# connect policy-mgr                                            |                        |
| ステップ 2 | scope org                                                                              | 組織モードを開始します。           |
|        | <b>Example:</b><br>vnmc(policy-mgr)# scope org                                         |                        |
| ステップ 3 | scope deviceprofile                                                                    | デバイス プロファイル モードを開始します。 |
|        | <b>Example</b><br>vnmc(policy-mgr) /org # scope<br>deviceprofile DP0                   |                        |
| ステップ 4 | set faultpolicy                                                                        | 障害ポリシーを設定します。          |
|        | <b>Example</b><br>vnmc(policy-mgr) /org/deviceprofile #<br>set faultpolicy EaFaultPA12 |                        |
| ステップ 5 | commit-buffer                                                                          | 設定をコミット(保存)します。        |
|        | <pre>Example vnmc(policy-mgr) /org/deviceprofile* # commit-buffer</pre>                |                        |

例

次に、障害ポリシーを設定する例を示します。

```
vnmc# connect policy-mgr
Cisco Virtual Network Management Center
TAC support: http://www.cisco.com/tac
Copyright (c) 2002-2010, Cisco Systems, Inc. All rights reserved.
The copyrights to certain works contained in this software are
owned by other third parties and used and distributed under
license. Certain components of this software are licensed under
the GNU General Public License (GPL) version 2.0 or the GNU
Lesser General Public License (LGPL) Version 2.1. A copy of each
such license is available at
http://www.opensource.org/licenses/gpl-2.0.php and
http://www.opensource.org/licenses/lgpl-2.1.php
vnmc(policy-mgr)# scope org
vnmc(policy-mgr) /org # scope deviceprofile DP0
vnmc(policy-mgr) /org/deviceprofile # set faultpolicy EaFaultPA12
vnmc(policy-mgr) /org/deviceprofile* # commit-buffer
vnmc(policy-mgr) /org/deviceprofile #
```

## ログ ポリシーの設定

ログポリシーを設定できます。

はじめる前に

VNMC CLI の基本情報については、「VNMC CLI の基本コマンド」(P.1-5)を参照してください。

#### CLI

ポリシー マネージャ

#### 手順の概要

- 1. connect policy-mgr
- 2. scope org
- **3.** scope deviceprofile <profile-name>
- **4.** set log *<policy-name>*
- 5. commit-buffer

#### 手順の詳細

|        | コマンド                                                                         | 目的                     |
|--------|------------------------------------------------------------------------------|------------------------|
| ステップ 1 | connect policy-mgr                                                           | ポリシー マネージャ CLI を開始します。 |
|        | <b>Example:</b><br>vnmc# connect policy-mgr                                  |                        |
| ステップ 2 | scope org                                                                    | 組織モードを開始します。           |
|        | <b>Example:</b><br>vnmc(policy-mgr)# scope org                               |                        |
| ステップ 3 | scope deviceprofile                                                          | デバイス プロファイル モードを開始します。 |
|        | <b>Example</b><br>vnmc(policy-mgr) /org # scope<br>deviceprofile DP0         |                        |
| ステップ 4 | set log                                                                      | ログ ポリシーを設定します。         |
|        | <b>Example</b><br>vnmc(policy-mgr) /org/deviceprofile #<br>set log EaLogPA12 |                        |
| ステップ 5 | commit-buffer                                                                | 設定をコミット(保存)します。        |
|        | <pre>Example vnmc(policy-mgr) /org/deviceprofile* # commit-buffer</pre>      |                        |

次に、ログポリシーを設定する例を示します。

```
vnmc# connect policy-mgr
Cisco Virtual Network Management Center
TAC support: http://www.cisco.com/tac
Copyright (c) 2002-2010, Cisco Systems, Inc. All rights reserved.
The copyrights to certain works contained in this software are
owned by other third parties and used and distributed under
license. Certain components of this software are licensed under
the GNU General Public License (GPL) version 2.0 or the GNU
Lesser General Public License (LGPL) Version 2.1. A copy of each
such license is available at
http://www.opensource.org/licenses/gpl-2.0.php and
http://www.opensource.org/licenses/lgpl-2.1.php
```

例

```
vnmc(policy-mgr)# scope org
vnmc(policy-mgr) /org # scope deviceprofile DP0
vnmc(policy-mgr) /org/deviceprofile # set log EaLogPA12
vnmc(policy-mgr) /org/deviceprofile* # commit-buffer
vnmc(policy-mgr) /org/deviceprofile #
```

## syslog ポリシーの設定

syslog ポリシーを設定できます。

はじめる前に

VNMC CLI の基本情報については、「VNMC CLI の基本コマンド」(P.1-5)を参照してください。

#### CLI

```
ポリシー マネージャ
```

#### 手順の概要

- 1. connect policy-mgr
- 2. scope org
- **3.** scope deviceprofile <profile-name>
- 4. set syslog <policy-name>
- 5. commit-buffer

#### 手順の詳細

|        | コマンド                                                                 | 目的                     |
|--------|----------------------------------------------------------------------|------------------------|
| ステップ 1 | connect policy-mgr                                                   | ポリシー マネージャ CLI を開始します。 |
|        | <b>Example:</b><br>vnmc# connect policy-mgr                          |                        |
| ステップ 2 | scope org                                                            | 組織モードを開始します。           |
|        | <b>Example:</b><br>vnmc(policy-mgr)# scope org                       |                        |
| ステップ 3 | scope deviceprofile                                                  | デバイス プロファイル モードを開始します。 |
|        | <b>Example</b><br>vnmc(policy-mgr) /org # scope<br>deviceprofile DP0 |                        |

|        | コマンド                                                                            | 目的                 |
|--------|---------------------------------------------------------------------------------|--------------------|
| ステップ 4 | set syslog                                                                      | syslog ポリシーを設定します。 |
|        | <b>Example</b><br>vnmc(policy-mgr) /org/deviceprofile #<br>set syslog EaSysPA12 |                    |
| ステップ 5 | commit-buffer                                                                   | 設定をコミット(保存)します。    |
|        | <b>Example</b><br>vnmc(policy-mgr) /org/deviceprofile* #<br>commit-buffer       |                    |

例

次に、syslog ポリシーを設定する例を示します。

```
vnmc# connect policy-mgr
```

```
Cisco Virtual Network Management Center
TAC support: http://www.cisco.com/tac
Copyright (c) 2002-2010, Cisco Systems, Inc. All rights reserved.
The copyrights to certain works contained in this software are
owned by other third parties and used and distributed under
license. Certain components of this software are licensed under
the GNU General Public License (GPL) version 2.0 or the GNU
Lesser General Public License (LGPL) Version 2.1. A copy of each
such license is available at
http://www.opensource.org/licenses/gpl-2.0.php and
http://www.opensource.org/licenses/lgpl-2.1.php
vnmc(policy-mgr) # scope org
vnmc(policy-mgr) /org # scope deviceprofile DP0
vnmc(policy-mgr) /org/deviceprofile # set syslog EaSysPA12
vnmc(policy-mgr) /org/deviceprofile* # commit-buffer
vnmc(policy-mgr) /org/deviceprofile #
```

### 時間帯の設定

時間帯を設定できます。

はじめる前に

VNMC CLI の基本情報については、「VNMC CLI の基本コマンド」(P.1-5)を参照してください。

CLI

ポリシー マネージャ

#### 手順の概要

- 1. connect policy-mgr
- 2. scope org
- 3. scope deviceprofile <profile-name>
- 4. set timezone <*zone-name*>
- 5. commit-buffer
#### 手順の詳細

|        | コマンド                                                                            | 目的                     |
|--------|---------------------------------------------------------------------------------|------------------------|
| ステップ 1 | connect policy-mgr                                                              | ポリシー マネージャ CLI を開始します。 |
|        | <b>Example:</b><br>vnmc# connect policy-mgr                                     |                        |
| ステップ 2 | scope org                                                                       | 組織モードを開始します。           |
|        | <b>Example:</b><br>vnmc(policy-mgr)# scope org                                  |                        |
| ステップ 3 | scope deviceprofile                                                             | デバイス プロファイル モードを開始します。 |
|        | <b>Example</b><br>vnmc(policy-mgr) /org # scope<br>deviceprofile DP0            |                        |
| ステップ 4 | set timezone                                                                    | 時間帯を設定します。             |
|        | <b>Example</b><br>vnmc(policy-mgr) /org/deviceprofile #<br>set timezone pacific |                        |
| ステップ 5 | commit-buffer                                                                   | 設定をコミット(保存)します。        |
|        | <pre>Example vnmc(policy-mgr) /org/deviceprofile* # commit-buffer</pre>         |                        |

#### 例

次に、時間帯を設定する例を示します。

```
vnmc# connect policy-mgr
Cisco Virtual Network Management Center
TAC support: http://www.cisco.com/tac
Copyright (c) 2002-2010, Cisco Systems, Inc. All rights reserved.
The copyrights to certain works contained in this software are
owned by other third parties and used and distributed under
license. Certain components of this software are licensed under
the GNU General Public License (GPL) version 2.0 or the GNU
Lesser General Public License (LGPL) Version 2.1. A copy of each
such license is available at
http://www.opensource.org/licenses/gpl-2.0.php and
http://www.opensource.org/licenses/lgpl-2.1.php
vnmc(policy-mgr)# scope org
vnmc(policy-mgr) /org # scope deviceprofile DP0
vnmc(policy-mgr) /org/deviceprofile # set timezone pacific
vnmc(policy-mgr) /org/deviceprofile* # commit-buffer
vnmc(policy-mgr) /org/deviceprofile #
```

# DNS サーバの表示

DNS サーバを表示できます。

はじめる前に

VNMC CLI の基本情報については、「VNMC CLI の基本コマンド」(P.1-5)を参照してください。

# CLI

ポリシー マネージャ

## 手順の概要

- 1. connect policy-mgr
- 2. scope org
- **3.** scope deviceprofile <profile-name>
- 4. show dns

#### 手順の詳細

| コマン                                  | ĸ                                                  | 目的                     |
|--------------------------------------|----------------------------------------------------|------------------------|
| connect                              | t policy-mgr                                       | ポリシー マネージャ CLI を開始します。 |
| Example<br>vnmc# o                   | <b>a:</b><br>connect policy-mgr                    |                        |
| scope o                              | org                                                | 組織モードを開始します。           |
| Example<br>vnmc(po                   | <b>):</b><br>Dlicy-mgr)# scope org                 |                        |
| scope o                              | deviceprofile                                      | デバイス プロファイル モードを開始します。 |
| Example<br>vnmc(po<br>devicep        | <b>e</b><br>Dlicy-mgr) /org # scope<br>profile DPO |                        |
| show di                              | ns                                                 | DNS サーバを表示します。         |
| <b>Example</b><br>vnmc(po<br>show dr | <b>e</b><br>blicy-mgr) /org/deviceprofile #<br>ns  |                        |

次に、DNS サーバを表示する例を示します。

```
vnmc# connect policy-mgr
Cisco Virtual Network Management Center
TAC support: http://www.cisco.com/tac
Copyright (c) 2002-2010, Cisco Systems, Inc. All rights reserved.
The copyrights to certain works contained in this software are
owned by other third parties and used and distributed under
license. Certain components of this software are licensed under
the GNU General Public License (GPL) version 2.0 or the GNU
Lesser General Public License (LGPL) Version 2.1. A copy of each
such license is available at
http://www.opensource.org/licenses/gpl-2.0.php and
http://www.opensource.org/licenses/lgpl-2.1.php
```

```
vnmc(policy-mgr)# scope org
vnmc(policy-mgr) /org # scope deviceprofile DP0
vnmc(policy-mgr) /org/deviceprofile # show dns
```

```
Domain Name Servers:
IP Address: 209.165.200.226
```

例

vnmc(policy-mgr) /org/deviceprofile #

# ドメイン名の表示

ドメイン名を表示できます。

## はじめる前に

VNMC CLI の基本情報については、「VNMC CLI の基本コマンド」(P.1-5)を参照してください。

# CLI

ポリシー マネージャ

#### 手順の概要

- 1. connect policy-mgr
- 2. scope org
- **3.** scope deviceprofile <profile-name>
- 4. show domain-name

#### 手順の詳細

|        | コマンド                                                                      | 目的                     |
|--------|---------------------------------------------------------------------------|------------------------|
| ステップ 1 | connect policy-mgr                                                        | ポリシー マネージャ CLI を開始します。 |
|        | <b>Example:</b><br>vnmc# connect policy-mgr                               |                        |
| ステップ 2 | scope org                                                                 | 組織モードを開始します。           |
|        | <b>Example:</b><br>vnmc(policy-mgr)# scope org                            |                        |
| ステップ 3 | scope deviceprofile                                                       | デバイス プロファイル モードを開始します。 |
|        | <b>Example</b><br>vnmc(policy-mgr) /org # scope<br>deviceprofile DP0      |                        |
| ステップ 4 | show domain-name                                                          | ドメイン名を表示します。           |
|        | <pre>Example vnmc(policy-mgr) /org/deviceprofile # show domain-name</pre> |                        |

#### 例

次に、ドメイン名を表示する例を示します。

```
vnmc# connect policy-mgr
Cisco Virtual Network Management Center
TAC support: http://www.cisco.com/tac
Copyright (c) 2002-2010, Cisco Systems, Inc. All rights reserved.
The copyrights to certain works contained in this software are
```

owned by other third parties and used and distributed under license. Certain components of this software are licensed under the GNU General Public License (GPL) version 2.0 or the GNU Lesser General Public License (LGPL) Version 2.1. A copy of each such license is available at http://www.opensource.org/licenses/gpl-2.0.php and http://www.opensource.org/licenses/lgpl-2.1.php VNMC-Tech-Docs(policy-mgr) # scope org VNMC-Tech-Docs(policy-mgr) /org # scope deviceprofile DP0 VNMC-Tech-Docs(policy-mgr) /org/deviceprofile # show domain-name Domain Name:

```
Domain
-----
Cisco.com
vnmc(policy-mgr) /org/deviceprofile #
```

# NTP サーバの表示

NTP サーバを表示できます。

#### はじめる前に

VNMC CLI の基本情報については、「VNMC CLI の基本コマンド」(P.1-5) を参照してください。

CLI

ポリシー マネージャ

#### 手順の概要

- 1. connect policy-mgr
- 2. scope org
- **3.** scope deviceprofile <profile-name>
- 4. show ntp

### 手順の詳細

|        | コマンド                                           | 目的                     |
|--------|------------------------------------------------|------------------------|
| ステップ 1 | connect policy-mgr                             | ポリシー マネージャ CLI を開始します。 |
|        | <b>Example:</b><br>vnmc# connect policy-mgr    |                        |
| ステップ 2 | scope org                                      | 組織モードを開始します。           |
|        | <b>Example:</b><br>vnmc(policy-mgr)# scope org |                        |

|        | コマンド                                                                 | 目的                     |
|--------|----------------------------------------------------------------------|------------------------|
| ステップ 3 | scope deviceprofile                                                  | デバイス プロファイル モードを開始します。 |
|        | <b>Example</b><br>vnmc(policy-mgr) /org # scope<br>deviceprofile DP0 |                        |
| ステップ 4 | show ntp                                                             | NTP サーバを表示します。         |
|        | <b>Example</b><br>vnmc(policy-mgr) /org/deviceprofile #<br>show ntp  |                        |

次に、NTP サーバを表示する例を示します。

#### vnmc# connect policy-mgr

Cisco Virtual Network Management Center TAC support: http://www.cisco.com/tac Copyright (c) 2002-2010, Cisco Systems, Inc. All rights reserved. The copyrights to certain works contained in this software are owned by other third parties and used and distributed under license. Certain components of this software are licensed under the GNU General Public License (GPL) version 2.0 or the GNU Lesser General Public License (LGPL) Version 2.1. A copy of each such license is available at http://www.opensource.org/licenses/gpl-2.0.php and http://www.opensource.org/licenses/lgpl-2.1.php

VNMC-Tech-Docs(policy-mgr)# scope org VNMC-Tech-Docs(policy-mgr) /org # scope deviceprofile DPO VNMC-Tech-Docs(policy-mgr) /org/deviceprofile # show ntp

NTP Servers: Name: EaTest VNMC-Tech-Docs(policy-mgr) /org/deviceprofile # ■ NTP サーバの表示

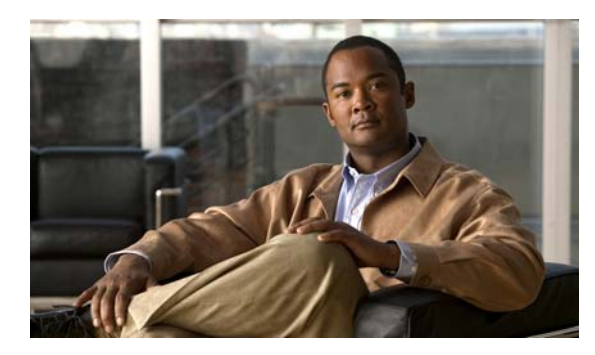

# CHAPTER 6

# ポリシーの管理

この章では、ポリシーの管理に関する情報を示します。

この章の内容は、次のとおりです。

- 「コアファイルポリシーの使用」(P.6-1)
- 「障害ポリシーの使用」(P.6-5)
- 「ログポリシーの使用」(P.6-9)
- 「syslog ポリシーの使用」(P.6-14)

# コア ファイル ポリシーの使用

この項は、次の内容で構成されています。

- 「コアファイルポリシーの作成」(P.6-1)
- 「コアファイルポリシーの削除」(P.6-2)
- 「コアファイルポリシーの表示」(P.6-4)

# コア ファイル ポリシーの作成

コア ファイル ポリシーを作成できます。

#### はじめる前に

VNMC CLI の基本情報については、「VNMC CLI の基本コマンド」(P.1-5)を参照してください。

# CLI

ポリシー マネージャ

#### 手順の概要

- 1. connect policy-mgr
- 2. scope org
- 3. scope policy
- **4.** create corefile *<policy-name> <transfer-host-name> <policy-path>* {disabled | enabled}

#### 5. commit-buffer

#### 手順の詳細

|        | コマンド                                                                                              | 目的                     |
|--------|---------------------------------------------------------------------------------------------------|------------------------|
| ステップ 1 | connect policy-mgr                                                                                | ポリシー マネージャ CLI を開始します。 |
|        | <b>Example:</b><br>vnmc# connect policy-mgr                                                       |                        |
| ステップ 2 | scope org                                                                                         | 組織モードを開始します。           |
|        | <b>Example:</b><br>vnmc(policy-mgr)# scope org                                                    |                        |
| ステップ 3 | scope policy                                                                                      | ポリシー モードを開始します。        |
|        | <b>Example:</b><br>vnmc(policy-mgr) /org # scope policy                                           |                        |
| ステップ 4 | create corefile                                                                                   | コア ファイル ポリシーを作成します。    |
|        | <b>Example</b><br>vnmc(policy-mgr) /org/policy # create<br>corefile EaCoreP12 P1 P2 /test enabled | ポリシー名の最大文字数は 511 です。   |
| ステップ 5 | commit-buffer                                                                                     | 設定をコミット(保存)します。        |
|        | <b>Example:</b><br>vnmc(policy-mgr) /org/policy/corefile*<br># commit-buffer                      |                        |

次に、コアファイルポリシーを作成する例を示します。

```
vnmc# connect policy-mgr
Cisco Virtual Network Management Center
TAC support: http://www.cisco.com/tac
Copyright (c) 2002-2010, Cisco Systems, Inc. All rights reserved.
The copyrights to certain works contained in this software are
owned by other third parties and used and distributed under
license. Certain components of this software are licensed under
the GNU General Public License (GPL) version 2.0 or the GNU
Lesser General Public License (LGPL) Version 2.1. A copy of each
such license is available at
http://www.opensource.org/licenses/gpl-2.0.php and
http://www.opensource.org/licenses/lgpl-2.1.php
```

```
vnmc(policy-mgr) # scope org
vnmc(policy-mgr) /org # scope policy
vnmc(policy-mgr) /org/policy # create corefile EaCoreP12 P1 P2 /test enabled
vnmc(policy-mgr) /org/policy/corefile* # commit-buffer
vnmc(policy-mgr) /org/policy/corefile #
```

# コア ファイル ポリシーの削除

コア ファイル ポリシーを削除できます。

## はじめる前に

VNMC CLI の基本情報については、「VNMC CLI の基本コマンド」(P.1-5)を参照してください。

## CLI

ポリシー マネージャ

#### 手順の概要

- 1. connect policy-mgr
- 2. scope org
- 3. scope policy
- 4. delete corefile <policy-name>
- 5. commit-buffer

#### 手順の詳細

|        | コマンド                                                                          | 目的                     |
|--------|-------------------------------------------------------------------------------|------------------------|
| ステップ 1 | connect policy-mgr                                                            | ポリシー マネージャ CLI を開始します。 |
|        | <b>Example:</b><br>vnmc# connect policy-mgr                                   |                        |
| ステップ 2 | scope org                                                                     | 組織モードを開始します。           |
|        | <b>Example:</b><br>vnmc(policy-mgr)# scope org                                |                        |
| ステップ 3 | scope policy                                                                  | ポリシーモードを開始します。         |
|        | <b>Example:</b><br>vnmc(policy-mgr) /org # scope policy                       |                        |
| ステップ 4 | delete corefile                                                               | コア ファイル ポリシーを削除します。    |
|        | <b>Example</b><br>vnmc(policy-mgr) /org/policy # delete<br>corefile EaCoreP12 |                        |
| ステップ 5 | commit-buffer                                                                 | 設定をコミット(保存)します。        |
|        | <b>Example:</b><br>vnmc(policy-mgr) /org/policy * #<br>commit-buffer          |                        |

#### 例

次に、コアファイルを削除する例を示します。

```
vnmc# connect policy-mgr
Cisco Virtual Network Management Center
TAC support: http://www.cisco.com/tac
Copyright (c) 2002-2010, Cisco Systems, Inc. All rights reserved.
The copyrights to certain works contained in this software are
owned by other third parties and used and distributed under
license. Certain components of this software are licensed under
the GNU General Public License (GPL) version 2.0 or the GNU
```

```
Lesser General Public License (LGPL) Version 2.1. A copy of each
such license is available at
http://www.opensource.org/licenses/gpl-2.0.php and
http://www.opensource.org/licenses/lgpl-2.1.php
vnmc(policy-mgr) # scope org
vnmc(policy-mgr) # scope policy
vnmc(policy-mgr) /org/policy # delete corefile EaCoreP12
vnmc(policy-mgr) /org/policy # commit-buffer
vnmc(policy-mgr) /org/policy #
```

# コア ファイル ポリシーの表示

コア ファイル ポリシーを表示できます。

### はじめる前に

VNMC CLI の基本情報については、「VNMC CLI の基本コマンド」(P.1-5)を参照してください。

## CLI

ポリシー マネージャ

#### 手順の概要

- 1. connect policy-mgr
- 2. scope org
- **3.** scope policy
- 4. show corefile

|        | コマンド                                                            | 目的                    |
|--------|-----------------------------------------------------------------|-----------------------|
| ステップ 1 | connect policy-mgr                                              | ポリシーマネージャ CLI を開始します。 |
|        | Example:                                                        |                       |
|        | vnmc# connect policy-mgr                                        |                       |
| ステップ 2 | scope org                                                       | 組織モードを開始します。          |
|        | Example:                                                        |                       |
|        | vnmc(policy-mgr)# scope org                                     |                       |
| ステップ 3 | scope policy                                                    | ポリシー モードを開始します。       |
|        | Example:                                                        |                       |
|        | <pre>vnmc(policy-mgr) /org # scope policy</pre>                 |                       |
| ステップ 4 | show corefile                                                   | コア ファイル ポリシーを表示します。   |
|        | <pre>Example vnmc(policy-mgr) /org/policy # show corefile</pre> |                       |

```
次に、すべてのコア ファイル ポリシーをリスト形式で表示する例を示します。
vnmc# connect policy-mgr
Cisco Virtual Network Management Center
TAC support: http://www.cisco.com/tac
Copyright (c) 2002-2010, Cisco Systems, Inc. All rights reserved.
The copyrights to certain works contained in this software are
owned by other third parties and used and distributed under
license. Certain components of this software are licensed under
the GNU General Public License (GPL) version 2.0 or the GNU
Lesser General Public License (LGPL) Version 2.1. A copy of each
such license is available at
http://www.opensource.org/licenses/gpl-2.0.php and
http://www.opensource.org/licenses/lgpl-2.1.php
vnmc(policy-mgr)# scope org
vnmc(policy-mgr) /org # scope policy
vnmc(policy-mgr) /org/policy # show corefile
Core File Policy:
   Core File Policy Name: local
   Core File Transfer Host Name: nexthost
    Core File Policy Path: /test
   Core File Policy Admin State: Enabled
   Core File Policy Name: host
   Core File Transfer Host Name: nexthost
   Core File Policy Path: /test
   Core File Policy Admin State: Enabled
vnmc(policy-mgr) /org/policy #
```

# 障害ポリシーの使用

この項は、次の内容で構成されています。

- 「障害ポリシーの作成」(P.6-5)
- 「障害ポリシーの削除」(P.6-7)
- 「障害ポリシーの表示」(P.6-8)

# 障害ポリシーの作成

障害ポリシーを作成できます。

はじめる前に

VNMC CLI の基本情報については、「VNMC CLI の基本コマンド」(P.1-5) を参照してください。

CLI

ポリシー マネージャ

#### 手順の概要

- 1. connect policy-mgr
- 2. scope org
- 3. scope policy
- 4. create faultpolicy <policy-name> <flap-interval> {delete | retain} {<number-of-days> | forever} {disabled | enabled}
- 5. commit-buffer

# 手順の詳細

|        | コマンド                                                                                                    | 目的                     |
|--------|----------------------------------------------------------------------------------------------------|------------------------|
| ステップ 1 | connect policy-mgr                                                                                              | ポリシー マネージャ CLI を開始します。 |
|        | <b>Example:</b><br>vnmc# connect policy-mgr                                                                     |                        |
| ステップ 2 | scope org                                                                                                    | 組織モードを開始します。           |
|        | <b>Example:</b><br>vnmc(policy-mgr)# scope org                                                                  |                        |
| ステップ 3 | scope policy                                                                                                    | ポリシーモードを開始します。         |
|        | <b>Example:</b><br>vnmc(policy-mgr) /org # scope policy                                                         |                        |
| ステップ 4 | create faultpolicy                                                                                              | 障害ポリシーを作成します。          |
|        | <b>Example</b><br>vnmc(policy-mgr) /org/policy # create<br>faultpolicy EaFaultPA13 10 retain<br>forever enabled | ポリシー名の最大文字数は 511 です。   |
| ステップ 5 | commit-buffer                                                                                                   | 設定をコミット(保存)します。        |
|        | <pre>Example:<br/>vnmc(policy-mgr)<br/>/org/policy/faultpolicy* #<br/>commit-buffer</pre>                       |                        |

次に、EaFaultPA13 という名前の障害ポリシーを作成する例を示します。

```
vnmc# connect policy-mgr
Cisco Virtual Network Management Center
TAC support: http://www.cisco.com/tac
Copyright (c) 2002-2010, Cisco Systems, Inc. All rights reserved.
The copyrights to certain works contained in this software are
owned by other third parties and used and distributed under
license. Certain components of this software are licensed under
the GNU General Public License (GPL) version 2.0 or the GNU
Lesser General Public License (LGPL) Version 2.1. A copy of each
such license is available at
http://www.opensource.org/licenses/gpl-2.0.php and
http://www.opensource.org/licenses/lgpl-2.1.php
vnmc(policy-mgr)# scope org
```

例

```
vnmc(policy-mgr) /org # scope policy
vnmc(policy-mgr) /org/policy # create faultpolicy EaFaultPA13 10 retain forever enabled
vnmc(policy-mgr) /org/policy/faultpolicy* # commit-buffer
vnmc(policy-mgr) /org/policy/faultpolicy #
```

# 障害ポリシーの削除

障害ポリシーを削除できます。

## はじめる前に

VNMC CLI の基本情報については、「VNMC CLI の基本コマンド」(P.1-5)を参照してください。

# CLI

ポリシー マネージャ

#### 手順の概要

- 1. connect policy-mgr
- 2. scope org
- 3. scope policy
- 4. delete faultpolicy <policy-name>
- 5. commit-buffer

|        | コマンド                                                                               | 目的                     |
|--------|------------------------------------------------------------------------------------|------------------------|
| ステップ 1 | connect policy-mgr                                                                 | ポリシー マネージャ CLI を開始します。 |
|        | <b>Example:</b><br>vnmc# connect policy-mgr                                        |                        |
| ステップ 2 | scope org                                                                          | 組織モードを開始します。           |
|        | <b>Example:</b><br>vnmc(policy-mgr)# scope org                                     |                        |
| ステップ 3 | scope policy                                                                       | ポリシー モードを開始します。        |
|        | <b>Example:</b><br>vnmc(policy-mgr) /org # scope policy                            |                        |
| ステップ 4 | delete faultpolicy                                                                 | 障害ポリシーを削除します。          |
|        | <b>Example</b><br>vnmc(policy-mgr) /org/policy # delete<br>faultpolicy EaFaultPA13 |                        |
| ステップ 5 | commit-buffer                                                                      | 設定をコミット(保存)します。        |
|        | <pre>Example:<br/>vnmc(policy-mgr) /org/policy* #<br/>commit-buffer</pre>          |                        |

```
次に、sysfault という名前の障害ポリシーを削除する例を示します。

vnmc# connect policy-mgr

Cisco Virtual Network Management Center

TAC support: http://www.cisco.com/tac

Copyright (c) 2002-2010, Cisco Systems, Inc. All rights reserved.

The copyrights to certain works contained in this software are

owned by other third parties and used and distributed under

license. Certain components of this software are licensed under

the GNU General Public License (GPL) version 2.0 or the GNU

Lesser General Public License (LGPL) Version 2.1. A copy of each

such license is available at

http://www.opensource.org/licenses/gpl-2.0.php and

http://www.opensource.org/licenses/lgpl-2.1.php

vnmc(policy-mgr) # scope org

vnmc(policy-mgr) /org # scope policy
```

```
vnmc(policy mgr) /org/policy # delete faultpolicy EaFaultPA13
vnmc(policy-mgr) /org/policy* # commit-buffer
vnmc(policy-mgr) /org/policy #
```

# 障害ポリシーの表示

障害ポリシーを表示できます。

## はじめる前に

VNMC CLI の基本情報については、「VNMC CLI の基本コマンド」(P.1-5)を参照してください。

#### CLI

ポリシー マネージャ

### 手順の概要

- 1. connect policy-mgr
- 2. scope org
- 3. scope policy
- 4. show faultpolicy

|        | コマンド                                           | 目的                     |
|--------|------------------------------------------------|------------------------|
| ステップ 1 | connect policy-mgr                             | ポリシー マネージャ CLI を開始します。 |
|        | <b>Example:</b><br>vnmc# connect policy-mgr    |                        |
| ステップ 2 | scope org                                      | 組織モードを開始します。           |
|        | <b>Example:</b><br>vnmc(policy-mgr)# scope org |                        |

|        | コマンド                                                               | 目的              |  |
|--------|--------------------------------------------------------------------|-----------------|--|
| ステップ 3 | scope policy                                                       | ポリシー モードを開始します。 |  |
|        | <b>Example:</b><br>vnmc(policy-mgr) /org # scope policy            |                 |  |
| ステップ 4 | show faultpolicy                                                   | 障害ポリシーを表示します。   |  |
|        | <pre>Example vnmc(policy-mgr) /org/policy # show faultpolicy</pre> |                 |  |

次に、すべての障害ポリシーをリスト形式で表示する例を示します。

```
vnmc# connect policy-mgr
Cisco Virtual Network Management Center
TAC support: http://www.cisco.com/tac
Copyright (c) 2002-2010, Cisco Systems, Inc. All rights reserved.
The copyrights to certain works contained in this software are
owned by other third parties and used and distributed under
license. Certain components of this software are licensed under
the GNU General Public License (GPL) version 2.0 or the GNU
Lesser General Public License (LGPL) Version 2.1. A copy of each
such license is available at
http://www.opensource.org/licenses/gpl-2.0.php and
http://www.opensource.org/licenses/lgpl-2.1.php
```

```
vnmc(policy-mgr)# scope org
vnmc(policy-mgr) /org # scope policy
vnmc(policy-mgr) /org/policy # show faultpolicy
```

```
Fault Policy:
Fault Policy Name: default
Fault Policy Clear Action: Retain
Fault Policy Flap Interval (dd:hh:mm:ss): 00:00:00:10
Fault Policy Retention Interval (dd:hh:mm:ss): 10:00:00:00
Fault Policy Admin State: Enabled
Fault Policy Name: EaFaultPA13
```

Fault Policy Clear Action: Retain Fault Policy Flap Interval (dd:hh:mm:ss): 00:00:00:05 Fault Policy Retention Interval (dd:hh:mm:ss): 100:00:00:00 Fault Policy Admin State: Enabled

# ログ ポリシーの使用

この項は、次の内容で構成されています。

- 「ログポリシーの作成」(P.6-9)
- 「ログポリシーの削除」(P.6-11)
- 「ログポリシーの表示」(P.6-12)

# ログ ポリシーの作成

ログ ポリシーを作成できます。

### はじめる前に

VNMC CLI の基本情報については、「VNMC CLI の基本コマンド」(P.1-5)を参照してください。

# CLI

ポリシー マネージャ

#### 手順の概要

- 1. connect policy-mgr
- 2. scope org
- **3.** scope policy
- 4. create log <policy-name> <log-policy-backup-count> {crit | debug0 | debug1 | debug3 | debug4 | info | major | minor | warn} <log-policy-size>
- 5. commit-buffer

#### 手順の詳細

|        | コマンド                                                                                    | 目的                     |
|--------|-----------------------------------------------------------------------------------------|------------------------|
| ステップ 1 | connect policy-mgr                                                                      | ポリシー マネージャ CLI を開始します。 |
|        | <b>Example:</b><br>vnmc# connect policy-mgr                                             |                        |
| ステップ 2 | scope org                                                                               | 組織モードを開始します。           |
|        | <b>Example:</b><br>vnmc(policy-mgr)# scope org                                          |                        |
| ステップ 3 | scope policy                                                                            | ポリシー モードを開始します。        |
|        | <b>Example:</b><br>vnmc(policy-mgr) /org # scope policy                                 |                        |
| ステップ 4 | create log                                                                              | ログ ポリシーを作成します。         |
|        | <b>Example</b><br>vnmc(policy-mgr) /org/policy # create<br>log EaLogP13 9 crit 10000000 | ポリシー名の最大文字数は 511 です。   |
| ステップ 5 | commit-buffer                                                                           | 設定をコミット(保存)します。        |
|        | <pre>Example:<br/>vnmc(policy-mgr) /org/policy/log* #<br/>commit-buffer</pre>           |                        |

#### 例

次に、EaLogP13 という名前のログ ポリシーを作成する例を示します。

#### vnmc# connect policy-mgr Cisco Virtual Network Management Center TAC support: http://www.cisco.com/tac Copyright (c) 2002-2010, Cisco Systems, Inc. All rights reserved. The copyrights to certain works contained in this software are owned by other third parties and used and distributed under license. Certain components of this software are licensed under

Cisco Virtual Network Management Center CLI コンフィギュレーション ガイド リリース 1.3

```
the GNU General Public License (GPL) version 2.0 or the GNU
Lesser General Public License (LGPL) Version 2.1. A copy of each
such license is available at
http://www.opensource.org/licenses/gpl-2.0.php and
http://www.opensource.org/licenses/lgpl-2.1.php
vnmc(policy-mgr)# scope org
vnmc(policy-mgr) /org # scope policy
```

```
vnmc(policy-mgr) /org/policy # create log EaLogP13 9 crit 10000000
vnmc(policy-mgr) /org/policy/log* # commit-buffer
vnmc(policy-mgr) /org/policy/log #
```

# ログ ポリシーの削除

障害ポリシーを削除できます。

## はじめる前に

VNMC CLI の基本情報については、「VNMC CLI の基本コマンド」(P.1-5)を参照してください。

# CLI

ポリシー マネージャ

#### 手順の概要

- 1. connect policy-mgr
- 2. scope org
- 3. scope policy
- 4. delete log <policy-name>
- 5. commit-buffer

|        | コマンド                                                         | 目的                     |
|--------|--------------------------------------------------------------|------------------------|
| ステップ 1 | connect policy-mgr                                           | ポリシー マネージャ CLI を開始します。 |
|        | <b>Example:</b><br>vnmc# connect policy-mgr                  |                        |
| ステップ 2 | scope org                                                    | 組織モードを開始します。           |
|        | <pre>Example:<br/>vnmc(policy-mgr)# scope org</pre>          |                        |
| ステップ 3 | scope policy                                                 | ポリシー モードを開始します。        |
|        | <pre>Example:<br/>vnmc(policy-mgr) /org # scope policy</pre> |                        |

|        | コマンド                                                                    | 目的              |
|--------|-------------------------------------------------------------------------|-----------------|
| ステップ 4 | delete log                                                              | ログ ポリシーを削除します。  |
|        | <b>Example</b><br>vnmc(policy-mgr) /org/policy # delete<br>log EaLogP13 |                 |
| ステップ 5 | commit-buffer                                                           | 設定をコミット(保存)します。 |
|        | <b>Example:</b><br>vnmc(policy-mgr) /org/policy* #<br>commit-buffer     |                 |

次に、EaLogP13 という名前のログポリシーを削除する例を示します。

#### vnmc# connect policy-mgr

```
Cisco Virtual Network Management Center
TAC support: http://www.cisco.com/tac
Copyright (c) 2002-2010, Cisco Systems, Inc. All rights reserved.
The copyrights to certain works contained in this software are
owned by other third parties and used and distributed under
license. Certain components of this software are licensed under
the GNU General Public License (GPL) version 2.0 or the GNU
Lesser General Public License (LGPL) Version 2.1. A copy of each
such license is available at
http://www.opensource.org/licenses/gpl-2.0.php and
http://www.opensource.org/licenses/lgpl-2.1.php
```

```
vnmc(policy-mgr) # scope org
vnmc(policy-mgr) /org # scope policy
vnmc(policy-mgr) /org/policy # delete log EaLogP13
vnmc(policy-mgr) /org/policy* # commit-buffer
vnmc(policy-mgr) /org/policy #
```

# ログ ポリシーの表示

ログポリシーを表示できます。

はじめる前に

VNMC CLI の基本情報については、「VNMC CLI の基本コマンド」(P.1-5)を参照してください。

CLI

```
ポリシー マネージャ
```

#### 手順の概要

- 1. connect policy-mgr
- 2. scope org
- 3. scope policy
- 4. show log

## 手順の詳細

|        | コマンド                                                       | 目的                     |
|--------|------------------------------------------------------------|------------------------|
| ステップ 1 | connect policy-mgr                                         | ポリシー マネージャ CLI を開始します。 |
|        | <b>Example:</b><br>vnmc# connect policy-mgr                |                        |
| ステップ 2 | scope org                                                  | 組織モードを開始します。           |
|        | <b>Example:</b><br>vnmc(policy-mgr)# scope org             |                        |
| ステップ 3 | scope policy                                               | ポリシー モードを開始します。        |
|        | <b>Example:</b><br>vnmc(policy-mgr) /org # scope policy    |                        |
| ステップ 4 | show log                                                   | ログ ポリシーを表示します。         |
|        | <pre>Example vnmc(policy-mgr) /org/policy # show log</pre> |                        |

例

次に、すべてのログポリシーをリスト形式で表示する例を示します。

```
vnmc# connect policy-mgr
Cisco Virtual Network Management Center
TAC support: http://www.cisco.com/tac
Copyright (c) 2002-2010, Cisco Systems, Inc. All rights reserved.
The copyrights to certain works contained in this software are
owned by other third parties and used and distributed under
license. Certain components of this software are licensed under
the GNU General Public License (GPL) version 2.0 or the GNU
Lesser General Public License (LGPL) Version 2.1. A copy of each
such license is available at
http://www.opensource.org/licenses/gpl-2.0.php and
http://www.opensource.org/licenses/lgpl-2.1.php
vnmc(policy-mgr)# scope org
vnmc(policy-mgr) /org # scope policy
vnmc(policy-mgr) /org/policy # show log
Logging Policy:
   Logging Policy Name: LogPA1
    Logging Policy Backup Count: 2
   Logging Policy Level: Debug1
    Logging Policy Size: 10000000
   Logging Policy Admin State: Enabled
   Logging Policy Name: LogPA2
```

Logging Policy Backup Count: 1 Logging Policy Level: Crit Logging Policy Size: 1000000 Logging Policy Admin State: Enabled vnmc(policy-mgr) /org/policy #

# syslog ポリシーの使用

この項は、次の内容で構成されています。

- 「syslog ポリシーの作成」(P.6-14)
- 「syslog ポリシーの削除」(P.6-15)
- 「syslog ポリシーの表示」(P.6-16)

# syslog ポリシーの作成

syslog ポリシーを作成できます。

### はじめる前に

VNMC CLI の基本情報については、「VNMC CLI の基本コマンド」(P.1-5)を参照してください。

## CLI

ポリシー マネージャ

#### 手順の概要

- 1. connect policy-mgr
- 2. scope org
- 3. scope policy
- 4. create syslog <policy-name>
- 5. commit-buffer

|        | コマンド                                                           | 目的                     |
|--------|----------------------------------------------------------------|------------------------|
| ステップ 1 | connect policy-mgr                                             | ポリシー マネージャ CLI を開始します。 |
|        | <b>Example:</b><br>vnmc# connect policy-mgr                    |                        |
| ステップ 2 | scope org                                                      | 組織モードを開始します。           |
|        | <b>Example:</b><br>vnmc(policy-mgr)# scope org                 |                        |
| ステップ 3 | scope policy                                                   | ポリシーモードを開始します。         |
|        | <b>Example:</b><br>vnmc(policy-mgr) /org <b>#</b> scope policy |                        |

|        | コマンド                                                                        | 目的                   |
|--------|-----------------------------------------------------------------------------|----------------------|
| ステップ 4 | create syslog                                                               | syslog ポリシーを作成します。   |
|        | <b>Example</b><br>vnmc(policy-mgr) /org/policy # create<br>syslog EaSysPA13 | ポリシー名の最大文字数は 511 です。 |
| ステップ 5 | commit-buffer                                                               | 設定をコミット(保存)します。      |
|        | <b>Example:</b><br>vnmc(policy-mgr) /org/policy/syslog* #<br>commit-buffer  |                      |

次に、EaSysPA13 という名前のログポリシーを作成する例を示します。

```
vnmc# connect policy-mgr
```

```
Cisco Virtual Network Management Center
TAC support: http://www.cisco.com/tac
Copyright (c) 2002-2010, Cisco Systems, Inc. All rights reserved.
The copyrights to certain works contained in this software are
owned by other third parties and used and distributed under
license. Certain components of this software are licensed under
the GNU General Public License (GPL) version 2.0 or the GNU
Lesser General Public License (LGPL) Version 2.1. A copy of each
such license is available at
http://www.opensource.org/licenses/gpl-2.0.php and
http://www.opensource.org/licenses/lgpl-2.1.php
```

```
vnmc(policy-mgr)# scope org
vnmc(policy-mgr) /org # scope policy
vnmc(policy-mgr) /org/policy # create syslog EaSysPA13
vnmc(policy-mgr) /org/policy/syslog* # commit-buffer
vnmc(policy-mgr) /org/policysyslog #
```

# syslog ポリシーの削除

syslog ポリシーを削除できます。

はじめる前に

VNMC CLI の基本情報については、「VNMC CLI の基本コマンド」(P.1-5)を参照してください。

CLI

ポリシー マネージャ

## 手順の概要

- 1. connect policy-mgr
- 2. scope org
- 3. scope policy
- 4. delete syslog <policy-name>
- 5. commit-buffer

### 手順の詳細

|        | コマンド                                                                        | 目的                    |
|--------|-----------------------------------------------------------------------------|-----------------------|
| ステップ 1 | connect policy-mgr                                                          | ポリシーマネージャ CLI を開始します。 |
|        | <b>Example:</b><br>vnmc# connect policy-mgr                                 |                       |
| ステップ 2 | scope org                                                                   | 組織モードを開始します。          |
|        | <b>Example:</b><br>vnmc(policy-mgr)# scope org                              |                       |
| ステップ 3 | scope policy                                                                | ポリシーモードを開始します。        |
|        | <b>Example:</b><br>vnmc(policy-mgr) /org # scope policy                     |                       |
| ステップ 4 | delete syslog                                                               | syslog ポリシーを削除します。    |
|        | <b>Example</b><br>vnmc(policy-mgr) /org/policy # delete<br>syslog EaSysPA13 |                       |
| ステップ 5 | commit-buffer                                                               | 設定をコミット(保存)します。       |
|        | <b>Example:</b><br>vnmc(policy-mgr) /org/policy* #<br>commit-buffer         |                       |

例

次に、EaSysPA13 という名前のログポリシーを削除する例を示します。

```
vnmc# connect policy-mgr
Cisco Virtual Network Management Center
TAC support: http://www.cisco.com/tac
Copyright (c) 2002-2010, Cisco Systems, Inc. All rights reserved.
The copyrights to certain works contained in this software are
owned by other third parties and used and distributed under
license. Certain components of this software are licensed under
the GNU General Public License (GPL) version 2.0 or the GNU
Lesser General Public License (LGPL) Version 2.1. A copy of each
such license is available at
http://www.opensource.org/licenses/gpl-2.0.php and
http://www.opensource.org/licenses/lgpl-2.1.php
```

```
vnmc(policy-mgr)# scope org
vnmc(policy-mgr)# scope policy
vnmc(policy-mgr) /org/policy # delete syslog EaSysPA13
vnmc(policy-mgr) /org/policy* # commit-buffer
vnmc(policy-mgr) /org/policy #
```

# syslog ポリシーの表示

syslog ポリシーを表示できます。

はじめる前に

VNMC CLI の基本情報については、「VNMC CLI の基本コマンド」(P.1-5)を参照してください。

Cisco Virtual Network Management Center CLI コンフィギュレーション ガイド リリース 1.3

CLI

#### 手順の概要

- 1. connect policy-mgr
- 2. scope org
- 3. scope policy
- 4. show syslog

#### 手順の詳細

| コマンド                                                            | 目的                     |
|-----------------------------------------------------------------|------------------------|
| connect policy-mgr                                              | ポリシー マネージャ CLI を開始します。 |
| <b>Example:</b><br>vnmc# connect policy-mgr                     |                        |
| scope org                                                       | 組織モードを開始します。           |
| <b>Example:</b><br>vnmc(policy-mgr)# scope org                  |                        |
| scope policy                                                    | ポリシー モードを開始します。        |
| <b>Example:</b><br>vnmc(policy-mgr) /org # scope policy         |                        |
| show syslog                                                     | syslog ポリシーを表示します。     |
| <b>Example</b><br>vnmc(policy-mgr) /org/policy # show<br>syslog |                        |

```
例
```

次に、すべてのログ ポリシーをリスト形式で表示する例を示します。

```
vnmc# connect policy-mgr
Cisco Virtual Network Management Center
TAC support: http://www.cisco.com/tac
Copyright (c) 2002-2010, Cisco Systems, Inc. All rights reserved.
The copyrights to certain works contained in this software are
owned by other third parties and used and distributed under
license. Certain components of this software are licensed under
the GNU General Public License (GPL) version 2.0 or the GNU
Lesser General Public License (LGPL) Version 2.1. A copy of each
such license is available at
http://www.opensource.org/licenses/gpl-2.0.php and
http://www.opensource.org/licenses/lgpl-2.1.php
```

```
vnmc(policy-mgr) # scope org
vnmc(policy-mgr) /org # scope policy
vnmc(policy-mgr) /org/policy # show syslog
```

```
name: default
description: Syslog Service
name: EaSysPA13
```

description: Syslog Service
vnmc(policy-mgr) /org/policy #

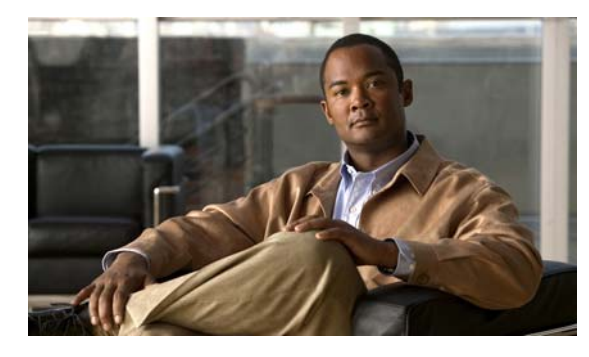

CHAPTER

# コア ファイル ポリシー、障害ポリシー、ログ ポリシーの属性の設定

この章では、コアファイル ポリシー、障害ポリシー、ログ ポリシーの属性に関する情報を示します。 コアファイル ポリシー、障害ポリシー、ログ ポリシーは属性の集合です。コアファイル ポリシー、 障害ポリシー、ログ ポリシーの属性を示します。

| コア ファイル ポリシーの属性 | 障害ポリシーの属性 | ログ ポリシーの属性 |
|-----------------|-----------|------------|
| 管理状態:           | 管理状態      |            |
| 説明:             | クリア処理:    |            |
| ホスト名:           |           |            |
| パス:             |           |            |
| ポート:            |           |            |

属性の作成、イネーブル化、ディセーブル化、および設定の詳細については、以下から該当する項を参 照してください。

この章の内容は、次のとおりです。

- 「コアファイルポリシーの属性の設定」(P.7-1)
- 「障害ポリシーの属性の設定」(P.7-9)
- 「ログポリシーの属性の設定」(P.7-17)

# コア ファイル ポリシーの属性の設定

この項は、次の内容で構成されています。

- 「管理状態の設定」(P.7-2)
- 「説明の設定」(P.7-3)
- 「ホスト名の設定」(P.7-5)
- 「パスの設定」(P.7-6)
- 「ポートの設定」(P.7-8)

# 管理状態の設定

管理状態を設定できます。

はじめる前に

VNMC CLI の基本情報については、「VNMC CLI の基本コマンド」(P.1-5)を参照してください。

CLI

ポリシー マネージャ

#### 手順の概要

- 1. connect policy-mgr
- 2. scope org
- 3. scope policy
- 4. scope corefile <policy-name>
- 5. set adminstate {disabled | enabled}
- 6. commit-buffer

| コマンド                                                                              | 目的                    |
|-----------------------------------------------------------------------------------|-----------------------|
| connect policy-mgr                                                                | ポリシーマネージャ CLI を開始します。 |
| <b>Example:</b><br>vnmc# connect policy-mgr                                       |                       |
| scope org                                                                         | 組織モードを開始します。          |
| <b>Example:</b><br>vnmc(policy-mgr)# scope org                                    |                       |
| scope policy                                                                      | ポリシー モードを開始します。       |
| <b>Example</b><br>vnmc(policy-mgr) /org # scope policy                            |                       |
| scope corefile                                                                    | コア ファイル モードを開始します。    |
| <b>Example</b><br>vnmc(policy-mgr) /org/policy # scope<br>corefile EaCorePA10     |                       |
| set adminstate                                                                    | 管理状態を設定します。           |
| <pre>Example vnmc(policy-mgr) /org/policy/corefile # set adminstate enabled</pre> |                       |
| commit-buffer                                                                     | 設定をコミット(保存)します。       |
| <pre>Example vnmc(policy-mgr) /org/policy/corefile* # commit-buffer</pre>         |                       |

次に、管理状態を設定する例を示します。

```
vnmc# connect policy-mgr
Cisco Virtual Network Management Center
TAC support: http://www.cisco.com/tac
Copyright (c) 2002-2010, Cisco Systems, Inc. All rights reserved.
The copyrights to certain works contained in this software are
owned by other third parties and used and distributed under
license. Certain components of this software are licensed under
the GNU General Public License (GPL) version 2.0 or the GNU
Lesser General Public License (LGPL) Version 2.1. A copy of each
such license is available at
http://www.opensource.org/licenses/gpl-2.0.php and
http://www.opensource.org/licenses/lgpl-2.1.php
vnmc(policy-mgr)# scope org
vnmc(policy-mgr)# scope policy
vnmc(policy-mgr) /org/policy # scope corefile EaCorePA10
```

vnmc(policy-mgr) /org/policy # scope corefile EaCorePAID vnmc(policy-mgr) /org/policy/corefile # set adminstate enabled vnmc(policy-mgr) /org/policy/corefile\* # commit-buffer vnmc(policy-mgr) /org/policy/corefile #

# 説明の設定

説明を設定できます。

はじめる前に

VNMC CLI の基本情報については、「VNMC CLI の基本コマンド」(P.1-5)を参照してください。

CLI

ポリシー マネージャ

#### 手順の概要

- 1. connect policy-mgr
- 2. scope org
- 3. scope policy
- 4. scope corefile <policy-name>
- **5.** set descr *< description>*
- 6. commit-buffer

#### 手順の詳細

|        | コマンド                                                                                         | 目的                    |
|--------|----------------------------------------------------------------------------------------------|-----------------------|
| ステップ 1 | connect policy-mgr                                                                           | ポリシーマネージャ CLI を開始します。 |
|        | <b>Example:</b><br>vnmc# connect policy-mgr                                                  |                       |
| ステップ 2 | scope org                                                                                    | 組織モードを開始します。          |
|        | <b>Example:</b><br>vnmc(policy-mgr)# scope org                                               |                       |
| ステップ 3 | scope policy                                                                                 | ポリシーモードを開始します。        |
|        | <b>Example</b><br>vnmc(policy-mgr) /org # scope policy                                       |                       |
| ステップ 4 | scope corefile                                                                               | コア ファイル モードを開始します。    |
|        | <b>Example</b><br>vnmc(policy-mgr) /org/policy # scope<br>corefile EaCorePA10                |                       |
| ステップ 5 | set descr                                                                                    | 説明を設定します。             |
|        | <b>Example</b><br>vnmc(policy-mgr) /org/policy/corefile #<br>set descr CoreFilePolicyAgent10 |                       |
| ステップ 6 | commit-buffer                                                                                | 設定をコミット(保存)します。       |
|        | <pre>Example vnmc(policy-mgr) /org/policy/corefile* # commit-buffer</pre>                    |                       |

次に、コアポリシー EaCorePA10 に説明を追加する例を示します。

```
vnmc# connect policy-mgr
Cisco Virtual Network Management Center
TAC support: http://www.cisco.com/tac
Copyright (c) 2002-2010, Cisco Systems, Inc. All rights reserved.
The copyrights to certain works contained in this software are
owned by other third parties and used and distributed under
license. Certain components of this software are licensed under
the GNU General Public License (GPL) version 2.0 or the GNU
Lesser General Public License (LGPL) Version 2.1. A copy of each
such license is available at
http://www.opensource.org/licenses/gpl-2.0.php and
http://www.opensource.org/licenses/lgpl-2.1.php
vnmc(policy-mgr)# scope org
```

```
vnmc(policy-mgr)# scope org
vnmc(policy-mgr)# scope policy
vnmc(policy-mgr) /org # scope corefile EaCorePA10
vnmc(policy-mgr) /org/policy/corefile # set descr CoreFilePolicyAgent10
vnmc(policy-mgr) /org/policy/corefile* # commit-buffer
vnmc(policy-mgr) /org/policy/corefile #
```

# ホスト名の設定

コアファイル転送ホスト名を設定できます。

## はじめる前に

VNMC CLI の基本情報については、「VNMC CLI の基本コマンド」(P.1-5)を参照してください。

CLI

ポリシー マネージャ

## 手順の概要

- 1. connect policy-mgr
- 2. scope org
- 3. scope policy
- 4. scope corefile <policy-name>
- **5.** set hostname <*host-name*>
- 6. commit-buffer

| コマンド                                                                               | 目的                     |
|------------------------------------------------------------------------------------|------------------------|
| connect policy-mgr                                                                 | ポリシー マネージャ CLI を開始します。 |
| <b>Example:</b><br>vnmc# connect policy-mgr                                        |                        |
| scope org                                                                          | 組織モードを開始します。           |
| <b>Example:</b><br>vnmc(policy-mgr)# scope org                                     |                        |
| scope policy                                                                       | ポリシーモードを開始します。         |
| <b>Example</b><br>vnmc(policy-mgr) /org # scope policy                             |                        |
| scope corefile                                                                     | コア ファイル モードを開始します。     |
| <b>Example</b><br>vnmc(policy-mgr) /org/policy # scope<br>corefile EaCorePA10      |                        |
| set hostname                                                                       | ホスト名を設定します。            |
| <b>Example</b><br>vnmc(policy-mgr) /org/policy/corefile #<br>set hostname policy10 |                        |
| commit-buffer                                                                      | 設定をコミット(保存)します。        |
| <b>Example</b><br>vnmc(policy-mgr) /org/policy/corefile*<br># commit-buffer        |                        |

次に、コアファイル転送ホスト名を設定する例を示します。 vnmc# connect policy-mgr Cisco Virtual Network Management Center TAC support: http://www.cisco.com/tac Copyright (c) 2002-2010, Cisco Systems, Inc. All rights reserved. The copyrights to certain works contained in this software are owned by other third parties and used and distributed under license. Certain components of this software are licensed under the GNU General Public License (GPL) version 2.0 or the GNU Lesser General Public License (LGPL) Version 2.1. A copy of each such license is available at http://www.opensource.org/licenses/gpl-2.0.php and http://www.opensource.org/licenses/lgpl-2.1.php vnmc(policy-mgr)# scope org

```
vnmc(policy-mgr) # scope policy
vnmc(policy-mgr) /org # scope corefile EaCorePA10
vnmc(policy-mgr) /org/policy/corefile # set hostname policy10
vnmc(policy-mgr) /org/policy/corefile* # commit-buffer
vnmc(policy-mgr) /org/policy/corefile #
```

# パスの設定

コア ファイル ポリシーのパスを設定できます。

#### はじめる前に

VNMC CLI の基本情報については、「VNMC CLI の基本コマンド」(P.1-5)を参照してください。

## CLI

例

ポリシー マネージャ

## 手順の概要

- 1. connect policy-mgr
- 2. scope org
- 3. scope policy
- 4. scope corefile <policy-name>
- 5. set path <*core-file-policy-path*>
- 6. commit-buffer

#### 手順の詳細

|        | コマンド                                                                          | 目的                     |
|--------|-------------------------------------------------------------------------------|------------------------|
| ステップ 1 | connect policy-mgr                                                            | ポリシー マネージャ CLI を開始します。 |
|        | <b>Example:</b><br>vnmc# connect policy-mgr                                   |                        |
| ステップ 2 | scope org                                                                     | 組織モードを開始します。           |
|        | <b>Example:</b><br>vnmc(policy-mgr)# scope org                                |                        |
| ステップ 3 | scope policy                                                                  | ポリシー モードを開始します。        |
|        | <b>Example</b><br>vnmc(policy-mgr) /org # scope policy                        |                        |
| ステップ 4 | scope corefile                                                                | コア ファイル モードを開始します。     |
|        | <b>Example</b><br>vnmc(policy-mgr) /org/policy # scope<br>corefile EaCorePA10 |                        |
| ステップ 5 | set path                                                                      | パスを設定します。              |
|        | <pre>Example vnmc(policy-mgr) /org/policy/corefile # set path /test</pre>     | 最大文字数は 512 です。         |
| ステップ 6 | commit-buffer                                                                 | 設定をコミット(保存)します。        |
|        | <pre>Example vnmc(policy-mgr) /org/policy/corefile* # commit-buffer</pre>     |                        |

例

次に、コアファイルポリシーのパスを設定する例を示します。

```
vnmc# connect policy-mgr
Cisco Virtual Network Management Center
TAC support: http://www.cisco.com/tac
Copyright (c) 2002-2010, Cisco Systems, Inc. All rights reserved.
The copyrights to certain works contained in this software are
owned by other third parties and used and distributed under
license. Certain components of this software are licensed under
the GNU General Public License (GPL) version 2.0 or the GNU
Lesser General Public License (LGPL) Version 2.1. A copy of each
such license is available at
http://www.opensource.org/licenses/gpl-2.0.php and
http://www.opensource.org/licenses/lgpl-2.1.php
```

```
vnmc(policy-mgr)# scope org
vnmc(policy-mgr)# scope policy
vnmc(policy-mgr) /org # scope corefile EaCorePA10
vnmc(policy-mgr) /org/policy/corefile # set path /test
vnmc(policy-mgr) /org/policy/corefile* # commit-buffer
vnmc(policy-mgr) /org/policy/corefile #
```

# ポートの設定

コアファイルポリシーのポート番号を設定できます。

## はじめる前に

VNMC CLI の基本情報については、「VNMC CLI の基本コマンド」(P.1-5)を参照してください。

## CLI

ポリシー マネージャ

## 手順の概要

- 1. connect policy-mgr
- 2. scope org
- **3.** scope policy
- 4. scope corefile <policy-name>
- 5. set port <port-number>
- 6. commit-buffer

| コマンド                                                                        | 目的                          |
|-----------------------------------------------------------------------------|-----------------------------|
| connect policy-mgr                                                          | ポリシー マネージャ CLI を開始します。      |
| <b>Example:</b><br>vnmc# connect policy-mgr                                 |                             |
| scope org                                                                   | 組織モードを開始します。                |
| <b>Example:</b><br>vnmc(policy-mgr)# scope org                              |                             |
| scope policy                                                                | ポリシーモードを開始します。              |
| <b>Example</b><br>vnmc(policy-mgr) /org # scope policy                      |                             |
| scope corefile                                                              | コア ファイル モードを開始します。          |
| <pre>Example vnmc(policy-mgr) /org/policy # scope corefile EaCorePA10</pre> |                             |
| set port                                                                    | ポート番号を設定します。                |
| <pre>Example vnmc(policy-mgr) /org/policy/corefile set port 10</pre>        | 有効な値の範囲は 1 ~ 65535 です。<br># |
| commit-buffer                                                               | 設定をコミット(保存)します。             |
| <pre>Example vnmc(policy-mgr) /org/policy/corefile # commit-buffer</pre>    | *                           |

```
次に、コアファイルポリシーのポート番号を設定する例を示します。
vnmc# connect policy-mgr
Cisco Virtual Network Management Center
TAC support: http://www.cisco.com/tac
Copyright (c) 2002-2010, Cisco Systems, Inc. All rights reserved.
The copyrights to certain works contained in this software are
owned by other third parties and used and distributed under
license. Certain components of this software are licensed under
the GNU General Public License (GPL) version 2.0 or the GNU
Lesser General Public License (LGPL) Version 2.1. A copy of each
such license is available at
http://www.opensource.org/licenses/gpl-2.0.php and
http://www.opensource.org/licenses/lgpl-2.1.php
vnmc(policy-mgr)# scope org
vnmc(policy-mgr) # scope policy
vnmc(policy-mgr) /org # scope corefile EaCorePA10
vnmc(policy-mgr) /org/policy/corefile # set port 10
vnmc(policy-mgr) /org/policy/corefile* # commit-buffer
```

# 障害ポリシーの属性の設定

この項は、次の内容で構成されています。

vnmc(policy-mgr) /org/policy/corefile #

- •「管理状態の設定」(P.7-9)
- 「クリア処理の設定」(P.7-11)
- 「説明の設定」(P.7-12)
- 「フラッピング間隔の設定」(P.7-14)
- 「保持間隔の設定」(P.7-15)

# 管理状態の設定

管理状態を設定できます。

### はじめる前に

VNMC CLI の基本情報については、「VNMC CLI の基本コマンド」(P.1-5)を参照してください。

#### CLI

ポリシー マネージャ

#### 手順の概要

- 1. connect policy-mgr
- 2. scope org
- 3. scope policy
- 4. scope faultpolicy <policy-name>

- 5. set adminstate {disabled | enabled}
- 6. commit-buffer

#### 手順の詳細

|        | コマンド                                                                                 | 目的                     |
|--------|--------------------------------------------------------------------------------------|------------------------|
| ステップ 1 | connect policy-mgr                                                                   | ポリシー マネージャ CLI を開始します。 |
|        | <b>Example:</b><br>vnmc# connect policy-mgr                                          |                        |
| ステップ 2 | scope org                                                                            | 組織モードを開始します。           |
|        | <b>Example:</b><br>vnmc(policy-mgr)# scope org                                       |                        |
| ステップ 3 | scope policy                                                                         | ポリシーモードを開始します。         |
|        | <b>Example:</b><br>vnmc(policy-mgr) /org # scope policy                              |                        |
| ステップ 4 | scope faultpolicy                                                                    | faultpolicy モードを開始します。 |
|        | <b>Example</b><br>vnmc(policy-mgr) /org/policy # scope<br>faultpolicy EaFaultPA12    |                        |
| ステップ 5 | set adminstate                                                                       | 管理状態を設定します。            |
|        | <pre>Example vnmc(policy-mgr) /org/policy/faultpolicy # set adminstate enabled</pre> |                        |
| ステップ 6 | commit-buffer                                                                        | 設定をコミット(保存)します。        |
|        | <b>Example</b><br>vnmc(policy-mgr)<br>/org/policy/faultpolicy* #<br>commit-buffer    |                        |

次に、管理状態を設定する例を示します。

#### vnmc# connect policy-mgr

```
Cisco Virtual Network Management Center
TAC support: http://www.cisco.com/tac
Copyright (c) 2002-2010, Cisco Systems, Inc. All rights reserved.
The copyrights to certain works contained in this software are
owned by other third parties and used and distributed under
license. Certain components of this software are licensed under
the GNU General Public License (GPL) version 2.0 or the GNU
Lesser General Public License (LGPL) Version 2.1. A copy of each
such license is available at
http://www.opensource.org/licenses/gpl-2.0.php and
http://www.opensource.org/licenses/lgpl-2.1.php
```

```
vnmc(policy-mgr) # scope org
vnmc(policy-mgr) /org # scope policy
vnmc(policy-mgr) /org/policy # scope faultpolicy EaFaultPA12
vnmc(policy-mgr) /org/policy/faultpolicy # set adminstate enabled
```

■ Cisco Virtual Network Management Center CLI コンフィギュレーション ガイド リリース 1.3

```
vnmc(policy-mgr) /org/policy/faultpolicy* # commit-buffer
vnmc(policy-mgr) /org/policy/faultpolicy #
```

# クリア処理の設定

クリア処理を設定できます。

## はじめる前に

VNMC CLI の基本情報については、「VNMC CLI の基本コマンド」(P.1-5)を参照してください。

# CLI

ポリシー マネージャ

## 手順の概要

- 1. connect policy-mgr
- 2. scope org
- 3. scope policy
- 4. scope faultpolicy <policy-name>
- 5. set clearaction {delete | retain}
- 6. commit-buffer

|        | コマンド                                                                              | 目的                     |
|--------|-----------------------------------------------------------------------------------|------------------------|
| ステップ 1 | connect policy-mgr                                                                | ポリシー マネージャ CLI を開始します。 |
|        | <b>Example:</b><br>vnmc# connect policy-mgr                                       |                        |
| ステップ 2 | scope org                                                                         | 組織モードを開始します。           |
|        | <pre>Example:<br/>vnmc(policy-mgr)# scope org</pre>                               |                        |
| ステップ 3 | scope policy                                                                      | ポリシー モードを開始します。        |
|        | <pre>Example:<br/>vnmc(policy-mgr) /org # scope policy</pre>                      |                        |
| ステップ 4 | scope faultpolicy                                                                 | faultpolicy モードを開始します。 |
|        | <b>Example</b><br>vnmc(policy-mgr) /org/policy # scope<br>faultpolicy EaFaultPA12 |                        |

|        | コマンド                                                                                 | 目的              |
|--------|--------------------------------------------------------------------------------------|-----------------|
| ステップ 5 | set clearaction                                                                      | クリア処理を設定します。    |
|        | <pre>Example vnmc(policy-mgr) /org/policy/faultpolicy # set clearaction retain</pre> |                 |
| ステップ 6 | commit-buffer                                                                        | 設定をコミット(保存)します。 |
|        | <pre>Example vnmc(policy-mgr) /org/policy/faultpolicy* # commit-buffer</pre>         |                 |

この例は、クリア処理を設定する例を示します。

```
vnmc# connect policy-mgr
Cisco Virtual Network Management Center
TAC support: http://www.cisco.com/tac
Copyright (c) 2002-2010, Cisco Systems, Inc. All rights reserved.
The copyrights to certain works contained in this software are
owned by other third parties and used and distributed under
license. Certain components of this software are licensed under
the GNU General Public License (GPL) version 2.0 or the GNU
Lesser General Public License (LGPL) Version 2.1. A copy of each
such license is available at
http://www.opensource.org/licenses/gpl-2.0.php and
http://www.opensource.org/licenses/lgpl-2.1.php
```

```
vnmc(policy-mgr)# scope org
vnmc(policy-mgr) /org # scope policy
vnmc(policy-mgr) /org/policy # scope faultpolicy EaFaultPA12
vnmc(policy-mgr) /org/policy/faultpolicy # set clearaction retain
vnmc(policy-mgr) /org/policy/faultpolicy* # commit-buffer
vnmc(policy-mgr) /org/policy/faultpolicy #
```

# 説明の設定

説明を設定できます。

# はじめる前に

VNMC CLI の基本情報については、「VNMC CLI の基本コマンド」(P.1-5)を参照してください。

# CLI

例

```
ポリシー マネージャ
```

#### 手順の概要

- 1. connect policy-mgr
- 2. scope org
- 3. scope policy
- 4. scope faultpolicy <policy-name>
- **5.** set descr *< description>*
- 6. commit-buffer

### 手順の詳細

|        | コマンド                                                                                      | 目的                     |
|--------|-------------------------------------------------------------------------------------------|------------------------|
| ステップ 1 | connect policy-mgr                                                                        | ポリシー マネージャ CLI を開始します。 |
|        | <b>Example:</b><br>vnmc# connect policy-mgr                                               |                        |
| ステップ 2 | scope org                                                                                 | 組織モードを開始します。           |
|        | <b>Example:</b><br>vnmc(policy-mgr)# scope org                                            |                        |
| ステップ 3 | scope policy                                                                              | ポリシー モードを開始します。        |
|        | <b>Example:</b><br>vnmc(policy-mgr) /org # scope policy                                   |                        |
| ステップ 4 | scope faultpolicy                                                                         | faultpolicy モードを開始します。 |
|        | <b>Example</b><br>vnmc(policy-mgr) /org/policy # scope<br>faultpolicy EaFaultPA12         |                        |
| ステップ 5 | set descr                                                                                 | 説明を設定します。              |
|        | <b>Example</b><br>vnmc(policy-mgr)<br>/org/policy/faultpolicy # set descr<br>FaultPolicy1 |                        |
| ステップ 6 | commit-buffer                                                                             | 設定をコミット(保存)します。        |
|        | <pre>Example vnmc(policy-mgr) /org/policy/faultpolicy* # commit-buffer</pre>              |                        |

#### 例

次に、障害ポリシー EaFaultPA12 に説明を追加する例を示します。

```
vnmc# connect policy-mgr
Cisco Virtual Network Management Center
TAC support: http://www.cisco.com/tac
Copyright (c) 2002-2010, Cisco Systems, Inc. All rights reserved.
The copyrights to certain works contained in this software are
owned by other third parties and used and distributed under
license. Certain components of this software are licensed under
the GNU General Public License (GPL) version 2.0 or the GNU
Lesser General Public License (LGPL) Version 2.1. A copy of each
such license is available at
http://www.opensource.org/licenses/gpl-2.0.php and
http://www.opensource.org/licenses/lgpl-2.1.php
```

vnmc(policy-mgr)# scope org vnmc(policy-mgr) /org # scope policy vnmc(policy-mgr) /org/policy # scope faultpolicy EaFaultPA12

```
vnmc(policy-mgr) /org/policy/faultpolicy # set descr FaultPolicy1
vnmc(policy-mgr) /org/policy/faultpolicy* # commit-buffer
vnmc(policy-mgr) /org/policy/faultpolicy #
```

### フラッピング間隔の設定

障害ポリシーにフラッピング間隔を設定できます。

### はじめる前に

VNMC CLI の基本情報については、「VNMC CLI の基本コマンド」(P.1-5)を参照してください。

### CLI

ポリシー マネージャ

### 手順の概要

- 1. connect policy-mgr
- 2. scope org
- 3. scope policy
- 4. scope faultpolicy <policy-name>
- 5. set flapinterval <interval>
- 6. commit-buffer

|        | コマンド                                                                              | 目的                     |
|--------|-----------------------------------------------------------------------------------|------------------------|
| ステップ1  | connect policy-mgr                                                                | ポリシー マネージャ CLI を開始します。 |
|        | Example:                                                                          |                        |
|        | vnmc# connect policy-mgr                                                          |                        |
| ステップ 2 | scope org                                                                         | 組織モードを開始します。           |
|        | <b>Example:</b><br>vnmc(policy-mgr)# scope org                                    |                        |
| ステップ 3 | scope policy                                                                      | ポリシー モードを開始します。        |
|        | <b>Example:</b><br>vnmc(policy-mgr) /org # scope policy                           |                        |
| ステップ 4 | scope faultpolicy                                                                 | faultpolicy モードを開始します。 |
|        | <b>Example</b><br>vnmc(policy-mgr) /org/policy # scope<br>faultpolicy EaFaultPA12 |                        |

|        | コマンド                                                                                       | 目的              |
|--------|--------------------------------------------------------------------------------------------|-----------------|
| ステップ 5 | set flapinterval                                                                           | フラッピング間隔を設定します。 |
|        | <pre>Example vnmc(policy-mgr) /org/policy/faultpolicy # set flapinterval 00:00:10:00</pre> |                 |
| ステップ 6 | commit-buffer                                                                              | 設定をコミット(保存)します。 |
|        | <pre>Example vnmc(policy-mgr) /org/policy/faultpolicy* # commit-buffer</pre>               |                 |

例

次に、障害ポリシーのフラッピング間隔を10分に設定する例を示します。

```
vnmc# connect policy-mgr
Cisco Virtual Network Management Center
TAC support: http://www.cisco.com/tac
Copyright (c) 2002-2010, Cisco Systems, Inc. All rights reserved.
The copyrights to certain works contained in this software are
owned by other third parties and used and distributed under
license. Certain components of this software are licensed under
the GNU General Public License (GPL) version 2.0 or the GNU
Lesser General Public License (LGPL) Version 2.1. A copy of each
such license is available at
http://www.opensource.org/licenses/gpl-2.0.php and
http://www.opensource.org/licenses/lgpl-2.1.php
vnmc(policy-mgr)# scope org
```

```
vnmc(policy-mgr) /org # scope policy
vnmc(policy-mgr) /org/policy # scope faultpolicy EaFaultPA12
vnmc(policy-mgr) /org/policy/faultpolicy # set flapinterval 00:00:10:00
vnmc(policy-mgr) /org/policy/faultpolicy* # commit-buffer
vnmc(policy-mgr) /org/policy/faultpolicy #
```

### 保持間隔の設定

障害ポリシーに保持間隔を設定できます。

### はじめる前に

VNMC CLI の基本情報については、「VNMC CLI の基本コマンド」(P.1-5)を参照してください。

CLI

ポリシー マネージャ

### 手順の概要

- 1. connect policy-mgr
- 2. scope org
- 3. scope policy

- 4. scope faultpolicy <policy-name>
- 5. set retentioninterval {0-4294967295 | forever}
- 6. commit-buffer

### 手順の詳細

|        | コマンド                                                                                            | 目的                     |
|--------|-------------------------------------------------------------------------------------------------|------------------------|
| ステップ 1 | connect policy-mgr                                                                              | ポリシー マネージャ CLI を開始します。 |
|        | <b>Example:</b><br>vnmc# connect policy-mgr                                                     |                        |
| ステップ 2 | scope org                                                                                       | 組織モードを開始します。           |
|        | <b>Example:</b><br>vnmc(policy-mgr)# scope org                                                  |                        |
| ステップ 3 | scope policy                                                                                    | ポリシーモードを開始します。         |
|        | <b>Example:</b><br>vnmc(policy-mgr) /org # scope policy                                         |                        |
| ステップ 4 | scope faultpolicy                                                                               | faultpolicy モードを開始します。 |
|        | <b>Example</b><br>vnmc(policy-mgr) /org/policy # scope<br>faultpolicy EaFaultPA12               |                        |
| ステップ 5 | set retentioninterval                                                                           | 保持間隔を設定します。            |
|        | <pre>Example vnmc(policy-mgr) /org/policy/faultpolicy # set retentioninterval 10:00:00:00</pre> |                        |
| ステップ 6 | commit-buffer                                                                                   | 設定をコミット(保存)します。        |
|        | <b>Example</b><br>vnmc(policy-mgr)<br>/org/policy/faultpolicy* #<br>commit-buffer               |                        |

例

次に、障害ポリシーの保持間隔を10日に設定する例を示します。

#### vnmc# connect policy-mgr

```
Cisco Virtual Network Management Center
TAC support: http://www.cisco.com/tac
Copyright (c) 2002-2010, Cisco Systems, Inc. All rights reserved.
The copyrights to certain works contained in this software are
owned by other third parties and used and distributed under
license. Certain components of this software are licensed under
the GNU General Public License (GPL) version 2.0 or the GNU
Lesser General Public License (LGPL) Version 2.1. A copy of each
such license is available at
http://www.opensource.org/licenses/gpl-2.0.php and
http://www.opensource.org/licenses/lgpl-2.1.php
```

```
vnmc(policy-mgr)# scope org
vnmc(policy-mgr) /org # scope policy
vnmc(policy-mgr) /org/policy # scope faultpolicy EaFaultPA12
```

vnmc(policy-mgr) /org/policy/faultpolicy # set retentioninterval 10:00:00:00
vnmc(policy-mgr) /org/policy/faultpolicy\* # commit-buffer
vnmc(policy-mgr) /org/policy/faultpolicy #

# ログ ポリシーの属性の設定

この項は、次の内容で構成されています。

- 「バックアップ カウントの設定」(P.7-17)
- 「説明の設定」(P.7-18)
- 「レベルの設定」(P.7-20)
- 「サイズの設定」(P.7-21)

### バックアップ カウントの設定

ログ ポリシーにバックアップ カウントを設定できます。

はじめる前に

VNMC CLI の基本情報については、「VNMC CLI の基本コマンド」(P.1-5)を参照してください。

CLI

ポリシー マネージャ

#### 手順の概要

- 1. connect policy-mgr
- 2. scope org
- 3. scope policy
- **4.** scope log *<policy-name>*
- **5.** set backup-count {1 | 2 | 3 | 4 | 5 | 6 | 7 | 8 | 9}
- 6. commit-buffer

|        | コマンド                                           | 目的                     |
|--------|------------------------------------------------|------------------------|
| ステップ 1 | connect policy-mgr                             | ポリシー マネージャ CLI を開始します。 |
|        | <b>Example:</b><br>vnmc# connect policy-mgr    |                        |
| ステップ 2 | scope org                                      | 組織モードを開始します。           |
|        | <b>Example:</b><br>vnmc(policy-mgr)# scope org |                        |

|        | コマンド                                                                       | 目的                 |
|--------|----------------------------------------------------------------------------|--------------------|
| ステップ 3 | scope policy                                                               | ポリシー モードを開始します。    |
|        | <b>Example:</b><br>vnmc(policy-mgr) /org # scope policy                    |                    |
| ステップ 4 | scope log                                                                  | ログモードを開始します。       |
|        | <b>Example</b><br>vnmc(policy-mgr) /org/policy # scope<br>log EaLogPA11    |                    |
| ステップ 5 | set backup-count                                                           | バックアップ カウントを設定します。 |
|        | <b>Example</b><br>vnmc(policy-mgr) /org/policy/log # set<br>backup-count 9 |                    |
| ステップ 6 | commit-buffer                                                              | 設定をコミット(保存)します。    |
|        | <pre>Example vnmc(policy-mgr) /org/policy/log* # commit-buffer</pre>       |                    |

次に、バックアップ カウントを設定する例を示します。

```
vnmc# connect policy-mgr
Cisco Virtual Network Management Center
TAC support: http://www.cisco.com/tac
Copyright (c) 2002-2010, Cisco Systems, Inc. All rights reserved.
The copyrights to certain works contained in this software are
owned by other third parties and used and distributed under
license. Certain components of this software are licensed under
the GNU General Public License (GPL) version 2.0 or the GNU
Lesser General Public License (LGPL) Version 2.1. A copy of each
such license is available at
http://www.opensource.org/licenses/gpl-2.0.php and
http://www.opensource.org/licenses/lgpl-2.1.php
```

```
vnmc(policy-mgr)# scope org
vnmc(policy-mgr) /org # scope policy
vnmc(policy-mgr) /org/policy # scope log EaLogPA11
vnmc(policy-mgr) /org/policy/log # set backup-count 9
vnmc(policy-mgr) /org/policy/log* # commit-buffer
vnmc(policy-mgr) /org/policy/log #
```

### 説明の設定

ログ ポリシーに説明を設定できます。

### はじめる前に

VNMC CLI の基本情報については、「VNMC CLI の基本コマンド」(P.1-5)を参照してください。

### CLI

```
ポリシー マネージャ
```

### 手順の概要

- 1. connect policy-mgr
- 2. scope org
- 3. scope policy
- **4.** scope log *<policy-name>*
- **5.** set descr <*policy-description*>
- 6. commit-buffer

### 手順の詳細

|        | コマンド                                                                          | 目的                     |
|--------|-------------------------------------------------------------------------------|------------------------|
| ステップ 1 | connect policy-mgr                                                            | ポリシー マネージャ CLI を開始します。 |
|        | <b>Example:</b><br>vnmc# connect policy-mgr                                   |                        |
| ステップ 2 | scope org                                                                     | 組織モードを開始します。           |
|        | <b>Example:</b><br>vnmc(policy-mgr)# scope org                                |                        |
| ステップ 3 | scope policy                                                                  | ポリシー モードを開始します。        |
|        | <b>Example:</b><br>vnmc(policy-mgr) /org # scope policy                       |                        |
| ステップ 4 | scope log                                                                     | ログモードを開始します。           |
|        | <b>Example</b><br>vnmc(policy-mgr) /org/policy # scope<br>log EaLogPA11       |                        |
| ステップ 5 | set descr                                                                     | 説明を設定します。              |
|        | <b>Example</b><br>vnmc(policy-mgr) /org/policy/log # set<br>descr LogPolicy11 |                        |
| ステップ 6 | commit-buffer                                                                 | 設定をコミット(保存)します。        |
|        | <pre>Example vnmc(policy-mgr) /org/policy/log* # commit-buffer</pre>          |                        |

### 例

次に、説明を設定する例を示します。

vnmc# connect policy-mgr Cisco Virtual Network Management Center TAC support: http://www.cisco.com/tac Copyright (c) 2002-2010, Cisco Systems, Inc. All rights reserved. The copyrights to certain works contained in this software are owned by other third parties and used and distributed under license. Certain components of this software are licensed under the GNU General Public License (GPL) version 2.0 or the GNU Lesser General Public License (LGPL) Version 2.1. A copy of each such license is available at

```
http://www.opensource.org/licenses/gpl-2.0.php and
http://www.opensource.org/licenses/lgpl-2.1.php
vnmc(policy-mgr) # scope org
vnmc(policy-mgr) /org # scope policy
vnmc(policy-mgr) /org/policy # scope log EaLogPAl1
vnmc(policy-mgr) /org/policy/log # set descr LogPolicy11
vnmc(policy-mgr) /org/policy/log # commit-buffer
vnmc(policy-mgr) /org/policy/log #
```

### レベルの設定

ログポリシーにレベルを設定できます。

### はじめる前に

VNMC CLI の基本情報については、「VNMC CLI の基本コマンド」(P.1-5)を参照してください。

### CLI

ポリシー マネージャ

#### 手順の概要

- 1. connect policy-mgr
- 2. scope org
- 3. scope policy
- **4.** scope log *<policy-name>*
- 5. set level {critical | debug0 | debug1 | debug2 | debug3 | debug4 | info | major | minor | warning}
- 6. commit-buffer

### 手順の詳細

|        | コマンド                                                                    | 目的                     |
|--------|-------------------------------------------------------------------------|------------------------|
| ステップ 1 | connect policy-mgr                                                      | ポリシー マネージャ CLI を開始します。 |
|        | <b>Example:</b><br>vnmc# connect policy-mgr                             |                        |
| ステップ 2 | scope org                                                               | 組織モードを開始します。           |
|        | <pre>Example:<br/>vnmc(policy-mgr)# scope org</pre>                     |                        |
| ステップ 3 | scope policy                                                            | ポリシーモードを開始します。         |
|        | <pre>Example:<br/>vnmc(policy-mgr) /org # scope policy</pre>            |                        |
| ステップ 4 | scope log                                                               | ログモードを開始します。           |
|        | <b>Example</b><br>vnmc(policy-mgr) /org/policy # scope<br>log EaLogPA11 |                        |

|        | コマンド                                                                       | 目的              |
|--------|----------------------------------------------------------------------------|-----------------|
| ステップ 5 | set level                                                                  | レベルを設定します。      |
|        | <b>Example</b><br>vnmc(policy-mgr) /org/policy/log # set<br>level critical |                 |
| ステップ 6 | commit-buffer                                                              | 設定をコミット(保存)します。 |
|        | <b>Example</b><br>vnmc(policy-mgr) /org/policy/log* #<br>commit-buffer     |                 |

次に、レベルを設定する例を示します。

```
vnmc# connect policy-mgr
Cisco Virtual Network Management Center
TAC support: http://www.cisco.com/tac
Copyright (c) 2002-2010, Cisco Systems, Inc. All rights reserved.
The copyrights to certain works contained in this software are
owned by other third parties and used and distributed under
license. Certain components of this software are licensed under
the GNU General Public License (GPL) version 2.0 or the GNU
Lesser General Public License (LGPL) Version 2.1. A copy of each
such license is available at
http://www.opensource.org/licenses/gpl-2.0.php and
http://www.opensource.org/licenses/lgpl-2.1.php
```

```
vnmc(policy-mgr)# scope org
vnmc(policy-mgr) /org # scope policy
vnmc(policy-mgr) /org/policy # scope log EaLogPA11
vnmc(policy-mgr) /org/policy/log # set level critical
vnmc(policy-mgr) /org/policy/log* # commit-buffer
vnmc(policy-mgr) /org/policy/log #
```

### サイズの設定

ログポリシーにサイズを設定できます。

はじめる前に

VNMC CLI の基本情報については、「VNMC CLI の基本コマンド」(P.1-5)を参照してください。

CLI

ポリシー マネージャ

### 手順の概要

- 1. connect policy-mgr
- 2. scope org
- 3. scope policy
- **4.** scope log *<policy-name>*

- 5. set size <*size*>
- 6. commit-buffer

### 手順の詳細

| <b>目的</b><br>ポリシーマネージャ CLI を開始します。 |
|------------------------------------|
| ポリシー マネージャ CLI を開始します。             |
|                                    |
|                                    |
| 組織モードを開始します。                       |
|                                    |
| ポリシーモードを開始します。                     |
|                                    |
| ログモードを開始します。                       |
|                                    |
| サイズを設定します。                         |
| 有効な値の範囲は 1048576 ~ 104857600 です。   |
| 設定をコミット(保存)します。                    |
|                                    |
|                                    |

例

次に、サイズを設定する例を示します。

```
vnmc# connect policy-mgr
Cisco Virtual Network Management Center
TAC support: http://www.cisco.com/tac
Copyright (c) 2002-2010, Cisco Systems, Inc. All rights reserved.
The copyrights to certain works contained in this software are
owned by other third parties and used and distributed under
license. Certain components of this software are licensed under
the GNU General Public License (GPL) version 2.0 or the GNU
Lesser General Public License (LGPL) Version 2.1. A copy of each
such license is available at
http://www.opensource.org/licenses/gpl-2.0.php and
http://www.opensource.org/licenses/lgpl-2.1.php
```

```
vnmc(policy-mgr)# scope org
vnmc(policy-mgr) /org # scope policy
vnmc(policy-mgr) /org/policy # scope log EaLogPA11
vnmc(policy-mgr) /org/policy/log # set size 104857599
vnmc(policy-mgr) /org/policy/log* # commit-buffer
vnmc(policy-mgr) /org/policy/log #
```

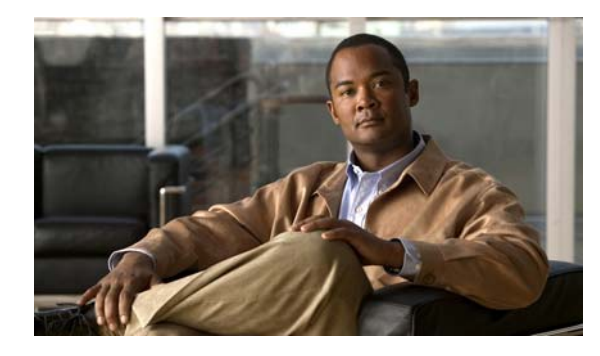

# CHAPTER 8

# syslog ポリシーの属性の設定

この章では、syslog ポリシーおよび syslog ポリシー属性への説明の割り当てに関する情報を示します。 syslog ポリシーは属性の集合です。次の4つの syslog ポリシー属性があります。

- console:コンソール属性を作成、イネーブル化、ディセーブル化、および設定できます。
- file:ファイル属性を作成、イネーブル化、ディセーブル化、および設定できます。
- monitor:モニタ属性を作成、イネーブル化、ディセーブル化、および設定できます。

• remote destination:リモート属性を作成、イネーブル化、ディセーブル化、および設定できます。 属性の作成、イネーブル化、ディセーブル化、および設定の詳細については、以下から該当する項を参 照してください。

この章の内容は、次のとおりです。

- 「syslog ポリシーへの説明の割り当て」(P.8-1)
- 「syslog アラートの送信」(P.8-3)
- 「コンソール属性の使用」(P.8-4)
- 「ファイル属性の使用」(P.8-10)
- 「モニタ属性の使用」(P.8-16)
- 「リモート宛先属性の使用」(P.8-23)

# syslog ポリシーへの説明の割り当て

syslog ポリシーにポリシーの説明を割り当てることができます。

はじめる前に

VNMC CLI の基本情報については、「VNMC CLI の基本コマンド」(P.1-5)を参照してください。

CLI

ポリシー マネージャ

### 手順の概要

- 1. connect policy-mgr
- 2. scope org

- 3. scope policy
- 4. scope syslog <policy-name>
- **5.** set descr <*policy-description*>
- 6. commit-buffer

### 手順の詳細

|        | コマンド                                                                                | 目的                                     |
|--------|-------------------------------------------------------------------------------------|----------------------------------------|
| ステップ 1 | connect policy-mgr                                                                  | ポリシー マネージャ CLI を開始します。                 |
|        | <b>Example:</b><br>vnmc# connect policy-mgr                                         |                                        |
| ステップ 2 | scope org                                                                           | 組織モードを開始します。                           |
|        | <b>Example:</b><br>vnmc(policy-mgr)# scope org                                      |                                        |
| ステップ 3 | scope policy                                                                        | ポリシー モードを開始します。                        |
|        | <b>Example</b><br>vnmc(policy-mgr) /org # scope policy                              |                                        |
| ステップ 4 | scope syslog                                                                        | syslog モードを開始します。                      |
|        | <b>Example</b><br>vnmc(policy-mgr) /org/policy # scope<br>syslog EaSysPA12          |                                        |
| ステップ 5 | set descr                                                                           | ポリシーの説明を設定します。                         |
|        | <b>Example</b><br>vnmc(policy-mgr) /org/policy/syslog #<br>set descr syslogPolicy12 | syslog ポリシーの説明に使用できる最大文字数は、<br>512 です。 |
| ステップ 6 | commit-buffer                                                                       | 設定をコミット(保存)します。                        |
|        | <b>Example</b><br>vnmc(policy-mgr) /org/policy/syslog* #<br>commit-buffer           |                                        |

次に、説明 syslogPolicy12 を syslog ポリシー EaSysPA12 に割り当てる例を示します。

#### vnmc# connect policy-mgr

```
Cisco Virtual Network Management Center
TAC support: http://www.cisco.com/tac
Copyright (c) 2002-2010, Cisco Systems, Inc. All rights reserved.
The copyrights to certain works contained in this software are
owned by other third parties and used and distributed under
license. Certain components of this software are licensed under
the GNU General Public License (GPL) version 2.0 or the GNU
Lesser General Public License (LGPL) Version 2.1. A copy of each
such license is available at
http://www.opensource.org/licenses/gpl-2.0.php and
http://www.opensource.org/licenses/lgpl-2.1.php
```

```
vnmc(policy-mgr) # scope org
vnmc(policy-mgr) /org # scope policy
vnmc(policy-mgr) /org/policy # scope syslog EaSysPA12
```

```
vnmc(policy-mgr) /org/policy/syslog # set descr syslogPolicy12
vnmc(policy-mgr) /org/policy/syslog* # commit-buffer
vnmc(policy-mgr) /org/policy/syslog #
```

# syslog アラートの送信

syslog メッセージを送信できます。

### はじめる前に

VNMC CLI の基本情報については、「VNMC CLI の基本コマンド」(P.1-5)を参照してください。

### CLI

ポリシー マネージャ

### 手順の概要

- 1. connect policy-mgr
- 2. scope org
- 3. scope policy
- **4.** scope syslog <policy-name>
- 5. send-syslog {alerts | critical | debugging | emergencies | errors | information | notifcations | warnings} {syslog-message}
- 6. commit-buffer

|        | コマンド                                                                       | 目的                     |
|--------|----------------------------------------------------------------------------|------------------------|
| ステップ 1 | connect policy-mgr                                                         | ポリシー マネージャ CLI を開始します。 |
|        | <b>Example:</b><br>vnmc# connect policy-mgr                                |                        |
| ステップ 2 | scope org                                                                  | 組織モードを開始します。           |
|        | <pre>Example:<br/>vnmc(policy-mgr)# scope org</pre>                        |                        |
| ステップ 3 | scope policy                                                               | ポリシー モードを開始します。        |
|        | <pre>Example vnmc(policy-mgr) /org # scope policy</pre>                    |                        |
| ステップ 4 | scope syslog                                                               | syslog モードを開始します。      |
|        | <b>Example</b><br>vnmc(policy-mgr) /org/policy # scope<br>syslog EaSysPA12 |                        |

|        | コマンド                                                                            | 目的                  |
|--------|---------------------------------------------------------------------------------|---------------------|
| ステップ 5 | send-syslog                                                                     | syslog メッセージを送信します。 |
|        | <b>Example</b><br>vnmc(policy-mgr) /org/policy/syslog #<br>send syslog critical |                     |
| ステップ 6 | commit-buffer                                                                   | 設定をコミット(保存)します。     |
|        | <b>Example</b><br>vnmc(policy-mgr) /org/policy/syslog* #<br>commit-buffer       |                     |

次に、syslog メッセージを送信する例を示します。

#### vnmc# connect policy-mgr

```
Cisco Virtual Network Management Center
TAC support: http://www.cisco.com/tac
Copyright (c) 2002-2010, Cisco Systems, Inc. All rights reserved.
The copyrights to certain works contained in this software are
owned by other third parties and used and distributed under
license. Certain components of this software are licensed under
the GNU General Public License (GPL) version 2.0 or the GNU
Lesser General Public License (LGPL) Version 2.1. A copy of each
such license is available at
http://www.opensource.org/licenses/gpl-2.0.php and
http://www.opensource.org/licenses/lgpl-2.1.php
```

```
vnmc(policy-mgr)# scope org
vnmc(policy-mgr) /org # scope policy
vnmc(policy-mgr) /org/policy # scope syslog EaSysPA12
vnmc(policy-mgr) /org/policy/syslog # send-syslog critical
vnmc(policy-mgr) /org/policy/syslog* # commit-buffer
vnmc(policy-mgr) /org/policy/syslog #
```

### コンソール属性の使用

コンソール属性を作成します。作成してからイネーブルやディセーブルにすることができます。コン ソール属性の設定も可能です。設定するときに、属性に重大度レベルを割り当てます。

この項は、次の内容で構成されています。

- 「コンソール属性の作成」(P.8-4)
- 「コンソール属性のイネーブル化」(P.8-6)
- 「コンソール属性のディセーブル化」(P.8-7)
- 「コンソール属性の設定」(P.8-9)

### コンソール属性の作成

コンソール属性を作成できます。

### はじめる前に

VNMC CLI の基本情報については、「VNMC CLI の基本コマンド」(P.1-5)を参照してください。

### CLI

ポリシー マネージャ

### 手順の概要

- 1. connect policy-mgr
- 2. scope org
- 3. scope policy
- 4. scope syslog <policy-name>
- 5. create console
- 6. commit-buffer

### 手順の詳細

|        | コマンド                                                                       | 目的                     |
|--------|----------------------------------------------------------------------------|------------------------|
| ステップ 1 | connect policy-mgr                                                         | ポリシー マネージャ CLI を開始します。 |
|        | <b>Example:</b><br>vnmc# connect policy-mgr                                |                        |
| ステップ 2 | scope org                                                                  | 組織モードを開始します。           |
|        | <b>Example:</b><br>vnmc(policy-mgr)# scope org                             |                        |
| ステップ 3 | scope policy                                                               | ポリシー モードを開始します。        |
|        | <b>Example</b><br>vnmc(policy-mgr) /org # scope policy                     |                        |
| ステップ 4 | scope syslog                                                               | syslog モードを開始します。      |
|        | <b>Example</b><br>vnmc(policy-mgr) /org/policy # scope<br>syslog EaSysPA12 |                        |
| ステップ 5 | create console                                                             | コンソールを作成します。           |
|        | <b>Example</b><br>vnmc(policy-mgr) /org/policy/syslog #<br>create console  |                        |
| ステップ 6 | commit-buffer                                                              | 設定をコミット(保存)します。        |
|        | <pre>Example vnmc(policy-mgr) /org/policy/syslog* # commit-buffer</pre>    |                        |

### 例

次に、コンソールを作成する例を示します。

vnmc# connect policy-mgr

Cisco Virtual Network Management Center TAC support: http://www.cisco.com/tac Copyright (c) 2002-2010, Cisco Systems, Inc. All rights reserved. The copyrights to certain works contained in this software are owned by other third parties and used and distributed under license. Certain components of this software are licensed under the GNU General Public License (GPL) version 2.0 or the GNU Lesser General Public License (LGPL) Version 2.1. A copy of each such license is available at http://www.opensource.org/licenses/gpl-2.0.php and http://www.opensource.org/licenses/lgpl-2.1.php

vnmc(policy-mgr) # scope org vnmc(policy-mgr) /org # scope policy vnmc(policy-mgr) /org/policy # scope syslog EaSysPA12 vnmc(policy-mgr) /org/policy/syslog # create console vnmc(policy-mgr) /org/policy/syslog\* # commit-buffer vnmc(policy-mgr) /org/policy/syslog #

### コンソール属性のイネーブル化

コンソール属性をイネーブルにできます。

### はじめる前に

VNMC CLI の基本情報については、「VNMC CLI の基本コマンド」(P.1-5)を参照してください。

CLI

ポリシー マネージャ

#### 手順の概要

- 1. connect policy-mgr
- 2. scope org
- 3. scope policy
- 4. scope syslog <policy-name>
- 5. enable console
- 6. commit-buffer

#### 手順の詳細

|        | コマンド                                           | 目的                     |
|--------|------------------------------------------------|------------------------|
| ステップ 1 | connect policy-mgr                             | ポリシー マネージャ CLI を開始します。 |
|        | <b>Example:</b><br>vnmc# connect policy-mgr    |                        |
| ステップ 2 | scope org                                      | 組織モードを開始します。           |
|        | <b>Example:</b><br>vnmc(policy-mgr)# scope org |                        |

| =           | コマンド                                                                      | 目的                |
|-------------|---------------------------------------------------------------------------|-------------------|
| s           | cope policy                                                               | ポリシーモードを開始します。    |
| E<br>V      | <b>Example</b><br>rnmc(policy-mgr) /org # scope policy                    |                   |
| s           | cope syslog                                                               | syslog モードを開始します。 |
| E<br>V<br>S | <b>xample</b><br>nmc(policy-mgr) /org/policy # scope<br>yslog EaSysPA12   |                   |
| e           | enable console                                                            | コンソールをイネーブルにします。  |
| E<br>V<br>e | <b>xample</b><br>nmc(policy-mgr) /org/policy/syslog #<br>enable console   |                   |
| c           | commit-buffer                                                             | 設定をコミット(保存)します。   |
| E<br>V<br>C | <b>Example</b><br>rnmc(policy-mgr) /org/policy/syslog* #<br>commit-buffer |                   |

次に、コンソールをイネーブルにする例を示します。

```
vnmc# connect policy-mgr
Cisco Virtual Network Management Center
TAC support: http://www.cisco.com/tac
Copyright (c) 2002-2010, Cisco Systems, Inc. All rights reserved.
The copyrights to certain works contained in this software are
owned by other third parties and used and distributed under
license. Certain components of this software are licensed under
the GNU General Public License (GPL) version 2.0 or the GNU
Lesser General Public License (LGPL) Version 2.1. A copy of each
such license is available at
http://www.opensource.org/licenses/gpl-2.0.php and
http://www.opensource.org/licenses/lgpl-2.1.php
```

```
vnmc(policy-mgr)# scope org
vnmc(policy-mgr) /org # scope policy
vnmc(policy-mgr) /org/policy # scope syslog EaSysPA12
vnmc(policy-mgr) /org/policy/syslog # enable console
vnmc(policy-mgr) /org/policy/syslog* # commit-buffer
vnmc(policy-mgr) /org/policy/syslog #
```

### コンソール属性のディセーブル化

コンソール属性をディセーブルにできます。

はじめる前に

VNMC CLI の基本情報については、「VNMC CLI の基本コマンド」(P.1-5) を参照してください。

CLI

```
ポリシー マネージャ
```

### 手順の概要

- 1. connect policy-mgr
- 2. scope org
- 3. scope policy
- 4. scope syslog <policy-name>
- 5. disable console
- 6. commit-buffer

### 手順の詳細

|        | コマンド                                                                       | 目的                     |
|--------|----------------------------------------------------------------------------|------------------------|
| ステップ 1 | connect policy-mgr                                                         | ポリシー マネージャ CLI を開始します。 |
|        | <b>Example:</b><br>vnmc# connect policy-mgr                                |                        |
| ステップ 2 | scope org                                                                  | 組織モードを開始します。           |
|        | <b>Example:</b><br>vnmc(policy-mgr)# scope org                             |                        |
| ステップ 3 | scope policy                                                               | ポリシーモードを開始します。         |
|        | <b>Example</b><br>vnmc(policy-mgr) /org # scope policy                     |                        |
| ステップ 4 | scope syslog                                                               | syslog モードを開始します。      |
|        | <b>Example</b><br>vnmc(policy-mgr) /org/policy # scope<br>syslog EaSysPA12 |                        |
| ステップ 5 | disable console                                                            | コンソールをディセーブルにします。      |
|        | <b>Example</b><br>vnmc(policy-mgr) /org/policy/syslog #<br>disable console |                        |
| ステップ 6 | commit-buffer                                                              | 設定をコミット(保存)します。        |
|        | <pre>Example vnmc(policy-mgr) /org/policy/syslog* # commit-buffer</pre>    |                        |

次に、コンソール属性をディセーブルにする例を示します。

vnmc# connect policy-mgr

Cisco Virtual Network Management Center TAC support: http://www.cisco.com/tac Copyright (c) 2002-2010, Cisco Systems, Inc. All rights reserved. The copyrights to certain works contained in this software are owned by other third parties and used and distributed under license. Certain components of this software are licensed under the GNU General Public License (GPL) version 2.0 or the GNU Lesser General Public License (LGPL) Version 2.1. A copy of each such license is available at

```
http://www.opensource.org/licenses/gpl-2.0.php and
http://www.opensource.org/licenses/lgpl-2.1.php
vnmc(policy-mgr) # scope org
vnmc(policy-mgr) /org # scope policy
vnmc(policy-mgr) /org/policy # scope syslog EaSysPA12
vnmc(policy-mgr) /org/policy/syslog # disable console
vnmc(policy-mgr) /org/policy/syslog* # commit-buffer
vnmc(policy-mgr) /org/policy/syslog #
```

### コンソール属性の設定

コンソール属性に重大度レベルを割り当てることができます。

はじめる前に

VNMC CLI の基本情報については、「VNMC CLI の基本コマンド」(P.1-5) を参照してください。

### CLI

ポリシー マネージャ

#### 手順の概要

- 1. connect policy-mgr
- 2. scope org
- 3. scope policy
- 4. scope syslog <policy-name>
- 5. set console level {alerts | critical | emergencies}
- 6. commit-buffer

|        | コマンド                                                                       | 目的                     |
|--------|----------------------------------------------------------------------------|------------------------|
| ステップ 1 | connect policy-mgr                                                         | ポリシー マネージャ CLI を開始します。 |
|        | Example:<br>vnmc# connect policy-mgr                                       |                        |
| ステップ 2 | scope org                                                                  | 組織モードを開始します。           |
|        | <pre>Example:<br/>vnmc(policy-mgr)# scope org</pre>                        |                        |
| ステップ 3 | scope policy                                                               | ポリシー モードを開始します。        |
|        | <pre>Example vnmc(policy-mgr) /org # scope policy</pre>                    |                        |
| ステップ 4 | scope syslog                                                               | syslog モードを開始します。      |
|        | <b>Example</b><br>vnmc(policy-mgr) /org/policy # scope<br>syslog EaSysPA12 |                        |

|        | コマンド                                                                                  | 目的              |
|--------|---------------------------------------------------------------------------------------|-----------------|
| ステップ 5 | set console level                                                                     | レベルを設定します。      |
|        | <b>Example</b><br>vnmc(policy-mgr) /org/policy/syslog #<br>set console level critical |                 |
| ステップ 6 | commit-buffer                                                                         | 設定をコミット(保存)します。 |
|        | <b>Example</b><br>vnmc(policy-mgr) /org/policy/syslog* #<br>commit-buffer             |                 |

次に、レベルを設定する例を示します。

```
vnmc# connect policy-mgr
Cisco Virtual Network Management Center
TAC support: http://www.cisco.com/tac
Copyright (c) 2002-2010, Cisco Systems, Inc. All rights reserved.
The copyrights to certain works contained in this software are
owned by other third parties and used and distributed under
license. Certain components of this software are licensed under
the GNU General Public License (GPL) version 2.0 or the GNU
Lesser General Public License (LGPL) Version 2.1. A copy of each
such license is available at
http://www.opensource.org/licenses/gpl-2.0.php and
http://www.opensource.org/licenses/lgpl-2.1.php
vnmc(policy-mgr)# scope org
```

```
vnmc(policy-mgr) / org # scope policy
vnmc(policy-mgr) / org/policy # scope syslog EaSysPA12
vnmc(policy-mgr) / org/policy/syslog # set console level critical
vnmc(policy-mgr) / org/policy/syslog* # commit-buffer
vnmc(policy-mgr) / org/policy/syslog #
```

# ファイル属性の使用

ファイル属性を作成します。作成してからイネーブルやディセーブルにすることができます。ファイル 属性の設定も可能です。設定するときに、属性に重大度レベル、名前、およびファイル サイズを割り 当てます。

この項は、次の内容で構成されています。

- 「ファイルの作成」(P.8-10)
- 「ファイルのイネーブル化」(P.8-12)
- 「ファイルのディセーブル化」(P.8-13)
- •「ファイルの設定」(P.8-15)

### ファイルの作成

ファイルを作成できます。

### はじめる前に

VNMC CLI の基本情報については、「VNMC CLI の基本コマンド」(P.1-5)を参照してください。

### CLI

ポリシー マネージャ

### 手順の概要

- 1. connect policy-mgr
- 2. scope org
- 3. scope policy
- 4. scope syslog <policy-name>
- 5. create file
- 6. commit-buffer

### 手順の詳細

|        | コマンド                                                                       | 目的                     |
|--------|----------------------------------------------------------------------------|------------------------|
| ステップ 1 | connect policy-mgr                                                         | ポリシー マネージャ CLI を開始します。 |
|        | <b>Example:</b><br>vnmc# connect policy-mgr                                |                        |
| ステップ 2 | scope org                                                                  | 組織モードを開始します。           |
|        | <b>Example:</b><br>vnmc(policy-mgr)# scope org                             |                        |
| ステップ 3 | scope policy                                                               | ポリシー モードを開始します。        |
|        | <b>Example</b><br>vnmc(policy-mgr) /org # scope policy                     |                        |
| ステップ 4 | scope syslog                                                               | syslog モードを開始します。      |
|        | <b>Example</b><br>vnmc(policy-mgr) /org/policy # scope<br>syslog EaSysPA12 |                        |
| ステップ 5 | create file                                                                | ファイルを作成します。            |
|        | <pre>Example vnmc(policy-mgr) /org/policy/syslog # create file</pre>       |                        |
| ステップ 6 | commit-buffer                                                              | 設定をコミット(保存)します。        |
|        | <b>Example</b><br>vnmc(policy-mgr) /org/policy/syslog* #<br>commit-buffer  |                        |

### 例

次に、ファイルを作成する例を示します。

vnmc# connect policy-mgr

Cisco Virtual Network Management Center TAC support: http://www.cisco.com/tac Copyright (c) 2002-2010, Cisco Systems, Inc. All rights reserved. The copyrights to certain works contained in this software are owned by other third parties and used and distributed under license. Certain components of this software are licensed under the GNU General Public License (GPL) version 2.0 or the GNU Lesser General Public License (LGPL) Version 2.1. A copy of each such license is available at http://www.opensource.org/licenses/gpl-2.0.php and http://www.opensource.org/licenses/lgpl-2.1.php vnmc(policy-mgr)# scope org

```
vnmc(policy-mgr) /org # scope policy
vnmc(policy-mgr) /org/policy # scope syslog EaSysPA12
vnmc(policy-mgr) /org/policy/syslog # create file
vnmc(policy-mgr) /org/policy/syslog* # commit-buffer
vnmc(policy-mgr) /org/policy/syslog #
```

### ファイルのイネーブル化

ファイルをイネーブルにできます。

### はじめる前に

VNMC CLI の基本情報については、「VNMC CLI の基本コマンド」(P.1-5)を参照してください。

### CLI

ポリシー マネージャ

#### 手順の概要

- 1. connect policy-mgr
- 2. scope org
- 3. scope policy
- 4. scope syslog <policy-name>
- 5. enable file
- 6. commit-buffer

|        | コマンド                                           | 目的                     |
|--------|------------------------------------------------|------------------------|
| ステップ 1 | connect policy-mgr                             | ポリシー マネージャ CLI を開始します。 |
|        | <b>Example:</b><br>vnmc# connect policy-mgr    |                        |
| ステップ 2 | scope org                                      | 組織モードを開始します。           |
|        | <b>Example:</b><br>vnmc(policy-mgr)# scope org |                        |

| コマンド                                                                       | 目的                |
|----------------------------------------------------------------------------|-------------------|
| scope policy                                                               | ポリシー モードを開始します。   |
| <pre>Example vnmc(policy-mgr) /org # scope policy</pre>                    |                   |
| scope syslog                                                               | syslog モードを開始します。 |
| <b>Example</b><br>vnmc(policy-mgr) /org/policy # scope<br>syslog EaSysPA12 |                   |
| enable file                                                                | ファイルをイネーブルにします。   |
| <pre>Example vnmc(policy-mgr) /org/policy/syslog # enable file</pre>       |                   |
| commit-buffer                                                              | 設定をコミット(保存)します。   |
| <pre>Example vnmc(policy-mgr) /org/policy/syslog* # commit-buffer</pre>    |                   |

次に、ファイルをイネーブルにする例を示します。

```
vnmc# connect policy-mgr
Cisco Virtual Network Management Center
TAC support: http://www.cisco.com/tac
Copyright (c) 2002-2010, Cisco Systems, Inc. All rights reserved.
The copyrights to certain works contained in this software are
owned by other third parties and used and distributed under
license. Certain components of this software are licensed under
the GNU General Public License (GPL) version 2.0 or the GNU
Lesser General Public License (LGPL) Version 2.1. A copy of each
such license is available at
http://www.opensource.org/licenses/gpl-2.0.php and
http://www.opensource.org/licenses/lgpl-2.1.php
```

```
vnmc(policy-mgr)# scope org
vnmc(policy-mgr) /org # scope policy
vnmc(policy-mgr) /org/policy # scope syslog EaSysPA12
vnmc(policy-mgr) /org/policy/syslog # enable file
vnmc(policy-mgr) /org/policy/syslog* # commit-buffer
vnmc(policy-mgr) /org/policy/syslog #
```

# ファイルのディセーブル化

ファイルをディセーブルにできます。

はじめる前に

VNMC CLI の基本情報については、「VNMC CLI の基本コマンド」(P.1-5) を参照してください。

CLI

```
ポリシー マネージャ
```

### 手順の概要

- 1. connect policy-mgr
- 2. scope org
- 3. scope policy
- 4. scope syslog <policy-name>
- 5. disable file
- 6. commit-buffer

### 手順の詳細

|        | コマンド                                                                       | 目的                     |
|--------|----------------------------------------------------------------------------|------------------------|
| ステップ 1 | connect policy-mgr                                                         | ポリシー マネージャ CLI を開始します。 |
|        | <b>Example:</b><br>vnmc# connect policy-mgr                                |                        |
| ステップ 2 | scope org                                                                  | 組織モードを開始します。           |
|        | <b>Example:</b><br>vnmc(policy-mgr)# scope org                             |                        |
| ステップ 3 | scope policy                                                               | ポリシー モードを開始します。        |
|        | <b>Example</b><br>vnmc(policy-mgr) /org # scope policy                     |                        |
| ステップ 4 | scope syslog                                                               | syslog モードを開始します。      |
|        | <b>Example</b><br>vnmc(policy-mgr) /org/policy # scope<br>syslog EaSysPA12 |                        |
| ステップ 5 | disable file                                                               | ファイルをディセーブルにします。       |
|        | <b>Example</b><br>vnmc(policy-mgr) /org/policy/syslog #<br>disable file    |                        |
| ステップ 6 | commit-buffer                                                              | 設定をコミット(保存)します。        |
|        | <pre>Example vnmc(policy-mgr) /org/policy/syslog* # commit-buffer</pre>    |                        |

次に、ファイルをディセーブルにする例を示します。

vnmc# connect policy-mgr

Cisco Virtual Network Management Center TAC support: http://www.cisco.com/tac Copyright (c) 2002-2010, Cisco Systems, Inc. All rights reserved. The copyrights to certain works contained in this software are owned by other third parties and used and distributed under license. Certain components of this software are licensed under the GNU General Public License (GPL) version 2.0 or the GNU Lesser General Public License (LGPL) Version 2.1. A copy of each such license is available at

```
http://www.opensource.org/licenses/gpl-2.0.php and
http://www.opensource.org/licenses/lgpl-2.1.php
vnmc(policy-mgr) # scope org
vnmc(policy-mgr) /org # scope policy
vnmc(policy-mgr) /org/policy # scope syslog EaSysPA12
vnmc(policy-mgr) /org/policy/syslog # disable file
vnmc(policy-mgr) /org/policy/syslog* # commit-buffer
vnmc(policy-mgr) /org/policy/syslog #
```

### ファイルの設定

ファイル属性に重大度レベル、名前、およびファイル サイズを割り当てることができます。

はじめる前に

VNMC CLI の基本情報については、「VNMC CLI の基本コマンド」(P.1-5) を参照してください。

### CLI

ポリシー マネージャ

#### 手順の概要

- 1. connect policy-mgr
- 2. scope org
- 3. scope policy
- **4.** scope syslog *<policy-name>*
- 5. set file {level {alerts | critical | debugging | emergencies | errors | information | notifications | warnings} | name {file-name} [level {level {alerts | critical | debugging | emergencies | errors | information | notifications | warnings} | size <file-size>] | size <file-size> [level {level {alerts | critical | debugging | emergencies | errors | information | notifications | warnings} | size <file-size>] | size <file-size>]}
- 6. commit-buffer

|        | コマンド                                                    | 目的                     |
|--------|---------------------------------------------------------|------------------------|
| ステップ 1 | connect policy-mgr                                      | ポリシー マネージャ CLI を開始します。 |
|        | <b>Example:</b><br>vnmc# connect policy-mgr             |                        |
| ステップ 2 | scope org                                               | 組織モードを開始します。           |
|        | <pre>Example:<br/>vnmc(policy-mgr)# scope org</pre>     |                        |
| ステップ 3 | scope policy                                            | ポリシー モードを開始します。        |
|        | <pre>Example vnmc(policy-mgr) /org # scope policy</pre> |                        |

|        | コマンド                                                                           | 目的                |
|--------|--------------------------------------------------------------------------------|-------------------|
| ステップ 4 | scope syslog                                                                   | syslog モードを開始します。 |
|        | <b>Example</b><br>vnmc(policy-mgr) /org/policy # scope<br>syslog EaSysPA12     |                   |
| ステップ 5 | set file level                                                                 | ファイルを設定します。       |
|        | <pre>Example vnmc(policy-mgr) /org/policy/syslog # set file level alerts</pre> |                   |
| ステップ 6 | commit-buffer                                                                  | 設定をコミット(保存)します。   |
|        | <pre>Example vnmc(policy-mgr) /org/policy/syslog* # commit-buffer</pre>        |                   |

次に、ファイル属性の重大度レベルを alerts に設定する例を示します。

```
vnmc# connect policy-mgr
Cisco Virtual Network Management Center
TAC support: http://www.cisco.com/tac
Copyright (c) 2002-2010, Cisco Systems, Inc. All rights reserved.
The copyrights to certain works contained in this software are
owned by other third parties and used and distributed under
license. Certain components of this software are licensed under
the GNU General Public License (GPL) version 2.0 or the GNU
Lesser General Public License (LGPL) Version 2.1. A copy of each
such license is available at
http://www.opensource.org/licenses/gpl-2.0.php and
http://www.opensource.org/licenses/lgpl-2.1.php
```

```
vnmc(policy-mgr) # scope org
vnmc(policy-mgr) /org # scope policy
vnmc(policy-mgr) /org/policy # scope syslog EaSysPA12
vnmc(policy-mgr) /org/policy/syslog # set file level alerts
vnmc(policy-mgr) /org/policy/syslog* # commit-buffer
vnmc(policy-mgr) /org/policy/syslog #
```

# モニタ属性の使用

モニタ属性を作成します。作成してからイネーブルやディセーブルにすることができます。モニタ属性の設定も可能です。設定するときに、属性に重大度レベルを割り当てます。

この項は、次の内容で構成されています。

- 「モニタの作成」(P.8-17)
- 「モニタのイネーブル化」(P.8-18)
- 「モニタのディセーブル化」(P.8-20)
- 「モニタの設定」(P.8-21)

### モニタの作成

モニタを作成できます。

はじめる前に

VNMC CLI の基本情報については、「VNMC CLI の基本コマンド」(P.1-5)を参照してください。

CLI

ポリシー マネージャ

### 手順の概要

- 1. connect policy-mgr
- 2. scope org
- 3. scope policy
- 4. scope syslog <policy-name>
- 5. create monitor
- 6. commit-buffer

| コマンド                                                                       | 目的                     |
|----------------------------------------------------------------------------|------------------------|
| connect policy-mgr                                                         | ポリシー マネージャ CLI を開始します。 |
| <b>Example:</b><br>vnmc# connect policy-mgr                                |                        |
| scope org                                                                  | 組織モードを開始します。           |
| <b>Example:</b><br>vnmc(policy-mgr)# scope org                             |                        |
| scope policy                                                               | ポリシー モードを開始します。        |
| <b>Example</b><br>vnmc(policy-mgr) /org # scope policy                     |                        |
| scope syslog                                                               | syslog モードを開始します。      |
| <b>Example</b><br>vnmc(policy-mgr) /org/policy # scope<br>syslog EaSysPA12 |                        |
| create monitor                                                             | モニタを作成します。             |
| <b>Example</b><br>vnmc(policy-mgr) /org/policy/syslog #<br>create monitor  |                        |
| commit-buffer                                                              | 設定をコミット(保存)します。        |
| <b>Example</b><br>vnmc(policy-mgr) /org/policy/syslog* #<br>commit-buffer  |                        |

```
次に、モニタを作成する例を示します。
vnmc# connect policy-mgr
Cisco Virtual Network Management Center
TAC support: http://www.cisco.com/tac
Copyright (c) 2002-2010, Cisco Systems, Inc. All rights reserved.
The copyrights to certain works contained in this software are
owned by other third parties and used and distributed under
license. Certain components of this software are licensed under
the GNU General Public License (GPL) version 2.0 or the GNU
Lesser General Public License (LGPL) Version 2.1. A copy of each
such license is available at
http://www.opensource.org/licenses/gpl-2.0.php and
http://www.opensource.org/licenses/lgpl-2.1.php
vnmc(policy-mgr) # scope org
vnmc(policy-mgr) /org # scope policy
vnmc(policy-mgr) /org/policy # scope syslog EaSysPA12
```

#### vnmc(policy-mgr) /org/policy # scope syslog EaSysPA12 vnmc(policy-mgr) /org/policy/syslog # create monitor vnmc(policy-mgr) /org/policy/syslog\* # commit-buffer vnmc(policy-mgr) /org/policy/syslog #

### モニタのイネーブル化

モニタをイネーブルにできます。

### はじめる前に

VNMC CLI の基本情報については、「VNMC CLI の基本コマンド」(P.1-5)を参照してください。

### CLI

ポリシー マネージャ

### 手順の概要

- 1. connect policy-mgr
- 2. scope org
- 3. scope policy
- 4. scope syslog <policy-name>
- 5. enable monitor
- 6. commit-buffer

### 手順の詳細

|        | コマンド                                                                       | 目的                     |
|--------|----------------------------------------------------------------------------|------------------------|
| ステップ 1 | connect policy-mgr                                                         | ポリシー マネージャ CLI を開始します。 |
|        | <b>Example:</b><br>vnmc# connect policy-mgr                                |                        |
| ステップ 2 | scope org                                                                  | 組織モードを開始します。           |
|        | <b>Example:</b><br>vnmc(policy-mgr)# scope org                             |                        |
| ステップ 3 | scope policy                                                               | ポリシー モードを開始します。        |
|        | <b>Example</b><br>vnmc(policy-mgr) /org # scope policy                     |                        |
| ステップ 4 | scope syslog                                                               | syslog モードを開始します。      |
|        | <b>Example</b><br>vnmc(policy-mgr) /org/policy # scope<br>syslog EaSysPA12 |                        |
| ステップ 5 | enable monitor                                                             | モニタをイネーブルにします。         |
|        | <b>Example</b><br>vnmc(policy-mgr) /org/policy/syslog #<br>enable monitor  |                        |
| ステップ 6 | commit-buffer                                                              | 設定をコミット(保存)します。        |
|        | <pre>Example vnmc(policy-mgr) /org/policy/syslog* # commit-buffer</pre>    |                        |

例

次に、モニタを作成する例を示します。

```
vnmc# connect policy-mgr
Cisco Virtual Network Management Center
TAC support: http://www.cisco.com/tac
Copyright (c) 2002-2010, Cisco Systems, Inc. All rights reserved.
The copyrights to certain works contained in this software are
owned by other third parties and used and distributed under
license. Certain components of this software are licensed under
the GNU General Public License (GPL) version 2.0 or the GNU
Lesser General Public License (LGPL) Version 2.1. A copy of each
such license is available at
http://www.opensource.org/licenses/gpl-2.0.php and
http://www.opensource.org/licenses/lgpl-2.1.php
```

```
vnmc(policy-mgr)# scope org
vnmc(policy-mgr) /org # scope policy
vnmc(policy-mgr) /org/policy # scope syslog EaSysPA12
vnmc(policy-mgr) /org/policy/syslog # enable monitor
vnmc(policy-mgr) /org/policy/syslog* # commit-buffer
vnmc(policy-mgr) /org/policy/syslog #
```

### モニタのディセーブル化

モニタをイネーブルにできます。

はじめる前に

VNMC CLI の基本情報については、「VNMC CLI の基本コマンド」(P.1-5)を参照してください。

CLI

ポリシー マネージャ

### 手順の概要

- 1. connect policy-mgr
- 2. scope org
- 3. scope policy
- 4. scope syslog <policy-name>
- 5. disable monitor
- 6. commit-buffer

### 手順の詳細

| コマンド                                                                       | 目的                     |
|----------------------------------------------------------------------------|------------------------|
| connect policy-mgr                                                         | ポリシー マネージャ CLI を開始します。 |
| <b>Example:</b><br>vnmc# connect policy-mgr                                |                        |
| scope org                                                                  | 組織モードを開始します。           |
| <b>Example:</b><br>vnmc(policy-mgr)# scope org                             |                        |
| scope policy                                                               | ポリシー モードを開始します。        |
| <b>Example</b><br>vnmc(policy-mgr) /org # scope policy                     |                        |
| scope syslog                                                               | syslog モードを開始します。      |
| Example<br>vnmc(policy-mgr) /org/policy # scope<br>syslog EaSysPA12        |                        |
| disable monitor                                                            | モニタをディセーブルにします。        |
| <b>Example</b><br>vnmc(policy-mgr) /org/policy/syslog #<br>disable monitor |                        |
| commit-buffer                                                              | 設定をコミット(保存)します。        |
| <pre>Example vnmc(policy-mgr) /org/policy/syslog* # commit-buffer</pre>    |                        |

Cisco Virtual Network Management Center CLI コンフィギュレーション ガイド リリース 1.3

```
次に、モニタを作成する例を示します。
```

```
vnmc# connect policy-mgr
Cisco Virtual Network Management Center
TAC support: http://www.cisco.com/tac
Copyright (c) 2002-2010, Cisco Systems, Inc. All rights reserved.
The copyrights to certain works contained in this software are
owned by other third parties and used and distributed under
license. Certain components of this software are licensed under
the GNU General Public License (GPL) version 2.0 or the GNU
Lesser General Public License (LGPL) Version 2.1. A copy of each
such license is available at
http://www.opensource.org/licenses/gpl-2.0.php and
http://www.opensource.org/licenses/lgpl-2.1.php
vnmc(policy-mgr) # scope org
vnmc(policy-mgr) /org # scope policy
unmc(policy-mgr) /org # scope suslog FaSuePB12
```

```
vnmc(policy-mgr) /org/policy # scope syslog EaSysPA12
vnmc(policy-mgr) /org/policy/syslog # disable monitor
vnmc(policy-mgr) /org/policy/syslog* # commit-buffer
vnmc(policy-mgr) /org/policy/syslog #
```

### モニタの設定

モニタを設定できます。

はじめる前に

VNMC CLI の基本情報については、「VNMC CLI の基本コマンド」(P.1-5)を参照してください。

CLI

ポリシー マネージャ

### 手順の概要

- 1. connect policy-mgr
- 2. scope org
- 3. scope policy
- **4.** scope syslog *<policy-name>*

set monitor level {alerts | critical | debugging | emergencies | errors | information | notifications | warnings}

5. commit-buffer

#### ■ モニタ属性の使用

### 手順の詳細

| コマンド                                                                                  | 目的                     |
|---------------------------------------------------------------------------------------|------------------------|
| connect policy-mgr                                                                    | ポリシー マネージャ CLI を開始します。 |
| <b>Example:</b><br>vnmc# connect policy-mgr                                           |                        |
| scope org                                                                             | 組織モードを開始します。           |
| <b>Example:</b><br>vnmc(policy-mgr)# scope org                                        |                        |
| scope policy                                                                          | ポリシーモードを開始します。         |
| <b>Example</b><br>vnmc(policy-mgr) /org # scope policy                                |                        |
| scope syslog                                                                          | syslog モードを開始します。      |
| <b>Example</b><br>vnmc(policy-mgr) /org/policy # scope<br>syslog EaSysPA12            |                        |
| set monitor level                                                                     | モニタを設定します。             |
| <b>Example</b><br>vnmc(policy-mgr) /org/policy/syslog #<br>set monitor level critical |                        |
| commit-buffer                                                                         | 設定をコミット(保存)します。        |
| <b>Example</b><br>vnmc(policy-mgr) /org/policy/syslog* #<br>commit-buffer             |                        |
|                                                                                       |                        |

次に、モニタを設定する例を示します。

```
vnmc# connect policy-mgr
Cisco Virtual Network Management Center
TAC support: http://www.cisco.com/tac
Copyright (c) 2002-2010, Cisco Systems, Inc. All rights reserved.
The copyrights to certain works contained in this software are
owned by other third parties and used and distributed under
license. Certain components of this software are licensed under
the GNU General Public License (GPL) version 2.0 or the GNU
Lesser General Public License (LGPL) Version 2.1. A copy of each
such license is available at
http://www.opensource.org/licenses/gpl-2.0.php and
http://www.opensource.org/licenses/lgpl-2.1.php
```

```
vnmc(policy-mgr)# scope org
vnmc(policy-mgr) /org # scope policy
vnmc(policy-mgr) /org/policy # scope syslog EaSysPA12
vnmc(policy-mgr) /org/policy/syslog # set monitor level critical
vnmc(policy-mgr) /org/policy/syslog* # commit-buffer
vnmc(policy-mgr) /org/policy/syslog #
```

# リモート宛先属性の使用

この項は、次の内容で構成されています。

- 「リモート宛先の作成」(P.8-23)
- 「リモート宛先のイネーブル化」(P.8-24)
- 「リモート宛先のディセーブル化」(P.8-26)
- 「リモート宛先の設定」(P.8-27)

### リモート宛先の作成

リモート宛先を作成できます。

### はじめる前に

VNMC CLI の基本情報については、「VNMC CLI の基本コマンド」(P.1-5)を参照してください。

### CLI

ポリシー マネージャ

### 手順の概要

- 1. connect policy-mgr
- 2. scope org
- 3. scope policy
- **4.** scope syslog <policy-name>
- 5. create remote-destination {server-1 | server-2 | server-3} <server-name>
- 6. commit-buffer

|        | コマンド                                                   | 目的                     |
|--------|--------------------------------------------------------|------------------------|
| ステップ 1 | connect policy-mgr                                     | ポリシー マネージャ CLI を開始します。 |
|        | <b>Example:</b><br>vnmc# connect policy-mgr            |                        |
| ステップ 2 | scope org                                              | 組織モードを開始します。           |
|        | <b>Example:</b><br>vnmc(policy-mgr)# scope org         |                        |
| ステップ 3 | scope policy                                           | ポリシーモードを開始します。         |
|        | <b>Example</b><br>vnmc(policy-mgr) /org # scope policy |                        |

|        | コマンド                                                                                               | 目的                |
|--------|----------------------------------------------------------------------------------------------------|-------------------|
| ステップ 4 | scope syslog                                                                                       | syslog モードを開始します。 |
|        | <b>Example</b><br>vnmc(policy-mgr) /org/policy # scope<br>syslog EaSysPA12                         |                   |
| ステップ 5 | create remote-destination                                                                          | リモート宛先を作成します。     |
|        | <b>Example</b><br>vnmc(policy-mgr) /org/policy/syslog #<br>create remote-destination server-1 test |                   |
| ステップ 6 | commit-buffer                                                                                      | 設定をコミット(保存)します。   |
|        | <b>Example</b><br>vnmc(policy-mgr) /org/policy/syslog* #<br>commit-buffer                          |                   |

次に、リモート宛先を作成する例を示します。

```
vnmc# connect policy-mgr
Cisco Virtual Network Management Center
TAC support: http://www.cisco.com/tac
Copyright (c) 2002-2010, Cisco Systems, Inc. All rights reserved.
The copyrights to certain works contained in this software are
owned by other third parties and used and distributed under
license. Certain components of this software are licensed under
the GNU General Public License (GPL) version 2.0 or the GNU
Lesser General Public License (LGPL) Version 2.1. A copy of each
such license is available at
http://www.opensource.org/licenses/gpl-2.0.php and
http://www.opensource.org/licenses/lgpl-2.1.php
```

```
vnmc(policy-mgr)# scope org
vnmc(policy-mgr) /org # scope policy
vnmc(policy-mgr) /org/policy # scope syslog EaSysPA12
vnmc(policy-mgr) /org/policy/syslog # create remote-destination server-1 test
vnmc(policy-mgr) /org/policy/syslog* # commit-buffer
vnmc(policy-mgr) /org/policy/syslog #
```

### リモート宛先のイネーブル化

リモート宛先をイネーブルにできます。

```
はじめる前に
```

VNMC CLI の基本情報については、「VNMC CLI の基本コマンド」(P.1-5)を参照してください。

### CLI

ポリシー マネージャ

### 手順の概要

1. connect policy-mgr

Cisco Virtual Network Management Center CLI コンフィギュレーション ガイド リリース 1.3

- 2. scope org
- 3. scope policy
- **4.** scope syslog <policy-name>
- 5. enable remote-destination {server-1 | server-2 | server-3}
- 6. commit-buffer

### 手順の詳細

|        | コマンド                                                                                          | 目的                     |
|--------|-----------------------------------------------------------------------------------------------|------------------------|
| ステップ 1 | connect policy-mgr                                                                            | ポリシー マネージャ CLI を開始します。 |
|        | <b>Example:</b><br>vnmc# connect policy-mgr                                                   |                        |
| ステップ 2 | scope org                                                                                     | 組織モードを開始します。           |
|        | <b>Example:</b><br>vnmc(policy-mgr)# scope org                                                |                        |
| ステップ 3 | scope policy                                                                                  | ポリシー モードを開始します。        |
|        | <b>Example</b><br>vnmc(policy-mgr) /org # scope policy                                        |                        |
| ステップ 4 | scope syslog                                                                                  | syslog モードを開始します。      |
|        | <b>Example</b><br>vnmc(policy-mgr) /org/policy # scope<br>syslog EaSysPA12                    |                        |
| ステップ 5 | enable                                                                                        | リモート宛先をイネーブルにします。      |
|        | <b>Example</b><br>vnmc(policy-mgr) /org/policy/syslog #<br>enable remote-destination server-1 |                        |
| ステップ 6 | commit-buffer                                                                                 | 設定をコミット(保存)します。        |
|        | <pre>Example vnmc(policy-mgr) /org/policy/syslog* # commit-buffer</pre>                       |                        |

#### 例

次に、リモート宛先を作成する例を示します。

```
vnmc# connect policy-mgr
Cisco Virtual Network Management Center
TAC support: http://www.cisco.com/tac
Copyright (c) 2002-2010, Cisco Systems, Inc. All rights reserved.
The copyrights to certain works contained in this software are
owned by other third parties and used and distributed under
license. Certain components of this software are licensed under
the GNU General Public License (GPL) version 2.0 or the GNU
Lesser General Public License (LGPL) Version 2.1. A copy of each
such license is available at
http://www.opensource.org/licenses/gpl-2.0.php and
http://www.opensource.org/licenses/lgpl-2.1.php
```

vnmc(policy-mgr)# scope org

```
vnmc(policy-mgr) /org # scope policy
vnmc(policy-mgr) /org/policy # scope syslog EaSysPA12
vnmc(policy-mgr) /org/policy/syslog # enable remote-destination server-1
vnmc(policy-mgr) /org/policy/syslog* # commit-buffer
vnmc(policy-mgr) /org/policy/syslog #
```

### リモート宛先のディセーブル化

リモート宛先をディセーブルにできます。

### はじめる前に

VNMC CLI の基本情報については、「VNMC CLI の基本コマンド」(P.1-5)を参照してください。

### CLI

ポリシー マネージャ

### 手順の概要

- 1. connect policy-mgr
- 2. scope org
- 3. scope policy
- 4. scope syslog <policy-name>
- 5. disable remote-destination {server-1 | server-2 | server-3}
- 6. commit-buffer

|        | コマンド                                                                       | 目的                     |
|--------|----------------------------------------------------------------------------|------------------------|
| ステップ 1 | connect policy-mgr                                                         | ポリシー マネージャ CLI を開始します。 |
|        | <b>Example:</b><br>vnmc# connect policy-mgr                                |                        |
| ステップ 2 | scope org                                                                  | 組織モードを開始します。           |
|        | <pre>Example:<br/>vnmc(policy-mgr)# scope org</pre>                        |                        |
| ステップ 3 | scope policy                                                               | ポリシー モードを開始します。        |
|        | <pre>Example vnmc(policy-mgr) /org # scope policy</pre>                    |                        |
| ステップ 4 | scope syslog                                                               | syslog モードを開始します。      |
|        | <b>Example</b><br>vnmc(policy-mgr) /org/policy # scope<br>syslog EaSysPA12 |                        |
|        | コマンド                                                                                         | 目的                |  |  |
|--------|----------------------------------------------------------------------------------------------|-------------------|--|--|
| ステップ 5 | disable                                                                                      | リモート宛先をイネーブルにします。 |  |  |
|        | <pre>Example vnmc(policy-mgr) /org/policy/syslog # disable remote-destination server-1</pre> |                   |  |  |
| ステップ 6 | commit-buffer                                                                                | 設定をコミット(保存)します。   |  |  |
|        | <b>Example</b><br>vnmc(policy-mgr) /org/policy/syslog* #<br>commit-buffer                    |                   |  |  |

例

次に、リモート宛先を作成する例を示します。

```
vnmc# connect policy-mgr
Cisco Virtual Network Management Center
TAC support: http://www.cisco.com/tac
Copyright (c) 2002-2010, Cisco Systems, Inc. All rights reserved.
The copyrights to certain works contained in this software are
owned by other third parties and used and distributed under
license. Certain components of this software are licensed under
the GNU General Public License (GPL) version 2.0 or the GNU
Lesser General Public License (LGPL) Version 2.1. A copy of each
such license is available at
http://www.opensource.org/licenses/gpl-2.0.php and
http://www.opensource.org/licenses/lgpl-2.1.php
```

```
vnmc(policy-mgr)# scope org
vnmc(policy-mgr) /org # scope policy
vnmc(policy-mgr) /org/policy # scope syslog EaSysPA12
vnmc(policy-mgr) /org/policy/syslog # enable remote-destination server-1
vnmc(policy-mgr) /org/policy/syslog* # commit-buffer
vnmc(policy-mgr) /org/policy/syslog #
```

## リモート宛先の設定

リモート宛先を設定できます。

はじめる前に

VNMC CLI の基本情報については、「VNMC CLI の基本コマンド」(P.1-5)を参照してください。

CLI

ポリシー マネージャ

#### 手順の概要

- 1. connect policy-mgr
- 2. scope org
- 3. scope policy
- 4. scope syslog <policy-name>

- 5. set remote-destination {server-1 | server-2 | server-3 } {facility {auth | authpriv | cron | daemon | ftp | kernel | local0 | local1 | local2 | local 3 | local4 | local5 | local6 | local7 | lpr | mail | news | syslog | user | uucp } [hostname | level] } | hostname <host-name> [facility | level] | level {alerts | critical | debugging | emergencies | errors | information | notifications | warnings } [facility | hostname]}
- 6. commit-buffer

#### 手順の詳細

|        | コマンド                                                                                                    | 目的                     |
|--------|----------------------------------------------------------------------------------------------------|------------------------|
| ステップ 1 | connect policy-mgr                                                                                      | ポリシー マネージャ CLI を開始します。 |
|        | <b>Example:</b><br>vnmc# connect policy-mgr                                                             |                        |
| ステップ 2 | scope org                                                                                               | 組織モードを開始します。           |
|        | <b>Example:</b><br>vnmc(policy-mgr)# scope org                                                          |                        |
| ステップ 3 | scope policy                                                                                            | ポリシーモードを開始します。         |
|        | <b>Example</b><br>vnmc(policy-mgr) /org # scope policy                                                  |                        |
| ステップ 4 | scope syslog                                                                                            | syslog モードを開始します。      |
|        | <b>Example</b><br>vnmc(policy-mgr) /org/policy # scope<br>syslog EaSysPA12                              |                        |
| ステップ 5 | set remote-destination                                                                                  | リモート宛先を設定します。          |
|        | <pre>Example vnmc(policy-mgr) /org/policy/syslog # set remote-destination server-2 level critical</pre> |                        |
| ステップ 6 | commit-buffer                                                                                           | 設定をコミット(保存)します。        |
|        | <pre>Example vnmc(policy-mgr) /org/policy/syslog* # commit-buffer</pre>                                 |                        |

次に、リモート宛先を設定する例を示します。

```
vnmc# connect policy-mgr
Cisco Virtual Network Management Center
TAC support: http://www.cisco.com/tac
Copyright (c) 2002-2010, Cisco Systems, Inc. All rights reserved.
The copyrights to certain works contained in this software are
owned by other third parties and used and distributed under
license. Certain components of this software are licensed under
the GNU General Public License (GPL) version 2.0 or the GNU
Lesser General Public License (LGPL) Version 2.1. A copy of each
such license is available at
http://www.opensource.org/licenses/gpl-2.0.php and
http://www.opensource.org/licenses/lgpl-2.1.php
```

vnmc(policy-mgr) # scope org vnmc(policy-mgr) /org # scope policy vnmc(policy-mgr) /org/policy # scope syslog EaSysPA12 vnmc(policy-mgr) /org/policy/syslog # set remote-destination server-2 level critical vnmc(policy-mgr) /org/policy/syslog\* # commit-buffer vnmc(policy-mgr) /org/policy/syslog # ■ リモート宛先属性の使用

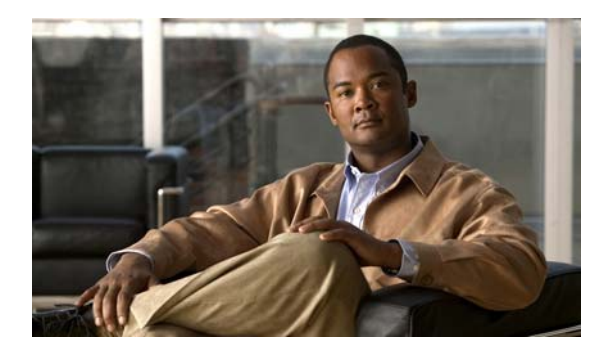

#### С

copy 2-11 create console 8-5 create corefile 6-1 create faultpolicy 6-6 create file 8-11 create log 6-10 create monitor 8-17 create remote-destination 8-23, 8-24, 8-26 create syslog 6-14

### D

delete 2-12 delete corefile 6-3 delete faultpolicy 6-7 delete log 6-11 delete syslog 6-15 dir 2-13 disable console 8-8 disable file 8-14 disable monitor 8-20

### Ε

enable console **8-6** enable file **8-12** enable monitor **8-18** 

#### Μ

modify shared-secret 2-14

### R

reboot 2-1

INDEX

#### S

send-syslog 8-3 service reinit 2-6 service restart 2-7 service start 2-8 service status 2-9 2-10 service stop set console level 8-9 set descr 8-1 set file 8-15 set hostname 2-3 set monitor level 8-21 set net gw 2-16 set net ip 2-15 set net netmask 2-17 show cli 2-22 show clock 2-22 show corefile 6-4 show faultpolicy 6-8 show fsm 2-27 show log 6-12 show network-interface 2-23 show providers 2-21 show syslog 6-17 show system 2-24 show tech-support 2-26 show version 2-25

# Т

terminal length **2-19** terminal session-timeout **2-19** 

### U

update 2-2

### か

概要

## CLI 1-2

VNMC 1-1

関連資料 xi

### L

| コマンド         |     |     |
|--------------|-----|-----|
| reboot       | 2-1 |     |
| set hostname |     | 2-3 |
| update       | 2-2 |     |

## ふ

復元 **2-4** 

## ま

マニュアル その他の資料 xi 1